# **COFFEA ENJOY** Návod k obsluze

Česky

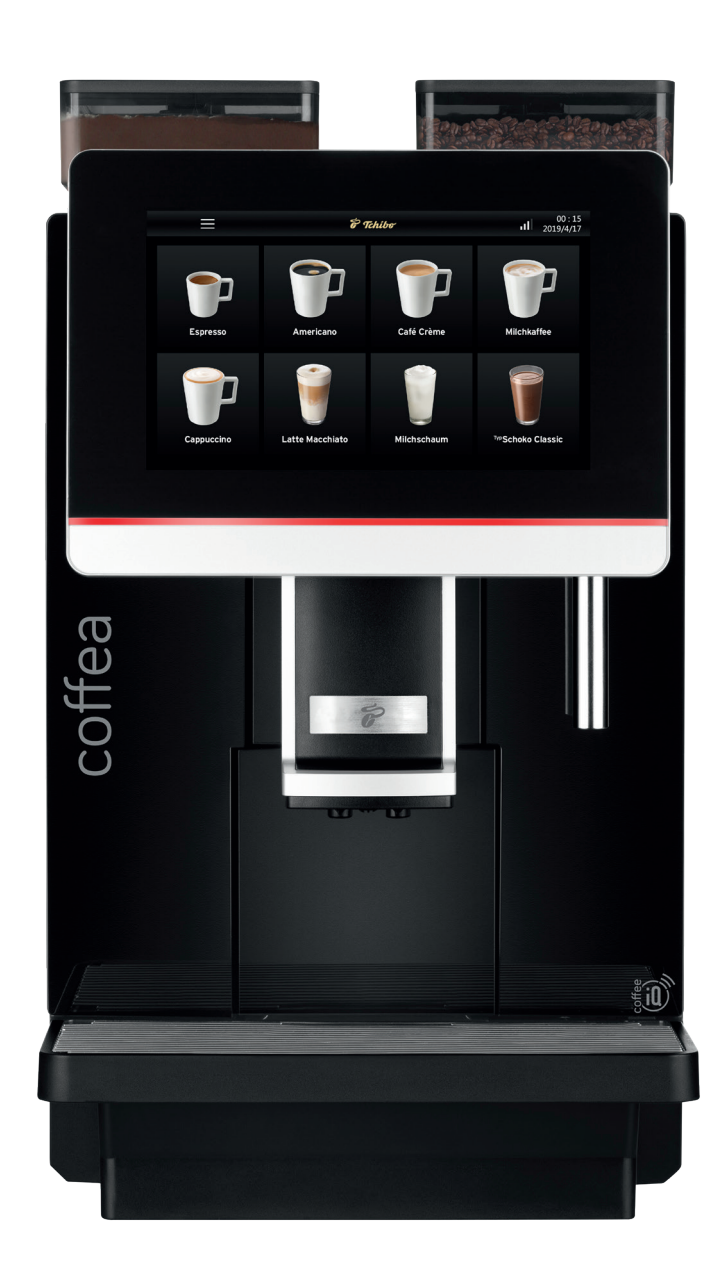

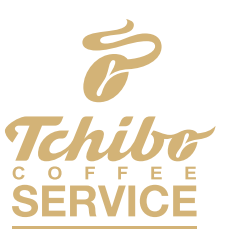

Naše řešení podávání kávy pro váš podnik

## 1. OBSAH

| 2. ÚVOD                                | 5    |
|----------------------------------------|------|
| 2.1 Vítejte                            | 5    |
| 2.2 O tomto návodu                     | 5    |
| 2.3 Popis                              | 5    |
| 2.4 Informace o výrobci                | 5    |
| 3. BEZPEČNOST                          | 6    |
| 3.1 Místo instalace                    | . 12 |
| 3.2 Vybalení                           | . 12 |
| 3.3 Program uvedení do provozu         | . 13 |
| 3.4 Konstrukce a kontrola              | . 13 |
| 3.4.1 Provozní podmínky                | . 13 |
| 4. POPIS VÝROBKU                       | . 16 |
| 4.1 Popis výrobku                      | . 16 |
| 4.2 Technické údaje                    | . 17 |
| 4.2.1 Technický list                   | . 17 |
| 4.3 Dodané příslušenství               | . 18 |
| 5. INSTALACE A ZKOUŠKA                 | . 19 |
| 5.1 Instalace                          | . 19 |
| 5.2 Připojení                          | . 19 |
| 5.2.1 Přípojka přívodní hadice vody    | . 19 |
| 5.2.2 Přípojka odpadní vody            | . 19 |
| 5.3 Instalace odtoku odkapové misky    | .20  |
| 5.4 Elektrické připojení               | .20  |
| 5.4.1 Napájení kávovaru                | .21  |
| 6. PŘÍPRAVY K PRÁCI                    | .22  |
| 6.1 Plnění                             | .22  |
| 6.1.1 Naplnění nádoby na zrnkovou kávu | .22  |
| 6.1.2 Naplnění zásobníku na prášek     | .22  |
| 6.1.3 Naplnění nádržky na vodu         | .23  |
| 6.2 Zapnutí kávovaru                   | .23  |
| 6.3 Předběžné nastavení                | .24  |
| 6.4 Vypnutí kávovaru                   | .25  |
| 7. PŘÍPRAVA NÁPOJE                     | .27  |
| 7.1 Kávový nápoj                       | .27  |
| 7.2 Mléčný nápoj                       | .29  |
| 7.3 Práškový nápoj                     | .30  |
| 8. UŽIVATELSKÉ ROZHRANÍ SOFTWARU       | .32  |
| 8.1 Úvodní obrazovka Nápoje            | .32  |

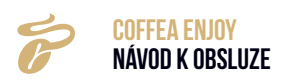

| 8.2 Nastavení jazyka                          | 33 |
|-----------------------------------------------|----|
| 8.3 Nabídka rychlé volby                      | 33 |
| 8.3.1 Informace                               | 34 |
| 9. PROPLACHOVÁNÍ A PÉČE                       | 36 |
| 9.1 Plán čištění                              | 36 |
| 9.2 Čištění každý den                         | 37 |
| 9.2.1 Heslo                                   | 37 |
| 9.2.2 Proplachování spařovacího systému       | 38 |
| 9.2.3 Proplachování mléčného systému          | 39 |
| 9.2.4 Proplachování práškového systému        | 40 |
| 9.2.5 Zámek displeje pro očištění             | 40 |
| 9.3 Ruční čištění                             | 41 |
| 9.3.1 Vyčištění spařovací jednotky            | 41 |
| Vyjmutí spařovací jednotky                    | 41 |
| 9.3.2 Čištění integrované skupiny nápojů      | 42 |
| 9.3.3 Čištění míchací jednotky                | 43 |
| 10. NABÍDKA SERVIS                            | 44 |
| 10 1 Nastavení nápolů                         | 44 |
| 10.1.1 Změna polohy nápojů                    |    |
| 10.1.2 Odstranění nápojů                      |    |
| 10.1.3 Nastavení parametrů nápojů             | 46 |
| 10.1.4 Vytvoření nových nápojů                | 48 |
| 10.2 ÚDRŽBA                                   | 49 |
| 10.2.1 Intenzivní čištění spařovacího systému | 49 |
| 10.2.2 Intenzivní čištění mléčného systému    | 49 |
| 10.2.3 Odstraňování vodního kamene            | 50 |
| 10.2.4 Vyprázdnění vody                       | 50 |
| 10.2.5 Intenzivní čištění                     | 50 |
| 10.3 Nastavení přístroje                      | 51 |
| 10.3.1 Nastavení údržby                       | 52 |
| 10.3.2 Čas/datum                              | 54 |
| 10.3.3 Automatické zapnutí/vypnutí            | 55 |
| 10.3.4 Eko režim                              | 55 |
| 10.3.5 Jednotka                               | 56 |
| 10.3.6 Heslo                                  | 56 |
| 10.3.7 Nastavení barvy textu                  | 57 |
| 10.3.8 Nastavení RGB                          | 57 |
| 10.3.9 Teplota bojleru                        | 58 |
| 10.4 Technická nastavení                      | 58 |
| 10.4.1 Kalibrace prášku                       | 58 |
| 10.4.2 Kalibrace stupně mletí                 | 59 |
| 10.4.3 Přívod vody                            | 60 |

| 10.4.4 Tovární nastavení                                | 61 |
|---------------------------------------------------------|----|
| 10.4.5 Parametr Import & Export                         | 63 |
| 10.4.6 Aktualizace softwaru                             | 64 |
| 10.4.7 Funkční spínač                                   | 65 |
| 11. ODSTRAŇOVÁNÍ ZÁVAD / VÝSTRAHY STROJE                | 67 |
| 11.1 Nádržka na vodu je prázdná                         | 67 |
| 11.2 Nádoba na kávovou sedlinu je plná                  | 67 |
| 11.3 Zásobník na prášek je prázdný                      | 67 |
| 11.4 Zásobník na prášek není správně vložen             | 68 |
| 11.5 Jednotku odkapové misky nelze správně vložit       | 68 |
| 11.6 Bojler na horkou vodu je přehřátý                  | 68 |
| 11.7 Bojler na páru je přehřátý                         | 68 |
| 11.8 Teplota bojleru na teplou vodu je příliš nízká     | 69 |
| 11.9 Teplota bojleru na páru je příliš nízká            | 69 |
| 11.10 Okolní teplota je příliš nízká                    | 69 |
| 11.11 Žádná voda                                        | 70 |
| 11.12 Přetlak systému                                   | 70 |
| 11.13 Kalibrace mlýnku                                  | 71 |
| 11.14 Spařovací jednotka se nenachází ve správné poloze | 71 |
| 11.15 Nutné proplachování spařovacího systému           | 71 |
| 11.16 Intenzivní čištění spařovacího systému nutné      | 72 |
| 11.17 Intenzivní čištění mléčného systému je nutné      | 72 |
| 11.18 Odstranění vodního kamene je nutné                | 72 |
| 12. ODSTRAŇOVÁNÍ ZÁVAD                                  | 73 |
| 12.1 Chyby s upozorněními na displeji                   | 73 |
| 12.1.1 Chyba přívodu vody                               | 73 |
| 12.1.2 Chyba mlýnku                                     | 73 |
| 12.1.3 Chyba spařovací jednotky                         | 74 |
| 12.1.4 Chyba komunikace HMI                             | 74 |
| 12.1.5 Chyba NTC bojleru na horkou vodu                 | 74 |
| 12.1.6 Chyba NTC parního bojleru                        | 75 |
| 12.1.7 Doba ohřevu bojleru překročena                   | 75 |
| 12.1.8 Doba ohřevu bojleru překročena                   | 75 |
| 12.1.9 Doba ohřevu parního bojleru překročena           | 76 |
| 12.2 Chyby bez upozornění na displeji                   | 76 |
| 12.2.1 Stroj nelze zapnout                              | 76 |
| 12.2.2 Żádné mléko                                      | 76 |
| 12.2.3 Żádná mléčná pěna, pouze teplé mléko             | 76 |
| 12.2.4 Żádná káva                                       | 77 |
| 12.2.5 Selhání softwarového systému                     | 77 |
| 12.2.6 Výtok kapaliny                                   | 77 |
| 13. ODPOVĚDNOST A ZÁRUKA                                | 78 |
| 13.1 Povinnosti provozovatele                           | 78 |

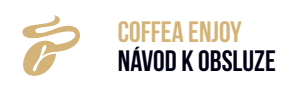

| 13.2 Záruční reklamace    | 78 |
|---------------------------|----|
| 14. DŮLEŽITÉ POKYNY       | 79 |
| 15. PROHLÁŠENÍ O SHODĚ ES | 80 |

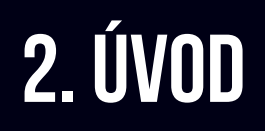

## 2.1 VÍTEJTE

S tímto plně automatickým kávovarem Coffea od Tchibo si můžete vychutnávat dokonalé espreso, caffè crema a vynikající kávové/mléčné speciality, jako např. cappuccino a latte macchiato. S tímto kávovarem od expertů na kávu to nebude žádný problém: Přístroj je dokonale nastavený pro přípravu naší kávy.

Věříme, že Vám bude tento plně automatický kávovar dlouho sloužit k Vaší spokojenosti.

Každý kávovar prochází náročnými testy a zkoušíme jeho funkčnost s kávou a vodou. I přes důkladné čištění je možné, že se v kávovaru budou nacházet ještě minimální zbytky kávy nebo vody. V žádném případě to není známkou nedostatečné kvality – kávovar se nachází v bezvadném stavu.

## 2.2 O TOMTO NÁVODU

- · Tento návod doplňuje krátký návod přiložený k přístroji.
- Tento návod může být změněn z důvodů dalšího technického vývoje. Přetisky, překlady a reprodukce v jakékoli formě, včetně výňatků, vyžadují písemný souhlas vydavatele. Autorská práva náleží výrobci.

## 2.3 POPIS

- Tento automatický kávovar slouží k přípravě černé kávy, kávy s mlékem, horkého mléka a mléčné pěny. Přístroj je určen pro restaurace, kanceláře a další komerční prostory s velkou denní spotřebou kávy.
- V závislosti na vybavení stroje lze připravit následující produkty:
  - káva, káva s mlékem z prášku a mléčné nápoje.
- Plášť kávovaru je vyroben z kvalitního plastu. Konstrukce přístroje a veškerého příslušenství splňuje následující požadavky na obsluhu:
  - hygienické předpisy HACCP
  - předpisy pro prevenci úrazů v oblasti elektrické bezpečnosti v komerčním sektoru

- stroj je vybaven ovládacím dotykovým displejem.

## 2.4 INFORMACE O VÝROBCI

Tchibo Coffee Service GmbH Überseering 18 22297 Hamburg tchibo-coffeeservice.de

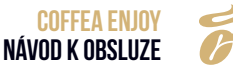

## **3. BEZPEČNOST**

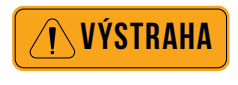

POZOR

## CHYBNÉ POUŽÍVÁNÍ

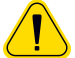

- Nedodržení bezpečnostních pokynů může způsobit vážné úrazy.
  - » Dodržujte veškeré bezpečnostní pokyny.

Všeobecné bezpečnostní pokyny

#### Rizika pro obsluhu

Jednou z nejdůležitějších vlastností výrobku je nejvyšší bezpečnost. Účinnost bezpečnostních zařízení je zaručena pouze při dodržení následujících podmínek:

- » Před použitím si pečlivě přečtěte návod k obsluze.
- » Nedotýkejte se horkých dílů stroje.
- » Nepoužívejte kávovar, pokud není zaručena jeho bezchybná funkce anebo je poškozen.
- » Používejte kávovar pouze v případě, že je řádně instalován.
- » Na vestavěných bezpečnostních zařízeních nesmějí být za žádných okolností prováděny změny.
- » Tento přístroj mohou obsluhovat děti starší 8 let a osoby se sníženými fyzickými, smyslovými nebo duševními schopnostmi nebo s nedostatečnými zkušenostmi a znalostmi pouze v případě, že je zajištěn dohled nad jeho bezpečným používáním a že takové osoby pochopily související nebezpečí.
- » S přístrojem si děti nesmějí hrát.
- » Čištění a uživatelskou údržbu nesmějí provádět děti.

Přestože jsou kávovary vybaveny bezpečnostními prvky, při nesprávné manipulaci představují potenciální nebezpečí. Při manipulaci s kávovarem dodržujte následující pokyny, abyste předešli úrazům a ohrožení zdraví:

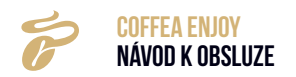

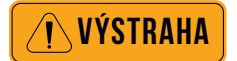

## OHROŽENÍ ŽIVOTA V DŮSLEDKU ÚRAZU ELEKTRICKÝM PROUDEM

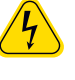

 Uvnitř kávovaru hrozí nebezpečí ohrožení života v důsledku úrazu elektrickým proudem!

- » V žádném případě přístroj neotvírejte.
- » V žádném případě nepovolujte šrouby a nedemontujte díly přístroje.
- » Zabraňte poškození síťového kabelu. Nesmí dojít k jeho zlomení nebo stlačení.
- » V žádném případě nepoužívejte poškozený síťový kabel. Poškozený síťový kabel musí vyměnit výrobce nebo servisní středisko, aby se předešlo případnému nebezpečí.
- » V žádném případě nesmí být síťová zástrčka ponořena do vody ani jiných kapalin. Síťová zástrčku nesmí přijít do styku s vodou ani jinými kapalinami. Síťovou zástrčku vždy udržujte v suchu.
- » Zástrčku na zadní straně kávovaru odpojte až po odpojení síťového kabelu od elektrické sítě.
- » Před údržbou a opravou musí být kávovar odpojen od napájení.
   Vytáhněte zástrčku. Osoba provádějící údržbu nebo opravu musí být vždy schopná vizuálně zkontrolovat, zda je napájení opojeno.

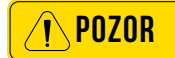

## NEBEZPEČÍ POPÁLENÍ/OPAŘENÍ

Při výdeji nápojů a páry uniká z výpustí horká kapalina.
 Související povrchy a výpusti jsou přitom horké.

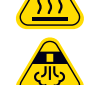

- » Při výdeji nápojů nebo páry nesahejte pod výpusti.
- » Nedotýkejte se výpustí bezprostředně po výdeji.
  - » Před výdejem nápoje vždy umístěte pod výpusť vhodnou nádobu.

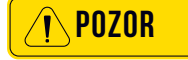

## NEBEZPEČÍ ZRANĚNÍ

- Hlava mlýnku může zachytit zejména delší vlasy a vtáhnout je do kávovaru.
  - » Vždy používejte síťku na vlasy.

| POZOR | NEBEZPEČÍ STLAČENÍ KONČETINY / NEBEZPEČÍ ÚRAZU                                                                           |
|-------|----------------------------------------------------------------------------------------------------|
|       | <ul> <li>V kávovaru se nacházejí pohyblivé díly, které mohou poranit<br/>prsty nebo ruce.</li> </ul>                     |
|       | » Než sáhnete do mlýnku na kávu nebo do otvoru spařovací jednotky, vždy kávovar vypněte a odpojte síťovou zástrčku.      |
| POZOR | OHROŽENÍ ZDRAVÍ                                                                                                    |
|       | » Zpracovávejte pouze produkty, které jsou vhodné ke konzumaci<br>a použití v kávovaru.                                  |
|       | » Zásobník na prášek, zásobníky na zrnkovou kávu a násypku lze<br>plnit pouze materiálem určeným ke stanovenému použití. |
| POZOR | OHROŽENÍ ZDRAVÍ                                                                                                    |
|       | • Čistič mléčného systému a čisticí tablety mají dráždivý účinek.                                                        |
|       | » Dodržujte ochranná opatření uvedená na obalu čisticích<br>prostředků.                                                  |
|       | » Čistící tabletu vkládejte až po zobrazení hlášení na displeji.                                                         |
| POZOR | NEBEZPEČÍ OHROŽENÍ ZDRAVÍ/NEBEZPEČÍ PODRÁŽDĚNÍ POKOŽKY<br>A OPAŘENÍ                                                      |
|       | • V průběhu čištění vytéká z výpustí horká čisticí kapalina a horká voda.                                                |
|       | <ul> <li>Horké kapaliny mohou podráždit pokožku a rovněž hrozí<br/>nebezpečí opaření.</li> </ul>                         |
|       | <ul> <li>V odkapové misce se mohou nacházet horké kapaliny.</li> </ul>                                                   |
|       | » Při čištění nikdy nesahejte pod výpusti.                                                                               |
|       | » Dbejte, aby se nikdo nenapil čisticí kapaliny.                                                                         |
|       | » S odkapovou miskou pohybujte opatrně.                                                                                  |

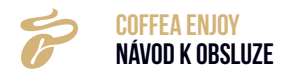

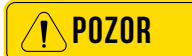

## NEBEZPEČÍ UKLOUZNUTÍ

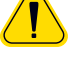

 Při nesprávném používání nebo při závadě mohou z kávovaru vytékat tekutiny. Na těchto kapalinách můžete uklouznout.

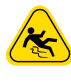

» Pravidelně kontrolujte, zda kávovar těsní a zda z něj nevytéká voda.

Používání ke stanovenému účelu

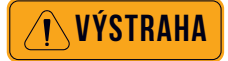

## CHYBNÉ POUŽÍVÁNÍ

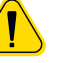

- Pokud se přístroj nepoužívá v souladu s jeho určením, může dojít k úrazu.
- » Kávovar se smí používat pouze ke stanovenému účelu.
- Kávovar Coffea Enjoy je určen k výdeji nápojů z kávy a/nebo mléka do vhodných nádob.
- Použité produkty (zrnková káva a mléko) musí být vhodné ke zpracování v plně automatických kávovarech. Po uplynutí doby použitelnosti se produkty nesmějí zpracovávat.
- Tento přístroj je určen pro průmyslové a komerční použití a musí jej v obchodech, kancelářích, stravovacích zařízeních, hotelech apod. obsluhovat kvalifikovaní nebo vyškolení uživatelé.

## UMÍSTĚNÍ

- Přístroj lze používat v samoobslužných prostorách pouze v případech, že jsou pod dohledem vyškoleného personálu. Přístroj musí být instalován tak, aby jej bylo možné sledovat vizuálně.
- Přístroj musí být umístěn na vodorovném a stabilním povrchu, který je odolný vůči vodě a teplu.
- Přístroj se nesmí čistit vodním paprskem.
- Přístroj musí být chráněn před stříkající vodou.
- Přístroj nesmí být umístěn na ploše, který je ostřikován nebo čištěn vodní hadicí, proudem páry, parním čističem apod.

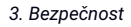

## PŘÍPOJKA VODY

- Hadicovou přípojku 3/8" s hlavním kohoutem a filtrem nečistot s velikostí ok 0,08 mm zajistí provozovatel. Minimální průtočný tlak 0,2 MPa (2 bar) při průtoku 2 l/min. Maximální 0,6 MPa (6 bar).
- Max. teplota napájení 35 °C.
- Je nutné použít sadu hadiček dodanou s novým kávovarem a/nebo s novým vodním filtrem.
- Staré sady dále nepoužívejte.

## **OKOLNÍ TEPLOTA**

Okolní teplota +5 °C až max. +35 °C

## POUŽITÍ

- Přístroj je nutno používat podle tohoto návodu k obsluze. Jakékoli jiné použití nebo použití nad tento rámec je považováno za použití v rozporu s určením. Za způsobené škody nenese výrobce odpovědnost.
- Za žádných okolností se kávovar Coffea Enjoy nesmí používat k ohřevu nebo výdeji jiných tekutin než kávy, horké vody (nápoje, čištění) nebo mléka (chlazeného, pasterizovaného, homogenizovaného, UHT).

## HYGIENA

- Obsluha musí kávovar umístit tak, aby bylo možné bez překážek provádět jeho údržbu a ošetření.
- Při použití v kancelářích/na patrech a při podobném samoobslužném způsobu používání by měl na kávovar dohlížet personál vyškolený v obsluze kávovaru. Vyškolený personál by měl zajistit dodržování opatření pro péči a být k dispozici v případě dotazů týkajících se obsluhy.

### Podmínky použití a instalace

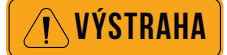

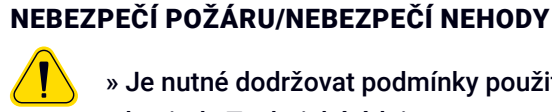

- » Je nutné dodržovat podmínky použití a instalace uvedené v kapitole Technické údaje.
- » Před zapojením přístroje se ujistěte, že údaje na typovém štítku odpovídají síťovému napětí na místě instalace.

Přípravné práce na místě pro elektrické připojení, připojení vody a připojení odpadní vody musí zajistit provozovatel stroje. Připojení musí provádět oprávněné montážní firmy v souladu s příslušnými obecnými předpisy platnými v dané zemi a místními předpisy. Servis TCST smí kávovar připojit pouze k připraveným přípojkám. Není oprávněn provádět instalační práce na místě ani za jejich provádění neodpovídá.

### Uvedení do provozu

(První uvedení do provozu po dodání z výroby)

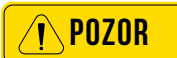

#### DODRŽOVÁNÍ NÁVODU K OBSLUZE

- » Před použitím si přečtěte návod k obsluze.
- » Vždy pečlivě dodržujte návod k obsluze, zejména bezpečnostní pokyny a kapitolu Bezpečnost.
- » Dodržujte varování na kávovaru.
- » Zpřístupněte návod k obsluze zaměstnancům a všem uživatelům.

VÝSTRAHA

## OHROŽENÍ ŽIVOTA V DŮSLEDKU ÚRAZU ELEKTRICKÝM PROUDEM

- Uvnitř kávovaru hrozí nebezpečí ohrožení života v důsledku úrazu elektrickým proudem!
  - » V žádném případě přístroj neotvírejte.
  - » V žádném případě nepovolujte šrouby a nedemontujte díly přístroje.

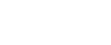

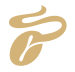

**COFFEA ENJOY** 

NÁVOD K OBSLUZE

#### Podmínky použití a instalace

DŮLEŽITÉ

) DODRŽUJTE NÁVOD K OBSLUZE.

#### **3.1 MÍSTO INSTALACE**

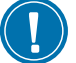

- Místo instalace musí být suché a chráněno proti stříkající vodě
- Z kávovaru může vždy unikat kondenzát, voda nebo pára.
- Nepoužívejte kávovar ve venkovním prostředí.
- Umístěte kávovar tak, aby byl chráněn před stříkající vodou.
- Ujistěte se, že jste kávovar umístili na povrch odolný vůči vodě a teplu, aby nedošlo k jeho poškození.

DŮLEŽITÉ

## **3.2 VYBALENÍ**

- Obalový materiál v krabici obsahuje příslušenství. Obalový materiál nevyhazujte.
  - Nádržka na vodu a nádoba na kávovou sedlinu obsahují příslušenství. Před použitím kávovaru vyjměte příslušenství. Nádobu na kávovou sedlinu a nádržku na vodu důkladně vypláchněte.
  - Zkontrolujte, zda kávovar není poškozený. V případě pochybností kávovar nepoužívejte a obraťte se na servis TCST.
  - Originální obal uschovejte pro případné vrácení.
  - » Kávovar Coffea Enjoy vybalte a postavte na stabilní vodorovnou plochu.
  - » Řiďte se přitom části Technické údaje.
  - » Připojovací kabel kávovaru zapojte do vhodné zásuvky.

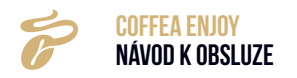

### 3.3 PROGRAM UVEDENÍ DO PROVOZU

#### » Zapněte kávovar vypínačem

Kávovar se zapne.

Spustí se program uvedení do provozu.

» Provádějte všechny pokyny na displeji a říďte se jimi.

Program uvedení do provozu vás prostřednictvím displeje postupně provede dalšími body uvedení do provozu.

» Sledujte hlášení na displeji.

· Nastavené hodnoty lze po uvedení do provozu změnit.

### **3.4 KONSTRUKCE A KONTROLA**

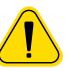

Následující kroky musí provést zaměstnanci pověření výrobcem.

3.4.1 Provozní podmínky

#### Místo instalace

Dodržujte následující body, jinak dojde k poškození přístroje:

- Místo instalace musí být stabilní, rovné a odolné proti tlaku. V opačném případě bude přístroj nepoužitelný.
- Přístroj uchovávejte mimo místa s vysokými teplotami a zdroji tepla.
- Místo instalace by měl zkontrolovat personál pověřený výrobcem.
- Vzdálenost mezi přípojkou napájení a strojem by měla být menší než 1 m.

Zajistěte dostatečný prostor pro údržbu a provoz:

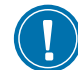

- Zadní část přístroje by měla být vzdálena od stěny nejméně 5 cm. (Cirkulace vzduchu).
- · Zajistěte dostatečný prostor pro zrnkovou kávu.

## Okolní podmínky

Dodržujte následující body, jinak dojde k poškození přístroje:

 Teplota by se měla pohybovat v rozmezí +10 °C - +40 °C (50 °F -104 °F).

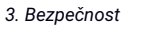

- Maximální přípustná relativní vlhkost vzduchu činí 80 %
- Provoz mimo uzavřené místnosti není povolen, protože by mohlo dojít k poškození přístroje vlivem nepříznivého počasí (déšť, sněžení, mráz).

Pokud je teplota nižší než -0 °C, může dojít k poškození vlivem mrazu:

• Před instalací přístroje na místech mimo uzavřené místnosti kontaktujte zákaznický servis.

## NEBEZPEČÍ POPÁLENÍ/OPAŘENÍ

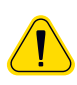

Při výdeji nápojů a páry uniká z výpustí horká tekutina. Související povrchy a výpusti jsou přitom horké.

» Při výdeji nápojů nesahejte pod výpusti.

» Nedotýkejte se výpustí bezprostředně po výdeji.

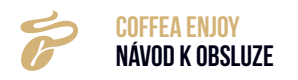

## BEZPEČNOSTNÍ POKYNY ÚRAZY

- Nedodržení bezpečnostních pokynů může mít v případě nesprávné obsluhy za následek lehké nebo vážné zranění.
- 2 Zasažení elektrickým proudem
  - Riziko stlačení končetin

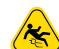

2

Nebezpečí uklouznutí Horké povrchy

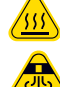

Horká pára

## Slovníček pojmů

## UPOZORNĚNÍ NA POŠKOZENÍ

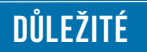

UPOZORNĚNÍ

TIP

- kávovaru
- místa instalace
- » Vždy přesně dodržujte návod k obsluze.

## **UPOZORNĚNÍ/TIP**

 Poznámky pro bezpečnou manipulaci a tipy pro snadnější obsluhu.

| POJEM               | VYSVĚTLENÍ                                                                               |
|---------------------|------------------------------------------------------------------------------------------|
| •                   | Výčty, volitelné možnosti                                                                |
| »                   | Jednotlivé pracovní kroky                                                                |
| Krok X:             | Pokyn k činnosti, který se skládá z několika pracovních kroků                            |
| Text psaný kurzívou | Popis stavu kávovaru a/nebo vysvětlení automaticky prováděných kroků.                    |
| Barista             | Profesionál, který připravuje kávu                                                       |
| Choc                | Horká čokoláda                                                                           |
| Decaf               | Káva bez kofeinu                                                                         |
| Výdej nápojů        | Výdej kávy, horké vody nebo práškových nápojů                                            |
| Hlavní kohout       | Uzavírací ventil vody, rohový ventil                                                     |
| Tvrdost vody        | Údaj v dH°. Tvrdost vody vyjadřuje množství vápníku rozpuštěného v pitné vodě.           |
| Výpusť kávy         | Dvojitá výpusť                                                                           |
| Mléčný systém       | Jedna výpusť, napěňovač mléka, adaptér napěňovače mléka, parní tryska a hadička na mléko |
| Míchací systém      | Celá konstrukční skupina                                                                 |
| Preinfúze           | Káva se před spařením krátce napaří, aby se intenzivněji uvolnily aromatické látky.      |
| Lisování            | Automatické lisování mleté kávy před spařením.                                           |
| Kapacita            | Např.: Litrový výkon vodního filtru                                                      |
| Provoz SB           | Samoobslužný provoz u zákazníka                                                          |
| Proplachování       | Mezičištění                                                                              |
| Přísady             | Složky receptu nápoje, např. kávy, mléka, mléčné pěny.                                   |

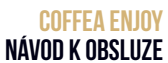

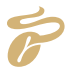

## 4. POPIS VÝROBKU

## 4.1 POPIS VÝROBKU

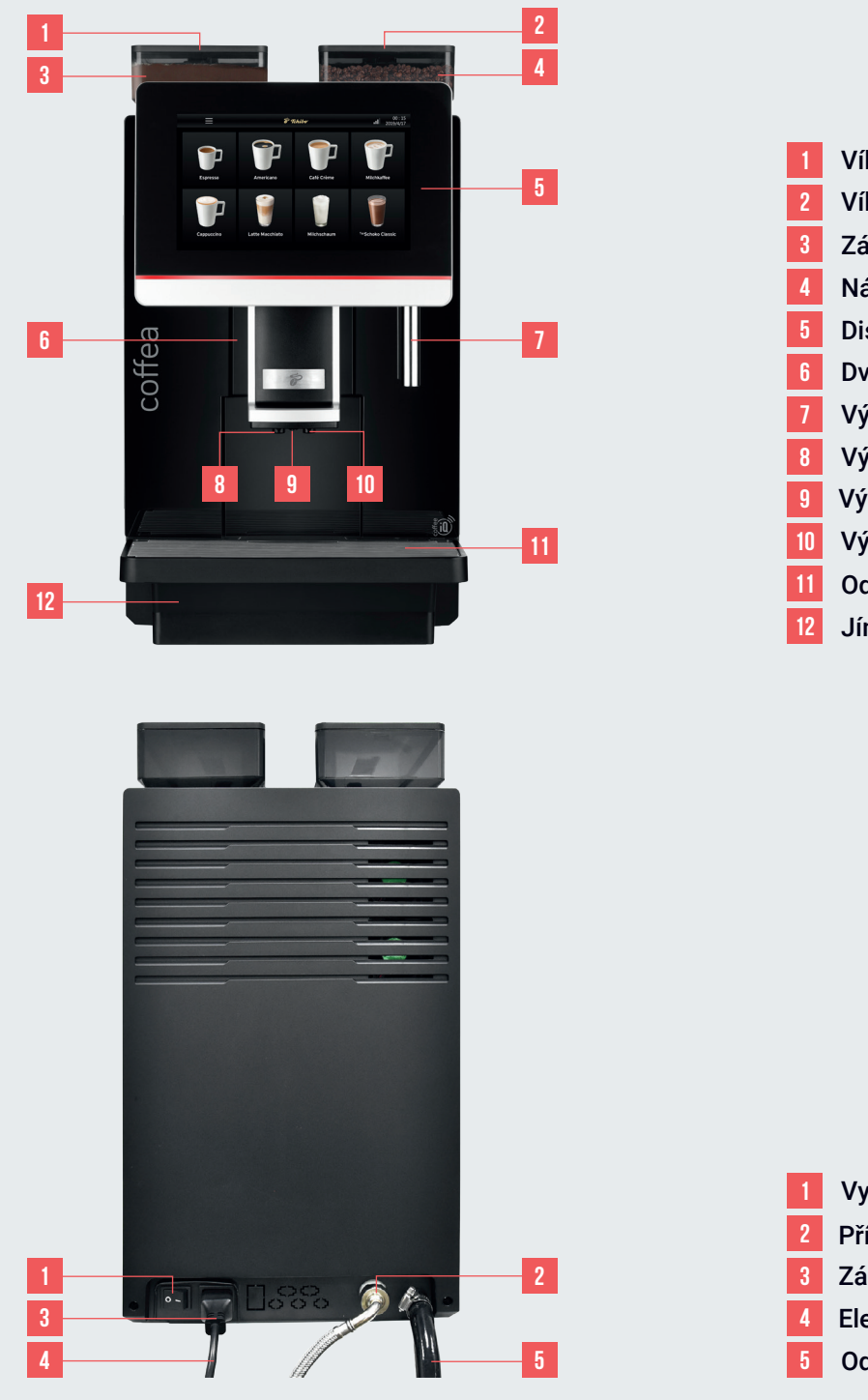

- Víko zásobníku na prášek
   Víko nádoby na zrnkovou kávu
   Zásobník na prášek
   Nádoba na zrnkovou kávu
   Displej
   Dvířka nádržky na vodu
   Výpusť horké vody
   Výpusť mléka
   Výpusť práškového nápoje
   Výpusť kávy
- 11 Odkapová mřížka
  - 2 Jímací nádoba

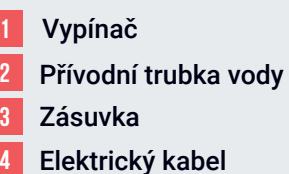

Odtoková trubka

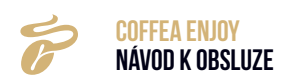

## 4.2 TECHNICKÉ ÚDAJE

• Hodinový výkon podle DIN 18 873-2:

| КАРАСІТА                        |                        | COFFEA ENJOY                                       |
|---------------------------------|------------------------|----------------------------------------------------|
| Doporučený denní výkon          |                        | 150 šálků                                          |
| íkon                            | Espresso (M: 50 ml)    | 100 šálků                                          |
| nový vj                         | Americano (M: 210 ml)  | 80 šálků                                           |
| Hodi                            | Cappuccino (M: 200 ml) | 80 šálků                                           |
| Hodinov                         | ý výdej vody           | 30 litrů                                           |
| Obsah nádržky na vodu           |                        | 4 litrů                                            |
| Obsah nádoby na zrnkovou kávu   |                        | 1500 g                                             |
| Obsah zásobníku na prášek       |                        | cca 1600 g mléka v prášku nebo práškového<br>kakaa |
| Obsah nádoby na kávovou sedlinu |                        | cca 40 ks (při 10 g/vstřik)                        |
| Obsah jímací nádoby             |                        | 1,5 litrů                                          |

## 4.2.1 Technický list

| TECHNICKÝ LIST           | COFFEA ENJOY                            |
|--------------------------|-----------------------------------------|
| Napětí                   | 220-240V ~ 50/60 Hz                     |
| Energie                  | 2900 W                                  |
| Sada spojovacích hadiček | G3/4' G3/8' kovová trubička délky 1,5 m |
| Připojovací tlak vody    | Мах. 0,6 МРа                            |
| Kávovar Š*H*V            | 340*545*620 mm                          |
| Kávovar - hmotnost       | 26,5 kg                                 |

| Předpoklady pro použití USB flash disku |                                                            |  |  |
|-----------------------------------------|------------------------------------------------------------|--|--|
| Velikost obrázku                        | 1024 x 600 pixelů, 332 x 332 pixelů                        |  |  |
| Formát obrázku                          | png                                                        |  |  |
| Velikost souboru                        | menší než 1 MB                                             |  |  |
| Kapacita paměti                         | Max. 32 GB                                                 |  |  |
| Připojení                               | USB 1.0 nebo USB 2.0 (USB 3.0 není dočasně<br>k dispozici) |  |  |
| Formát                                  | FAT nebo FAT32;                                            |  |  |

## 4.3 DODANÉ PŘÍSLUŠENSTVÍ

| NÁZEV                       | OBRÁZEK | COFFEA ENJOY |
|-----------------------------|---------|--------------|
| Kabel                       |         | x1           |
| Klíč pro nastavení mlýnku   | 0       | x1           |
| Hadička na mléko            |         | x1           |
| Přívodní kovová trubka vody | Q       | x1           |
| Jednocestný ventil          | 0       | x1           |

## Nabídka volitelného vybavení

| NÁZEV SOUČÁSTI | OBRÁZEK | POPIS                   |
|----------------|---------|-------------------------|
| MC4 Cooler     |         | Elektronická chladnička |

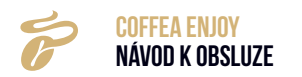

## 5. INSTALACE A ZKOUŠKA

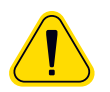

NÁSLEDUJÍCÍ KROKY MUSÍ PROVÉST ZAMĚSTNANCI POVĚŘENÍ VÝROBCEM.

## **5.1 INSTALACE**

Otevřete krabici a vyjměte přístroj a náhradní díly.

Kávovar a veškeré příslušenství se smí instalovat a skladovat pouze na místech, která nejsou vystavena působení mrazu.

## **5.2 PŘIPOJENÍ**

### 5.2.1 Přípojka přívodní hadice vody

Krok 1: Připojte konec hadice (1) k přívodu vody (2) a otočte maticí ve směru hodinových ručiček.

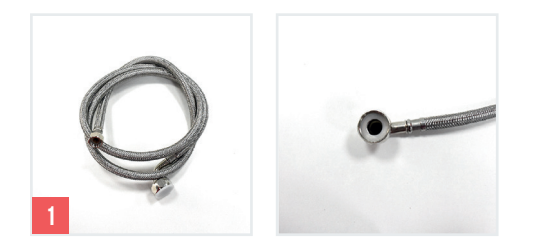

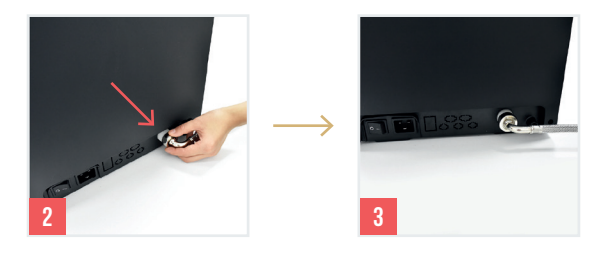

Krok 2: Druhý konec hadice připojte k vodovodu (3).

### 5.2.2 Přípojka odpadní vody

(Tato operace je nutná pouze v případě, že bylo vybráno odpadní potrubí.)

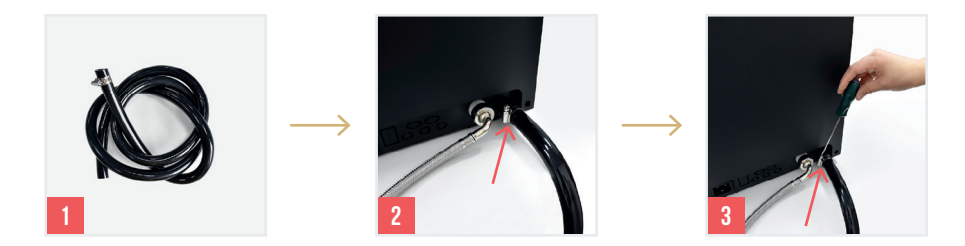

Krok 3: Instalujte hadici na odpadní vodu (1) a připojte ji k odpadnímu potrubí (2-3)

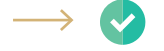

Tím je odpadní potrubí instalováno.

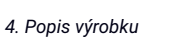

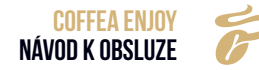

### **5.3 INSTALACE ODTOKU ODKAPOVÉ MISKY**

## (Tato operace je nutná pouze v případě, že bylo vybráno odpadní potrubí.)

**Krok 1:** Vyjměte odkapové misku (1-2) a pomocí nástroje odstraňte zátku (3-4) v odkapové misce (zde je použita zátka pro verzi bez automatického vypouštění. Zátku je třeba uschovat).

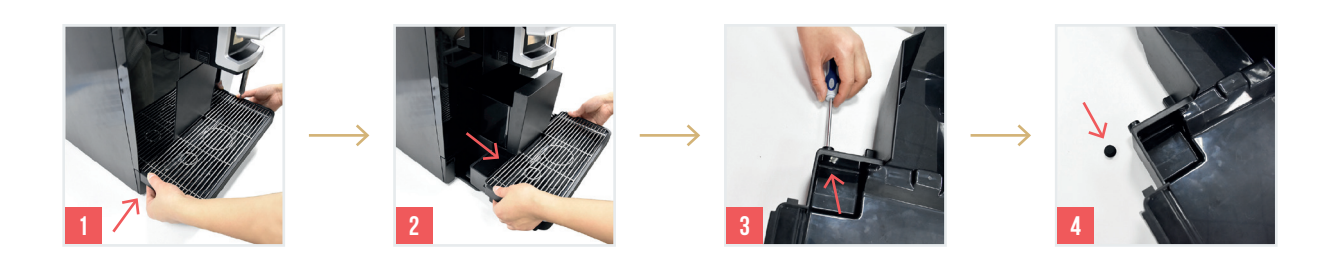

**Krok 2**: Nejprve nainstalujte těleso ventilu (1-2) a poté odpadní potrubí (3-4), abyste zabránili průniku odpadní vody do stroje.

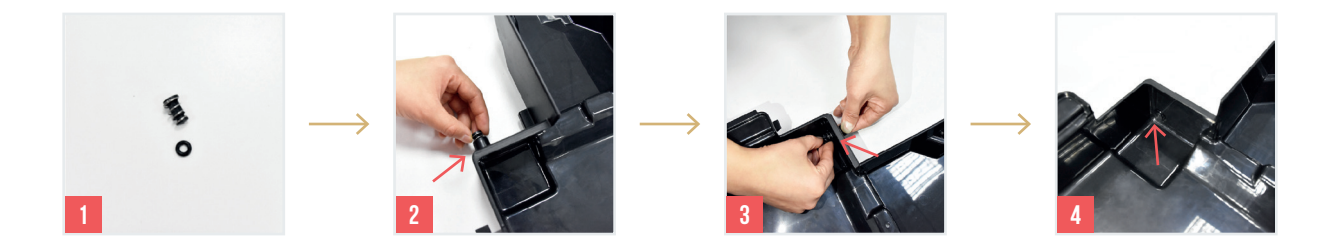

Krok 3: Vložte odkapovou misku do přístroje (1-2). Tím je instalace provedena.

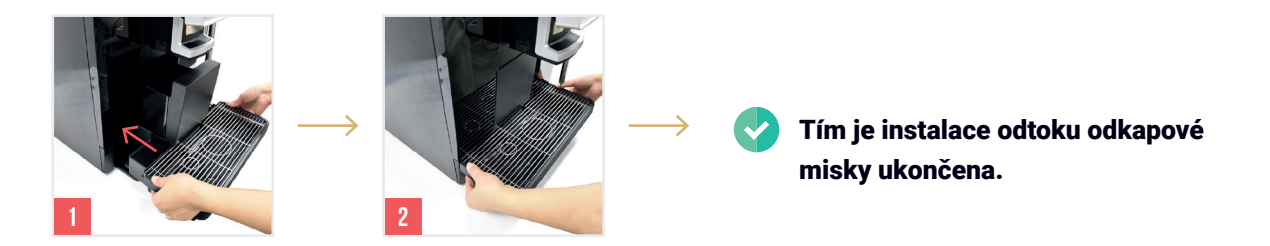

## 5.4 ELEKTRICKÉ PŘIPOJENÍ

Síťové napětí musí odpovídat údaji uvedenému na typovém štítku na přístroji. Zásuvka určená pro připojení kávovaru musí být za provozu snadno přístupná, aby bylo možné zástrčku v případě poruchy odpojit.

Vzhledem k vysokému zatížení je nutná samostatná zásuvka pro přístroj a pro každé příslušenství.

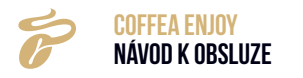

## 5.4.1 Napájení kávovaru

Krok 1: Vyjměte dodanou zástrčku (1) z balení. Připojte ji na zadní straně přístroje (2-3).

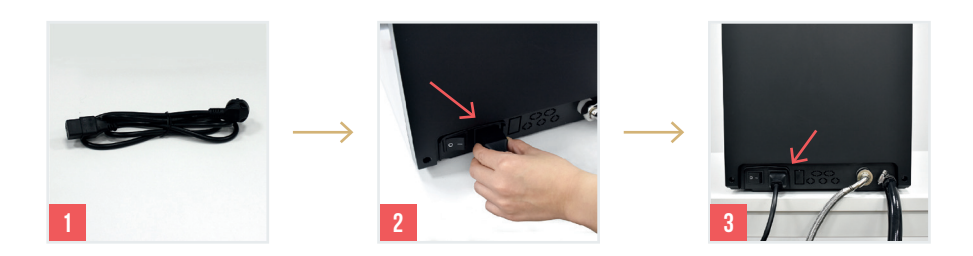

Krok 2: Síťovou zástrčku zasuňte do zásuvky.

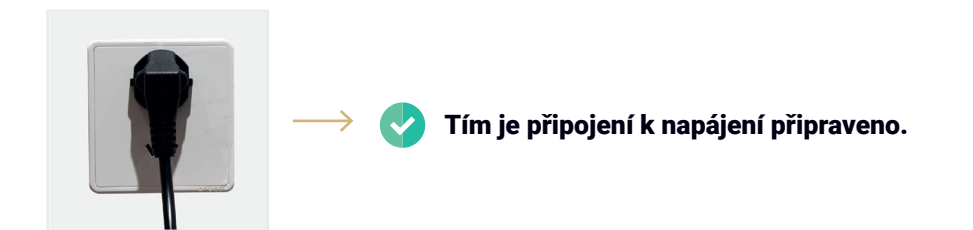

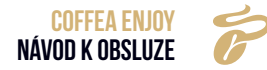

## 6. PŘÍPRAVY K PRÁCI

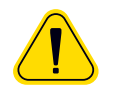

NÁSLEDUJÍCÍ KROKY MUSÍ PROVÉST ZAMĚSTNANCI POVĚŘENÍ VÝROBCEM.

## 6.1 PLNĚNÍ

- 6.1.1 Naplnění nádoby na zrnkovou kávu
- Krok 1: Pomocí nastavovacího klíče otevřete kryt nádoby na zrnkovou kávu (1).
- Krok 2: Sejměte kryt nádoby (2).
- Krok 3: Doplňte zrnkovou kávu do nádoby na zrnkovou kávu (3) a nádobu opět zavřete (4).

Krok 4: Otočením seřizovacího klíče proti směru hodinových ruček kryt zajistěte (5).

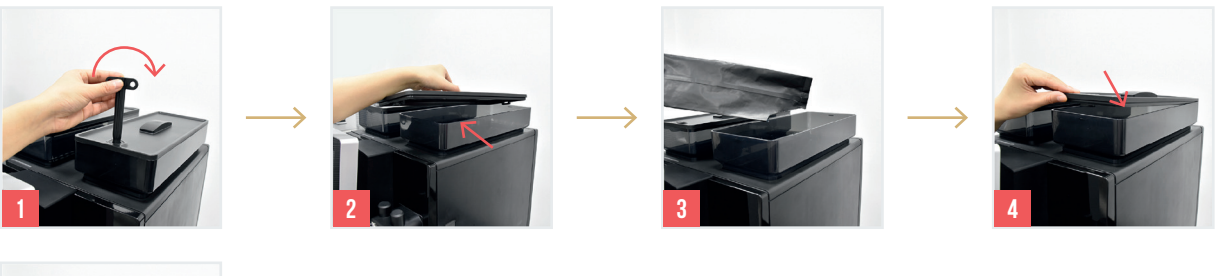

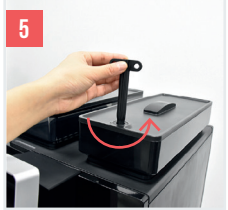

Tím je nádoba na zrnkovou kávu naplněna.

#### 6.1.2 Naplnění zásobníku na prášek

Krok 1: Pomocí nastavovacího klíče otevřete kryt zásobníku na prášek (1).

Krok 2: Sejměte kryt nádoby (2) a doplňte prášek do zásobníku na prášek (3).

Krok 3: Nádobu opět zavřete (4). Otočením seřizovacího klíče proti směru hodinových ruček kryt zajistěte (5).

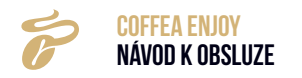

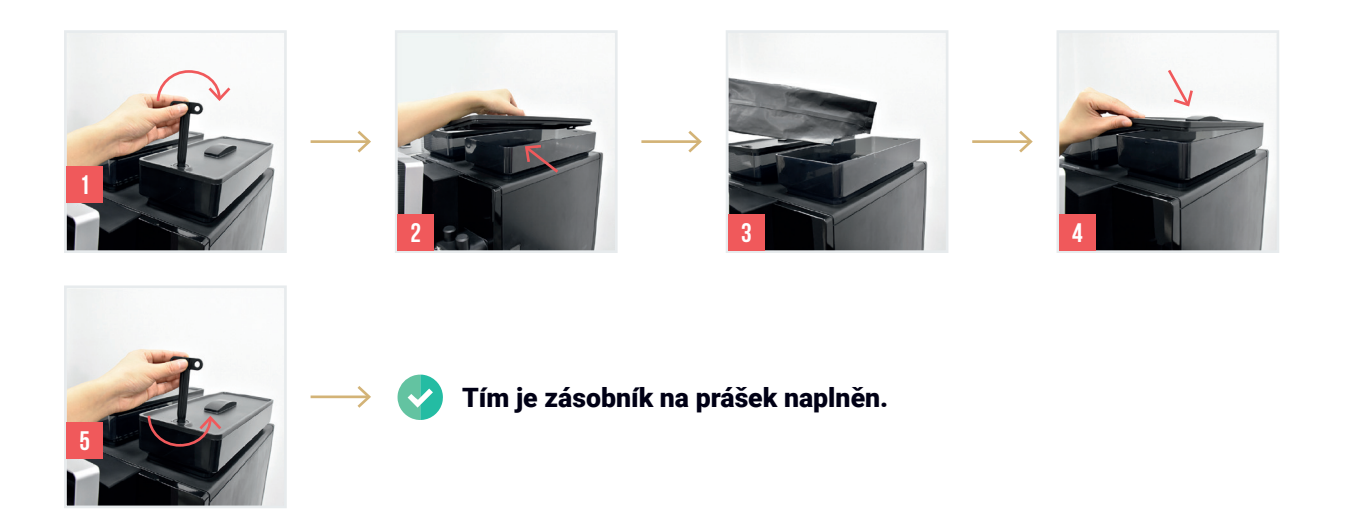

6.1.3 Naplnění nádržky na vodu

**Krok 1:** Otevřete kryt nádržky na vodu (1) a vyjměte nádržku (2). Sejměte kryt (3). Dolijte čistou pitnou vodu (4).

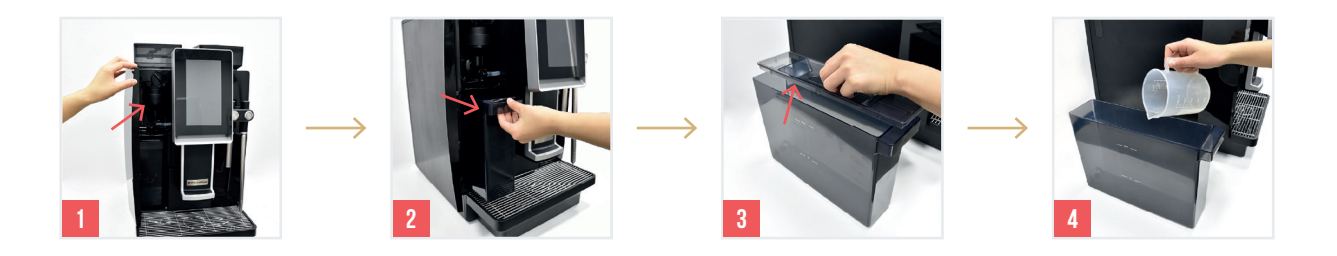

Krok 2: Nasaďte opět víko a vložte nádržku na vodu zpět do přístroje (1). Kryt (2) zavřete.

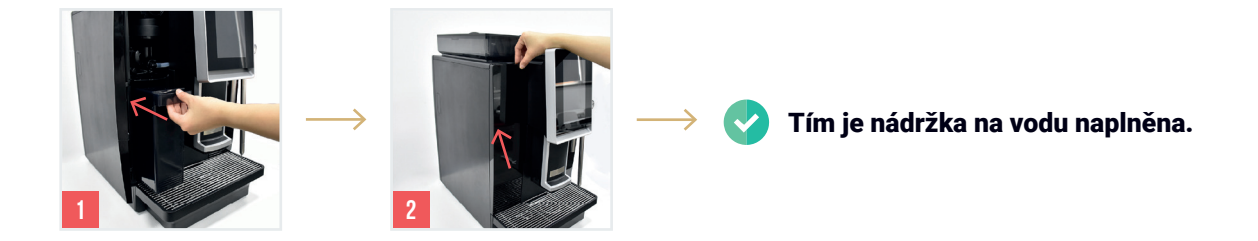

## 6.2 ZAPNUTÍ KÁVOVARU

Krok 1: Stiskněte spínač na zadní straně přístroje.

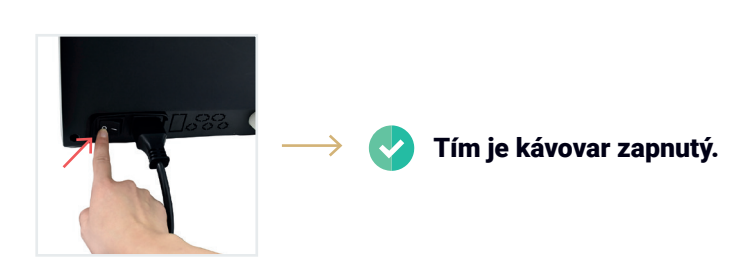

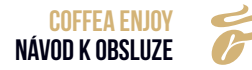

## 6.3 PŘEDBĚŽNÉ NASTAVENÍ

Krok 1: Nastavte na displeji čas a datum výběrem volitelných položek.

|                        | F Tchibo     | 10:06 Pá<br>2023/05/19 |
|------------------------|--------------|------------------------|
| Servisní menu          | Čas/datum>   |                        |
| Nastavení nápojů       | Časové pásmo | Asia/Shanghai 🔻        |
| Údržba                 | Čas          | 10:06                  |
| Seřízení přístroje     | Datum        | 2023/05/19             |
| Technické<br>nastavení | 12/24 hod.   | 24 HODIN               |
| Zpět                   |              | Uložit                 |

Krok 2: Klepněte na "Uložit" a přejděte na další krok.

|                        | ;            | r Tchibe      | 10:06 Pá<br>2023/05/19 |
|------------------------|--------------|---------------|------------------------|
| Servisní menu          | Čas/datum>   |               |                        |
| Nastavení nápojů       | Časové pásmo | Asia/Shanghai | •                      |
| Údržba                 | Čas          | 10:06         | <b>v</b>               |
| Seřízení přístroje     | Datum        | 2023/05/19    | •                      |
| Technické<br>nastavení | 12/24 hod.   | 24 HODIN      |                        |
| Zpět                   |              | Uložit        |                        |

Krok 3: Stroj se spouští...

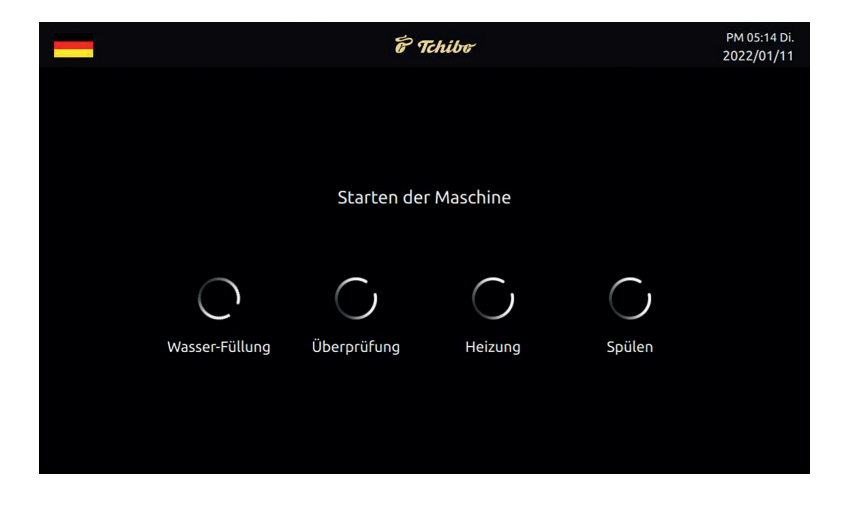

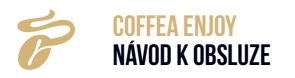

Krok 4: Zapnutí je ukončeno, přístroj je připraven.

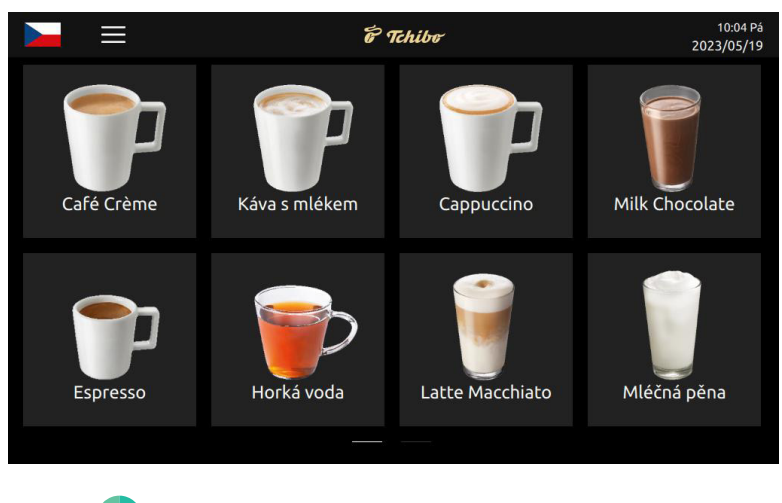

Y Tím je standardní nastavení provedeno

## 6.4 VYPNUTÍ KÁVOVARU

**Krok 1:** Klepnutím na ikonu rychlého přístupu na displeji přejdete na stránku nabídky rychlého přístupu.

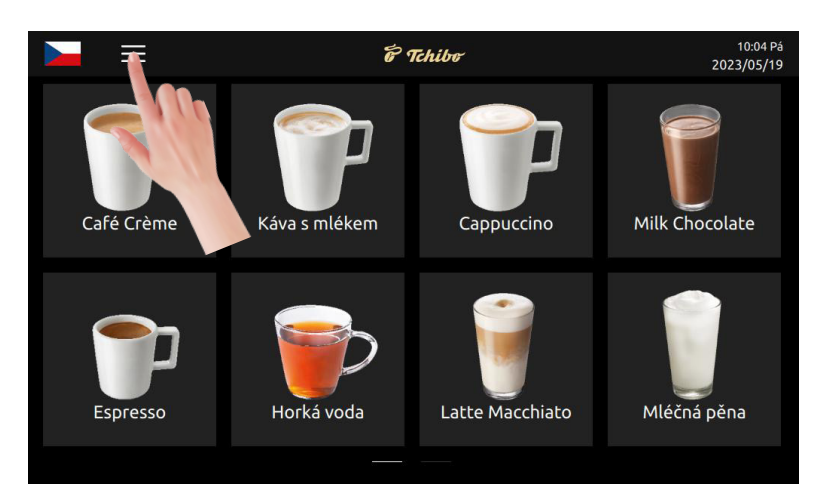

## Krok 1: Klepněte na "Vypnout".

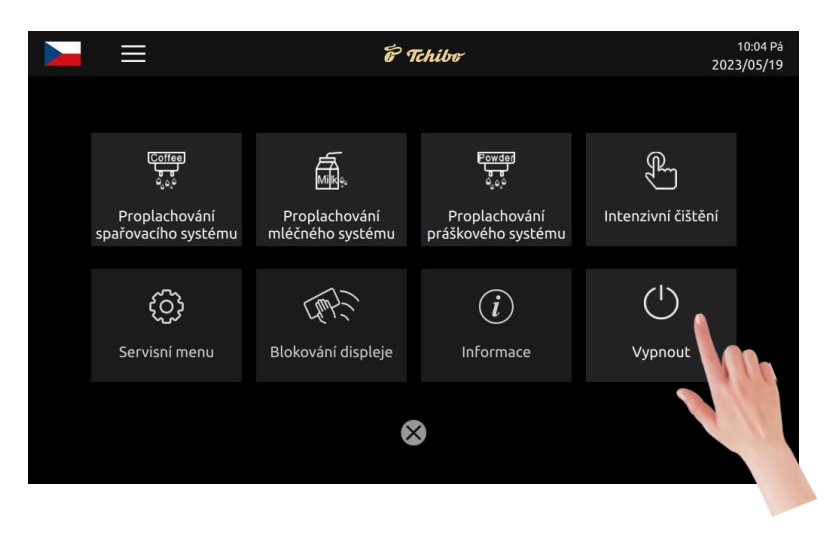

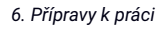

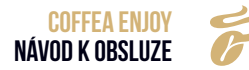

**Krok 3:** Na displeji se objeví vyskakovací okno. Pokud chcete přístroj vypnout, klepněte na "Ano". Přístroj přejde do režimu vypnutí, displej se vypne, ale světlo stále svítí. Klepnutím na "Ne" operaci zrušíte a vrátíte se do nabídky. (Stisknutím a podržením tlačítka po dobu delší než 3 sekundy displej opět zapnete.)

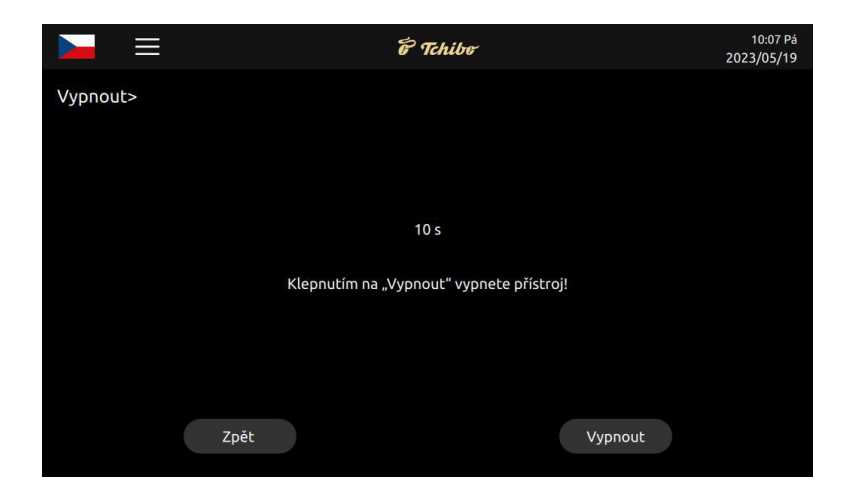

**Krok 4:** Stisknutím vypínače na zadní straně přístroje jej úplně odpojíte od napájení. (Pozor: Přístroj nevypínejte přímo, pokud je zapnutý, protože by mohlo dojít k jeho poškození.)

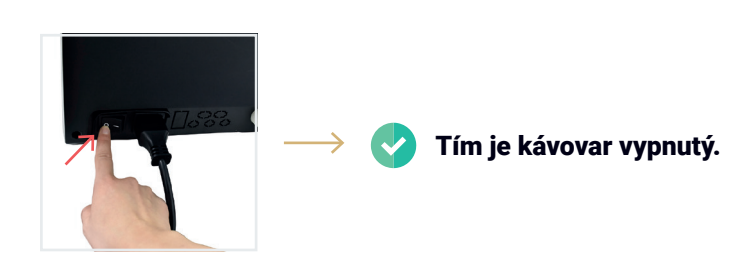

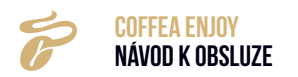

## 7. PŘÍPRAVA NÁPOJE

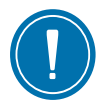

NÁSLEDUJÍCÍ KROKY MOHOU PROVÉST KONCOVÍ UŽIVATELÉ.

## 7.1 KÁVOVÝ NÁPOJ

Příklad: Připravte šálek "Espressa".

Krok 1: Klepněte na "Espreso". Je zahájena příprava nápoje.

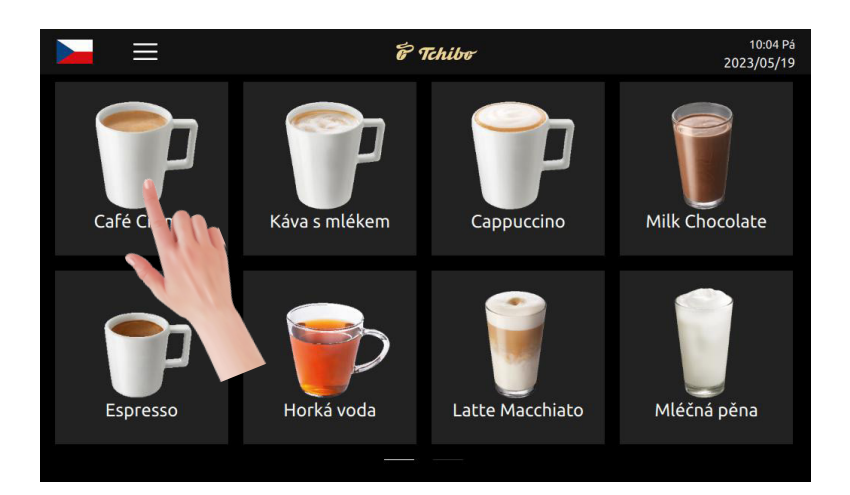

**Krok 2:** V průběhu přípravy nápoje klepnutím na "+" na straně otevřete vyskakovací okno nastavení parametrů. Klepnutím na "-" nebo "+" dočasně upravíte množství (k dispozici pouze v nastavitelném režimu).

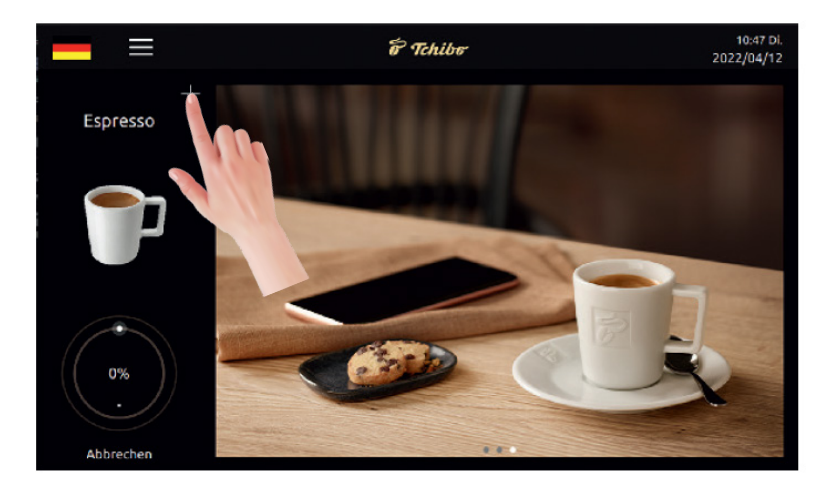

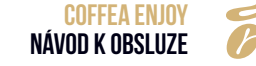

 $\rightarrow$ 

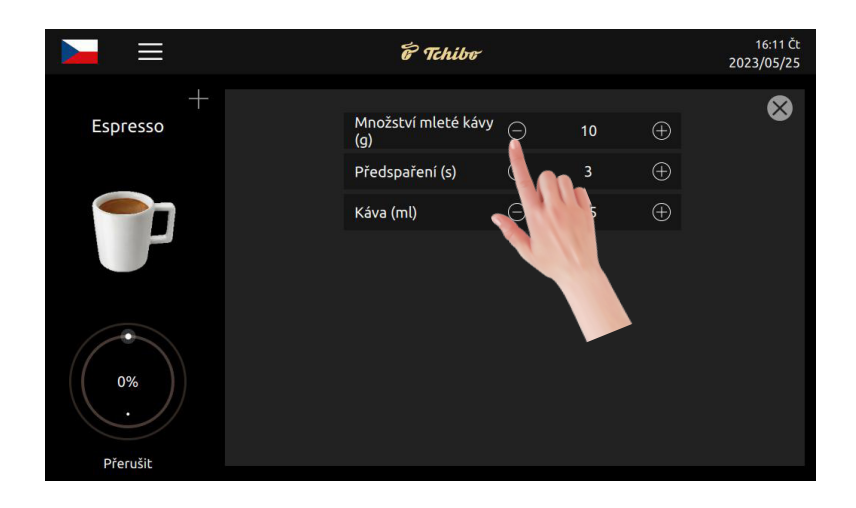

Krok 3: Nápoj je připravován. Klepnutím na "Přerušit" přípravu okamžitě zastavíte.

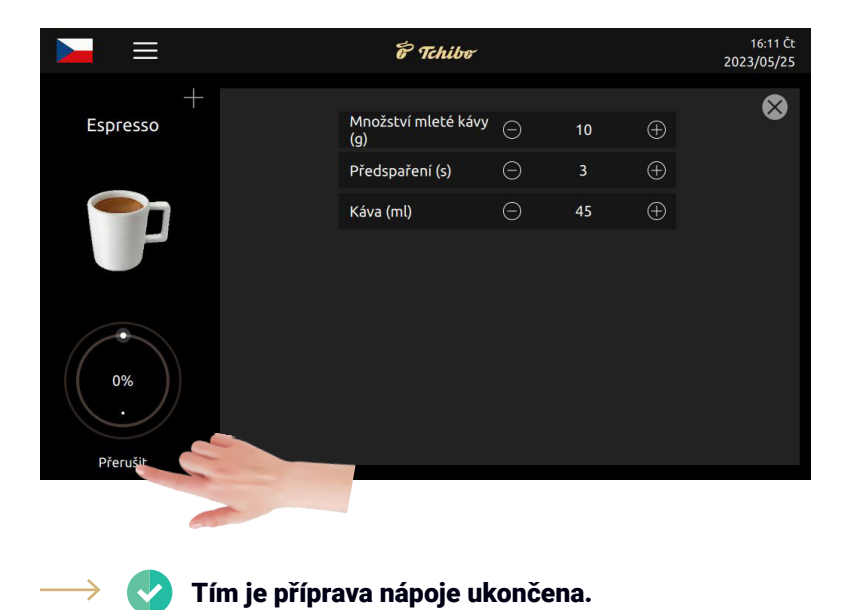

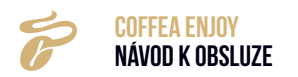

## 7.2 MLÉČNÝ NÁPOJ

Příklad: Připravte šálek "Cappuccina".

Krok 1: Klepněte na "Cappuccino". Je zahájena příprava nápoje.

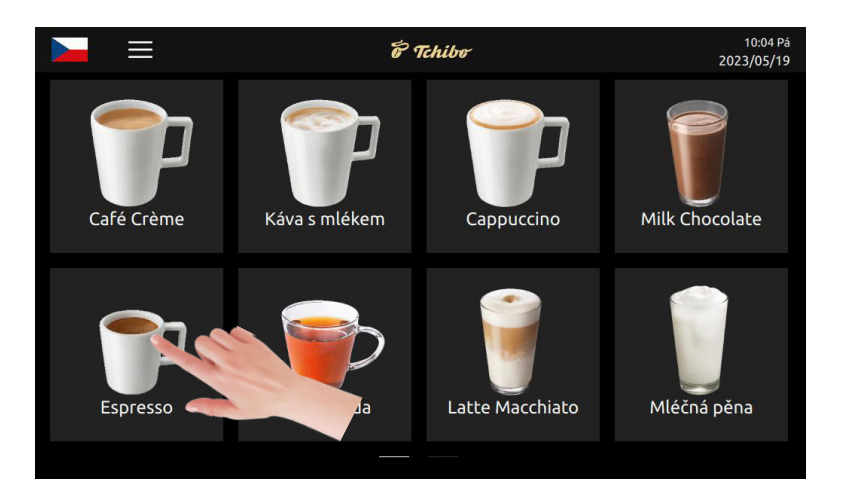

**Krok 2:** V průběhu přípravy nápoje klepnutím na "+" na straně otevřete vyskakovací okno nastavení parametrů. Klepnutím na "-" nebo "+" dočasně upravíte množství (k dispozici pouze v nastavitelném režimu).

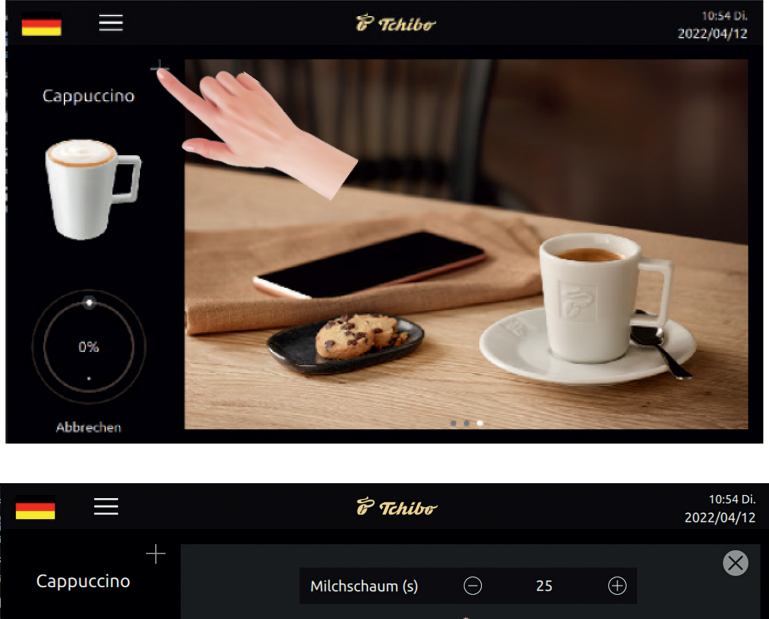

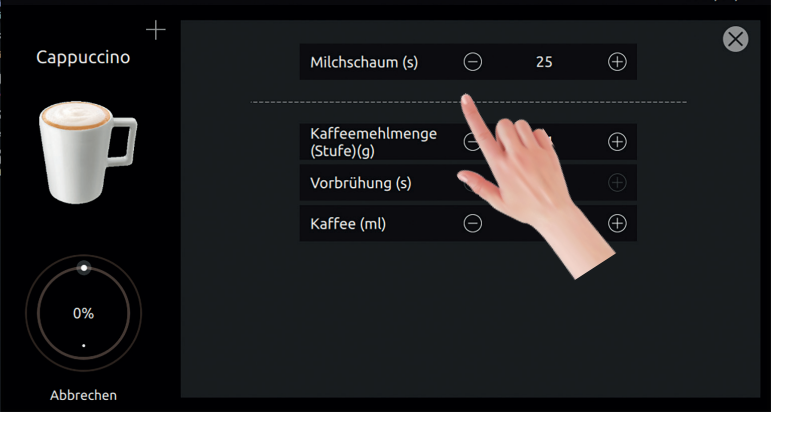

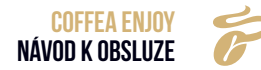

Krok 3: Nápoj je připravován. Klepnutím na "Přerušit" přípravu okamžitě zastavíte.

| = =             | 🖗 Tchibo                      |   |    |          | 10:54 Di.<br>2022/04/12 |
|-----------------|-------------------------------|---|----|----------|-------------------------|
| +               |                               |   |    |          |                         |
| Cappuccino      | Milchschaum (s)               | Θ | 25 | $\oplus$ | Ŵ                       |
|                 |                               |   |    |          |                         |
|                 | Kaffeemehlmenge<br>(Stufe)(g) | Θ | 14 | $\oplus$ |                         |
|                 | Vorbrühung (s)                |   | 0  |          |                         |
|                 | Kaffee (ml)                   | Θ | 55 | $\oplus$ |                         |
| 0%<br>Abbrechen | 7                             |   |    |          |                         |

Tím je příprava mléčného nápoje dokončena.

## 7.3 PRÁŠKOVÝ NÁPOJ

 $\rightarrow$ 

Příklad: Připravte šálek "Mléčná čokoláda".

Krok 1: Klepněte na "Mléčná čokoláda". Je zahájena příprava nápoje.

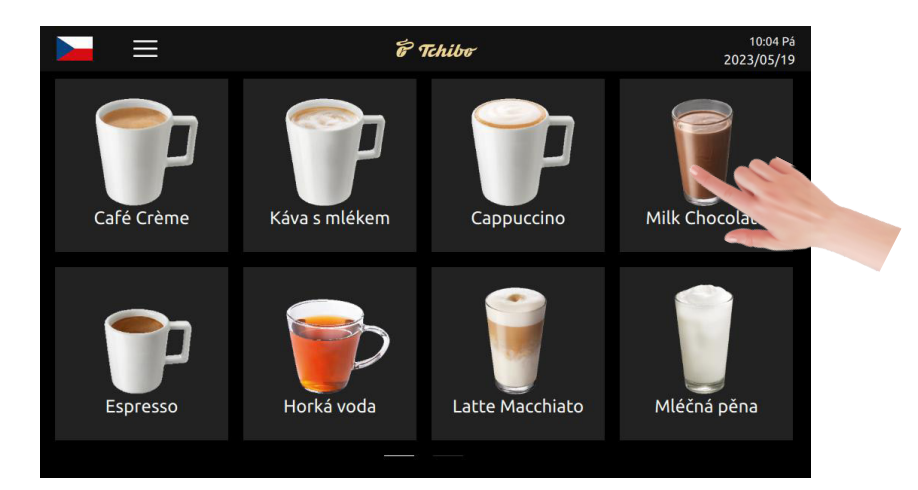

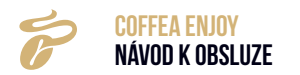

**Krok 2:** V průběhu přípravy nápoje klepnutím na "+" na straně otevřete vyskakovací okno nastavení parametrů. Klepnutím na "-" nebo "+" dočasně upravíte množství (k dispozici pouze v nastavitelném režimu).

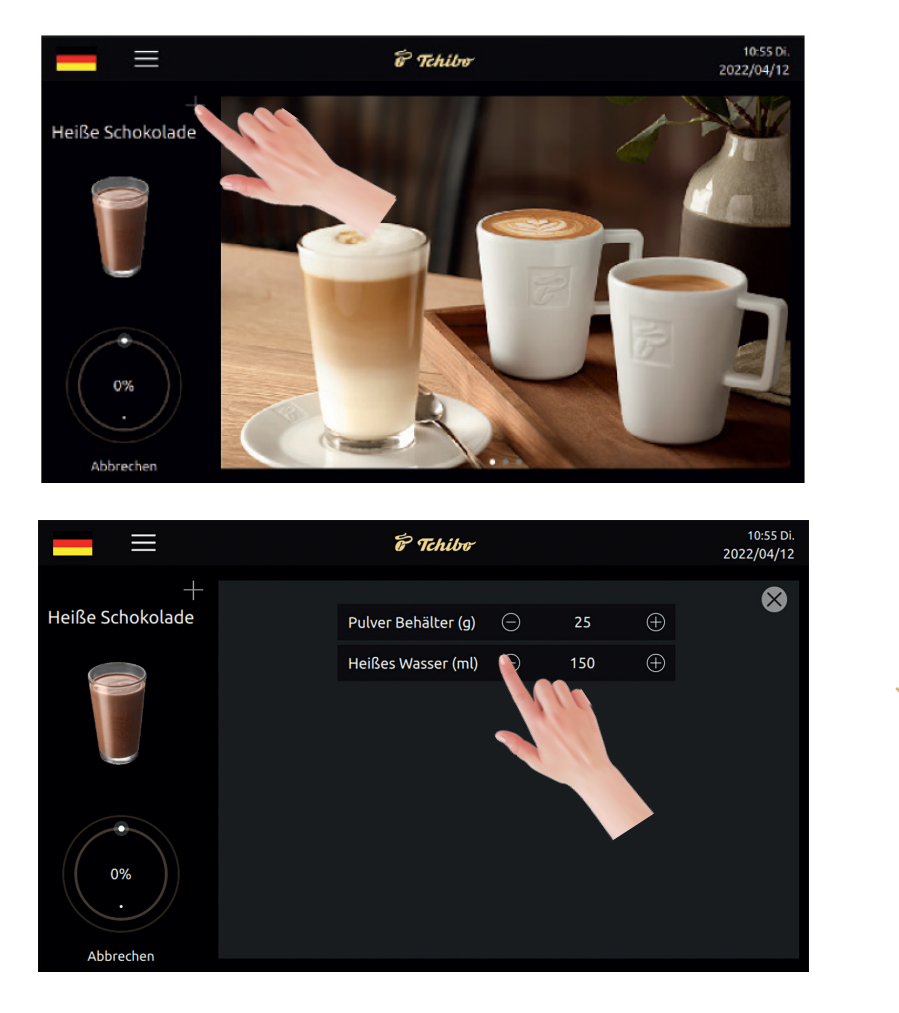

Krok 3: Nápoj je připravován. Klepnutím na "Přerušit" přípravu okamžitě zastavíte.

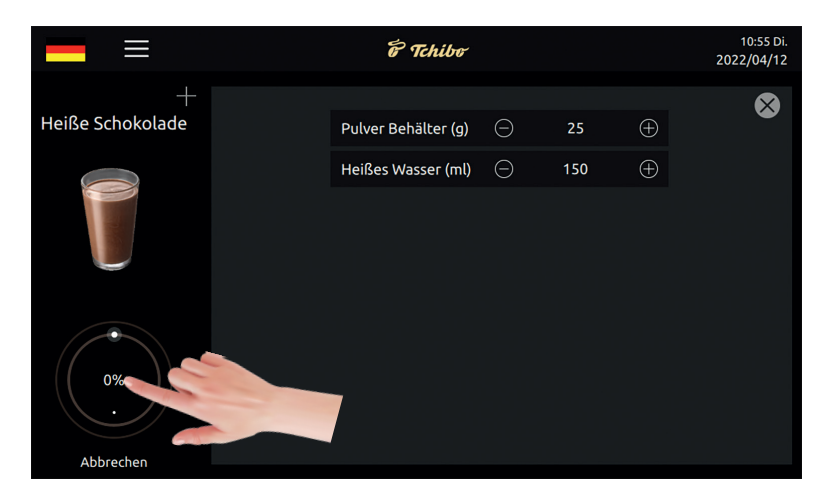

Tím je příprava práškového nápoje dokončena.

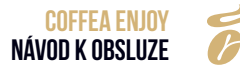

## 8. UŽIVATELSKÉ ROZHRANÍ SOFTWARU

## 8.1 ÚVODNÍ OBRAZOVKA NÁPOJE

- Klepnutím na libovolnou obrazovku získáte kávu (viz podrobnosti v uživatelské příručce).
- Přejetím prstem po dotykovém panelu otočíte stránku (podrobnosti naleznete v uživatelské příručce).
- Symbol signálu představuje silný nebo slabý signál 4G (pouze pro kávovar s funkcí IOT).
- · Datum a čas v pravém horním rohu (nastavení je k dispozici v nabídce).
- · Cena každého šálku se zobrazuje pod názvem nápoje (k dispozici pouze u přístroje s funkcí IOT).

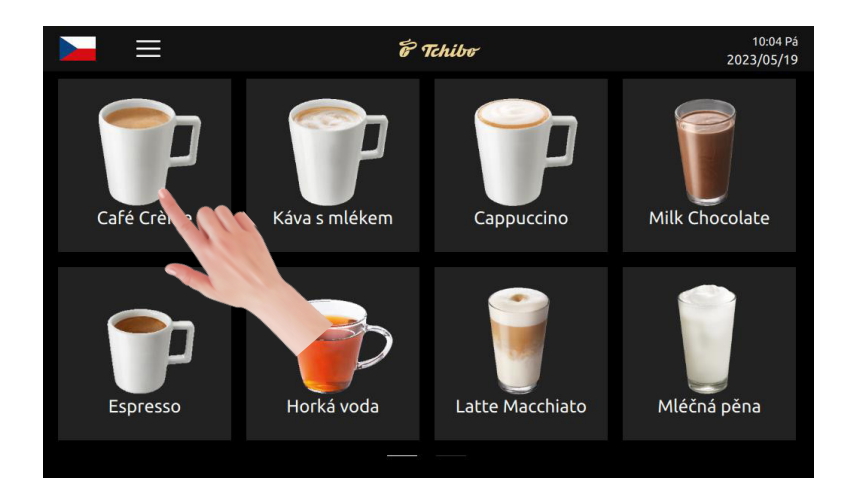

## 8.2 NASTAVENÍ JAZYKA

Do nabídky nastavení vstoupíte klepnutím na ikonu národní vlajky v levém horním rohu. Poté klepnutím na příslušnou národní vlajku zvolte jazyk.

**Dvojjazyčné zobrazení:** Klepnutím na **dovoj** aktivujete dvojjazyčné zobrazení (pokud systémový jazyk není angličtina).

- Aktivováno: Název nápoje na prvním řádku se zobrazí v jazyce nastaveném v nabídce, druhý řádek je v angličtině.
- · Deaktivováno: Název nápoje je zobrazen pouze v jazyce, který jste nastavili v nabídce.

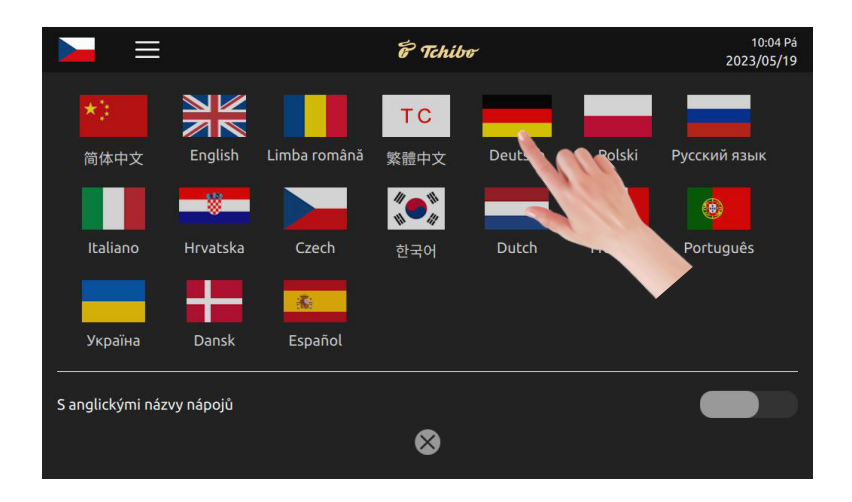

## 8.3 NABÍDKA RYCHLÉ VOLBY

Klepnutím na symbol = vyvoláte kontextové menu.

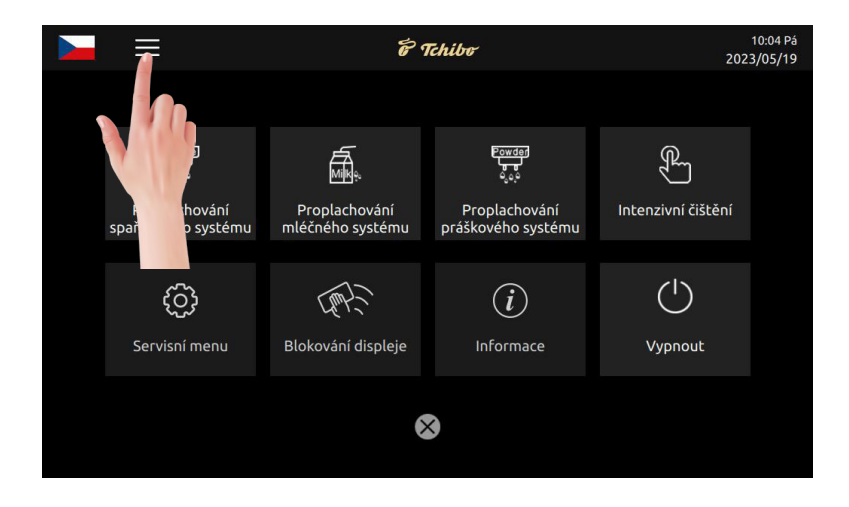

### 8.3.1 Informace

- · Zdroje dat: Klepnutím na "šipku" vyberte počet "šálků výrobku" nebo "zkušebních šálků".
- Výběr data: Vyberte období data.
- Výběr času: Vyberte období (čas).
- Celkový počet šálků: Zobrazí celkový počet nápojů připravených za zvolené období. Přehled různých nápojů a velikostí šálků je k dispozici v tabulce.

|                          | 6 Tchibo            |               |                  |              | 2              | 10:07 Pá<br>023/05/19 |        |
|--------------------------|---------------------|---------------|------------------|--------------|----------------|-----------------------|--------|
| Informace                | Počet šálků celkem> | Zdroje        | dat Po           | hárek na pro | odukt          | ▼                     | 28     |
| Počet šálků celkem       | Volba data          |               | 2023/05/19       | ▼            | - 2023         | /05/19                |        |
| Intervaly údržby         | Volba času          |               | 00:00            | ▼            | - 23:5         | 9                     | •      |
| Verze softwaru           | Počet šálků celkem  | 0             |                  | Sm           | nazané n       | ápoje                 | 0      |
| Informace o<br>přístroji |                     | Malý<br>šálek | Střední<br>šálek |              | Velký<br>šálek |                       | Celkem |
|                          | Café Crème          |               |                  |              |                |                       |        |
|                          | Espresso            |               |                  |              |                |                       |        |
| Znět                     | Káva s mlékem       |               |                  |              |                |                       |        |
|                          | Horká voda          | 0             | 0                |              | 0              |                       | 0      |

- Záznamy o údržbě: Zobrazí časy údržby.
- Výběr data: Vyberte období data.
- Výběr času: Vyberte období (čas).
- Interval údržby: Zde je uveden celkový počet provedených čištění.

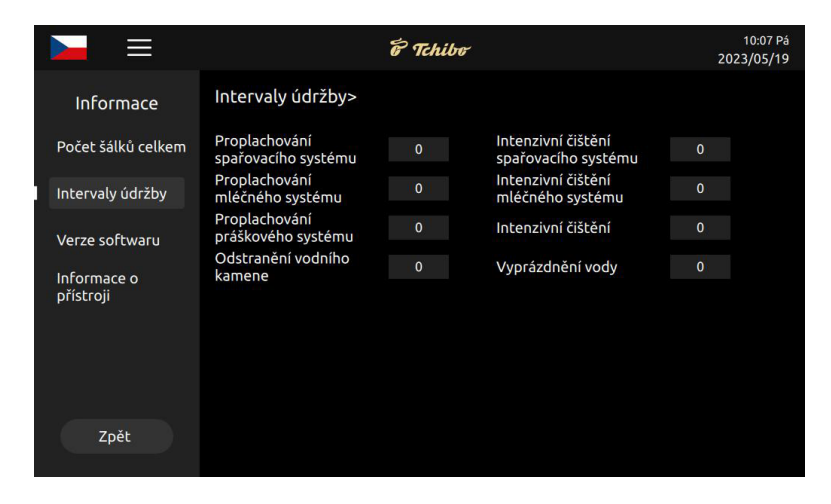

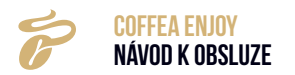

#### Verze softwaru

- Verze hlavní desky: Informace o aktuální verzi softwaru
- Verze HMI: Informace o aktuální verzi softwaru
- · S/N přístroje: Sériové číslo přístroje

|                          | 6 Tchibe                    |                    | 10:07 Pá<br>2023/05/19 |
|--------------------------|-----------------------------|--------------------|------------------------|
| Informace                | Verze softwaru>             |                    |                        |
| Počet šálků celkem       | Verze hlavní desky          | V0.0-Minibar       | ]                      |
| Intervaly údržby         | Verze HMI                   | Vmdb4.1.18.230423  | ]                      |
| Verze softwaru           | Sériové číslo přistroje     | Coffeebar          |                        |
| Informace o<br>přístroji | Verze DB nápojů             | v4.0.6.20230413    | ]                      |
|                          | Parametr přístroje verze DB | v3.1.1.20220530    | ]                      |
|                          | Verze systému               | 4.15.0-211-generic | ]                      |
| Zpět                     |                             | -1                 |                        |
|                          |                             |                    |                        |

#### Informace o přístroji

Naskenujte QR kód, aby mohly být zobrazeny následující údaje:

- · ID přístroje: Model přístroje
- · IMEI: Sériové číslo jednotky pro přenos dat
- Č. SIM: Číslo SIM karty
- Č. IUT: Identifikační číslo aplikací IOT
- Enterprise No: Identifikační číslo výrobce
- Stav sítě: Stav sítě stroje ("spojeno" nebo "odpojeno")

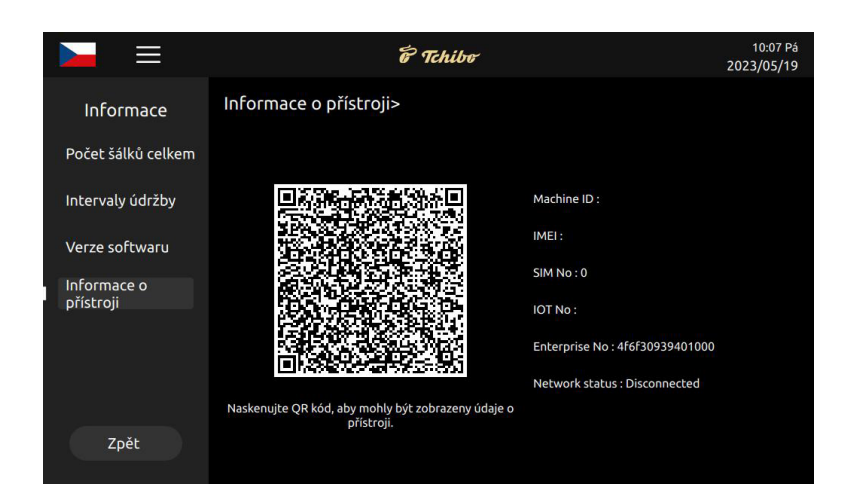

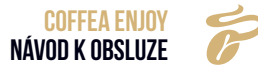

## 9. PROPLACHOVÁNÍ A PÉČE

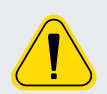

NÁSLEDUJÍCÍ KROKY MUSÍ PROVÉST POVĚŘENÍ ZAMĚSTNANCI.

## 9.1 PLÁN ČIŠTĚNÍ

| PLÁN ČIŠTĚNÍ TCHIBO ENJOY                              |           |             |                   |               |             |                                                   |
|--------------------------------------------------------|-----------|-------------|-------------------|---------------|-------------|---------------------------------------------------|
|                                                        | Každý den | Každý týden | Pokyn na displeji | Před vypnutím | Dle potřeby |                                                   |
| Öisticí                                                |           | ~           |                   |               | ~           | Úplné čištění systému (káva, mléko, prášek)       |
| <b>)rogra</b><br>Ny na displ<br>/ použijte (<br>édky.) | ~         |             | ~                 |               | ~           | Intenzivní čištění mléčného systému               |
| isticí p<br>e se pokyr<br>dé potřeby<br>prosti         |           |             |                   |               | ~           | Intenzivní čištění spařovacího systému            |
| Č<br>(Řiďťu<br>přípa                                   |           |             | ~                 |               |             | Odstranění vodního kamene                         |
| ické<br>vání                                           |           |             |                   | ~             | ~           | Proplachování spařovacího systému                 |
| omati<br>olacho                                        |           |             |                   | ~             | ~           | Proplachování mléčného systému (každé 2 hodiny)   |
| Aut<br>prop                                            |           |             |                   | ~             | ~           | Proplachování práškového systému (každé 2 hodiny) |
|                                                        | ~         |             |                   |               | ~           | Demontujte a vyčistěte výpusť                     |
|                                                        | ~         |             |                   |               | ~           | Vyprázdněte a vyčistěte nádobu na kávovou sedlinu |
| ·=                                                     |           | ~           |                   |               | ~           | Vyčistěte nádržku na pitnou vodu                  |
| čištěn                                                 | ~         |             |                   |               | ~           | Vyprázdněte a vyčistěte odkapovou misku           |
| <b>kuční</b>                                           |           |             |                   |               | ~           | Vyčistěte nádobu na zrnkovou kávu                 |
| Ľ                                                      |           |             |                   |               | ~           | Čištění spařovací jednotky                        |
|                                                        | ~         |             |                   |               | ~           | Očistěte dotykový displej                         |
|                                                        | •         |             |                   |               | ~           | Očistěte vnější povrch kávovaru                   |
|                                                        | ~         |             |                   |               |             | Vyčistěte zásobník na prášek                      |

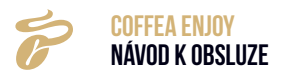
| VYSVĚTLIVKY       |                                                                                                    |
|-------------------|----------------------------------------------------------------------------------------------------|
| Každý den         | Čištění provádějte každý den jednou, podle potřeby však častěji.                                              |
| Každý týden       | Čištění provádějte každý týden jednou, podle potřeby však<br>častěji.                                         |
| Pokyn na displeji | Na obrazovce se zobrazí zpráva o čištění, která upozorní<br>obsluhu. Dobu čištění může naprogramovat správce. |
| Před vypnutím     | Automatické proplachování při vypnutí kávovaru.                                                               |
| Dle potřeby       | Pokud je zjevně vyžadováno čištění.                                                                           |

# 9.2 ČIŠTĚNÍ KAŽDÝ DEN

# • Každodenní čištění je třeba provádět pravidelně.

## 9.2.1 Heslo

Krok 1: Klepnutím na ikonu rychlého přístupu na displeji přejdete na stránku nabídky rychlého přístu-

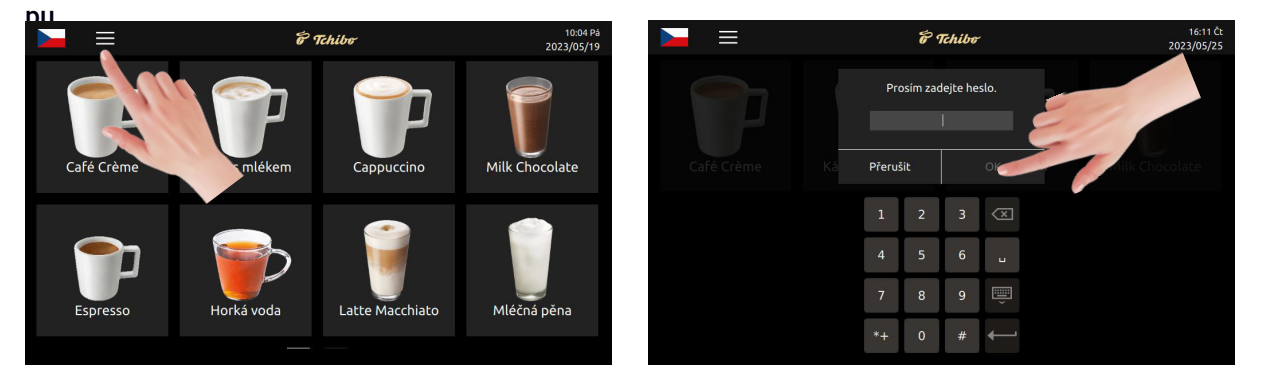

Krok 2: Zadejte správné heslo a klepněte na "OK".

- Primární heslo: Nejvyšší úroveň, veškerý přístup do menu Servis (včetně nastavení nápojů, údržby, nastavení přístroje, technických nastavení; výchozí heslo je 1809)
- Sekundární heslo: Sekundární úroveň, omezený přístup k nabídce Servis (včetně nastavení nápojů, údržby a nastavení přístroje, výchozí heslo je 1709)
- Terciární heslo: Terciární úroveň, omezený přístup k Servisu (pouze nastavení nápojů, výchozí heslo je 1609)

Krok 3: Vyvolá se nabídka rychlého přístupu.

8. Proplachování a péče

## 9.2.2 Proplachování spařovacího systému

**Krok 1:** Klepnutím na ikonu rychlého přístupu na displeji přejdete na stránku nabídky rychlého přístupu.

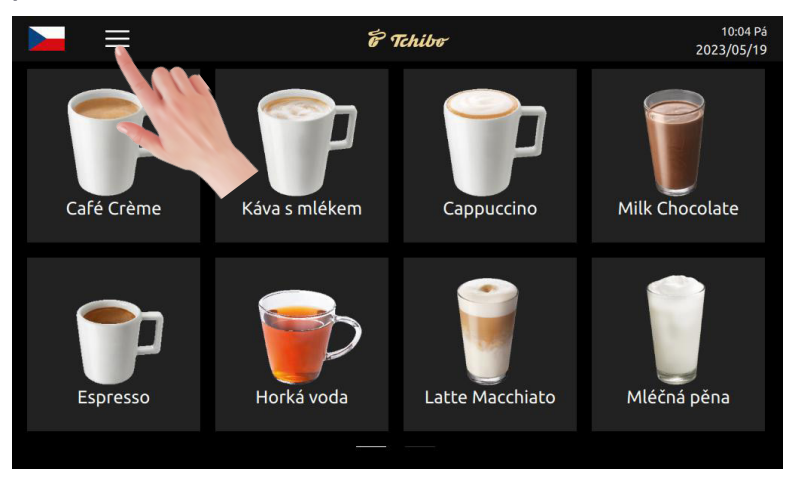

Krok 2: Klepněte na "Proplachování spařovacího systému".

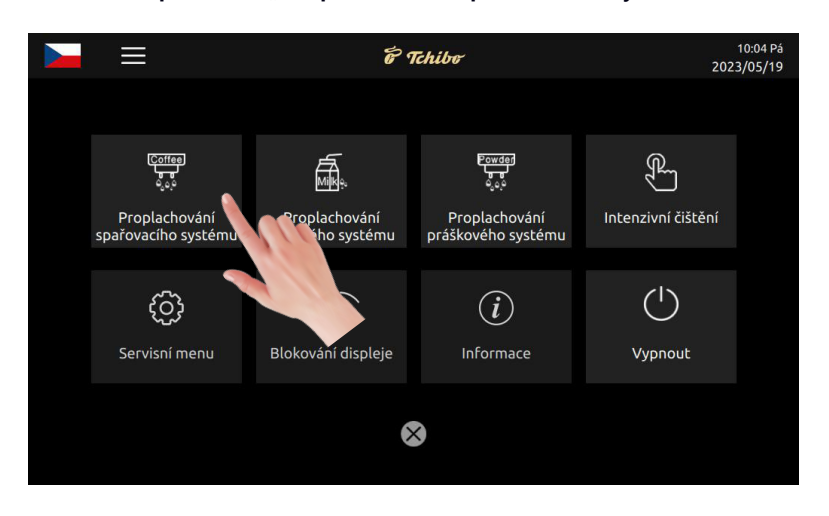

Krok 3: Při proplachování spařovacího systému postupujte krok za krokem podle návodu.

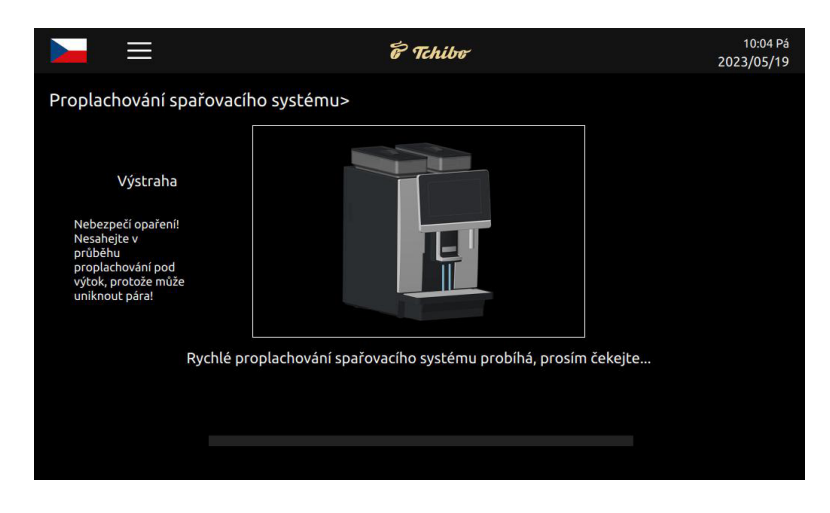

Jakmile je spařovací systém propláchnut, automaticky se vrátíte na hlavní stránku.

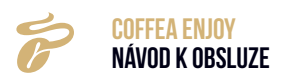

#### 9.2.3 Proplachování mléčného systému

**Krok 1:** Klepnutím na ikonu rychlého přístupu na displeji přejdete na stránku nabídky rychlého přístupu.

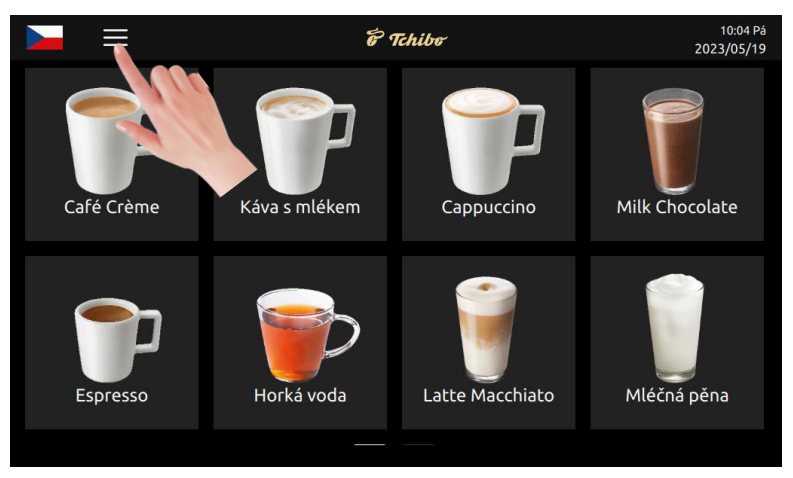

Krok 2: Klepněte na "Proplachování mléčného systému".

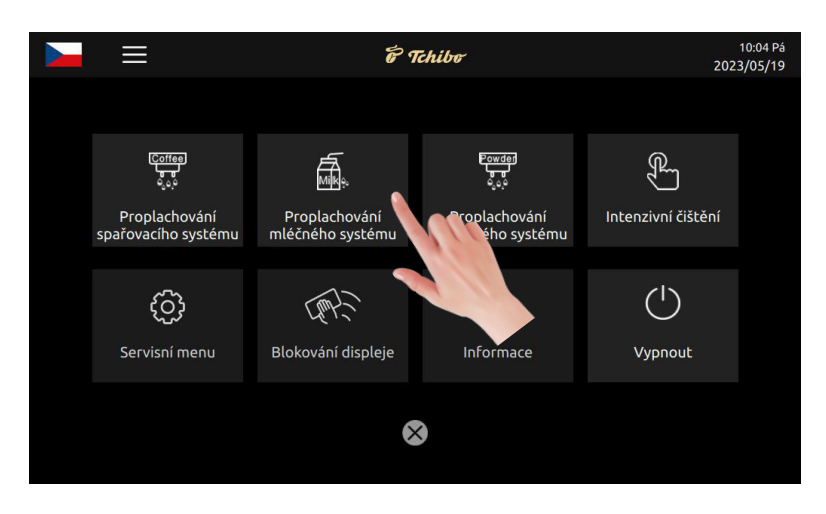

Krok 3: Při proplachování mléčného systému postupujte krok za krokem podle návodu.

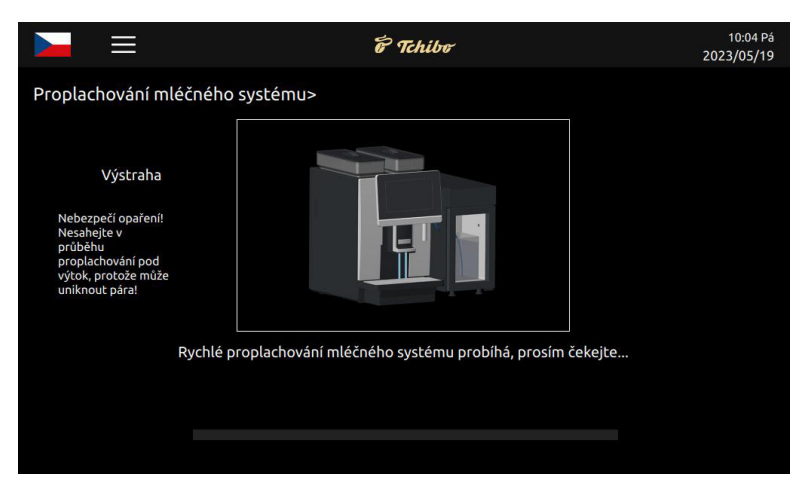

Jakmile je mléčný systém propláchnut, vrátíte se na hlavní stránku.

8. Proplachování a péče

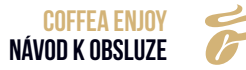

## 9.2.4 Proplachování práškového systému

- » Klepnutím na "Proplachování práškového systému" vyvoláte uživatelské rozhraní, které zobrazí možnosti "Zpět na" nebo "OK". Pokud do 5 sekund nezvolíte jednu z možností, bude přístroj pokračovat v proplachování.
- » Proplachování systému: Postupujte krok za krokem podle návodu pro přístroj.
- » Klepnutím na "Nabídka Servis" vyvoláte výzvu k zadání hesla.

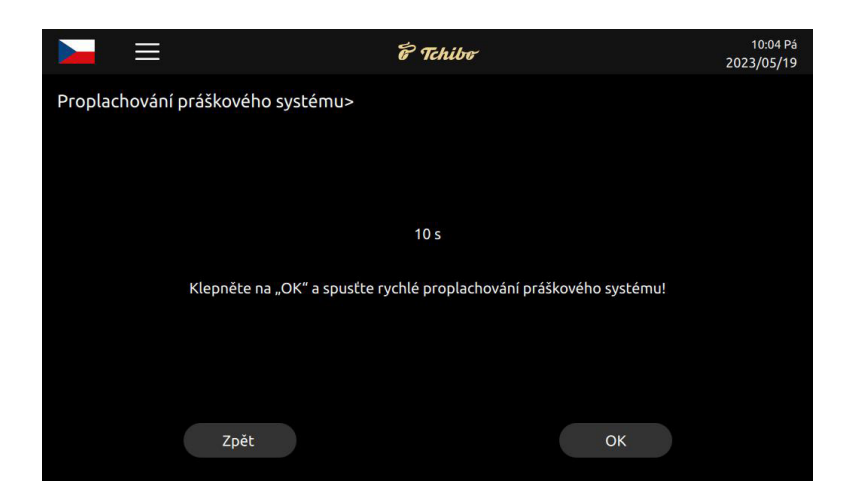

# 9.2.5 Zámek displeje pro očištění

- »Klepněte na "Zámek displeje pro očištění". Zobrazí se nápis "Otřete displej" s 10sekundovým odpočtem pro otření displeje.
- » Klepněte na "Zámek displeje pro očištění" a stisknutím a podržením na 3 sekundy vyvoláte "Odstranění vodního kamene".

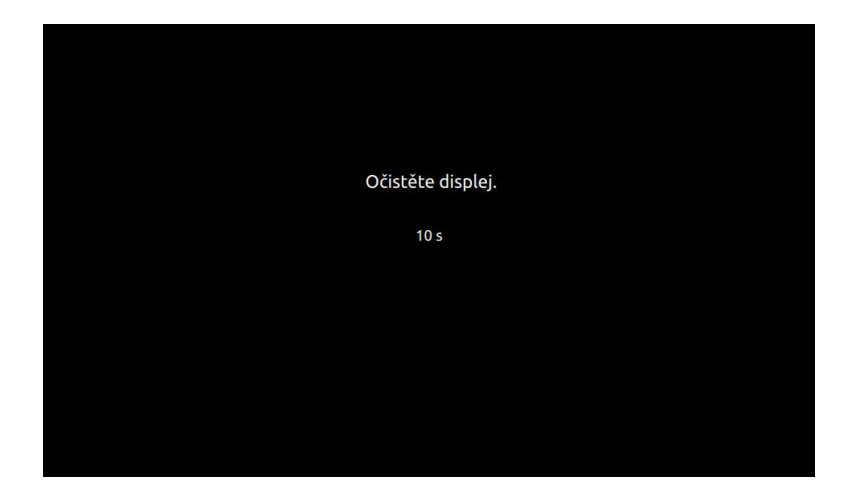

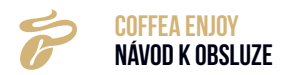

# 9.3 RUČNÍ ČIŠTĚNÍ

# • Údržbu smějí provádět jen kvalifikovaní pracovníci.

9.3.1 Vyčištění spařovací jednotky

## Vyjmutí spařovací jednotky

Krok 1: Vyjměte odkapovou misku (1-3).

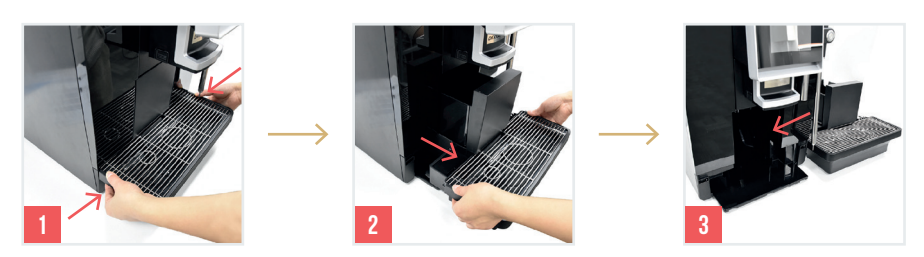

Krok 2: Stlačte držák (1) a poté stlačte odstavnou mřížku (2). Vyjměte spařovací jednotku (3).

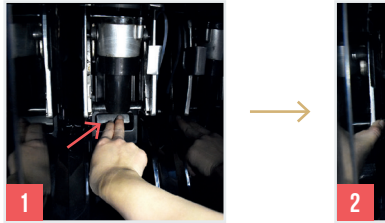

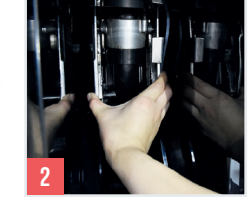

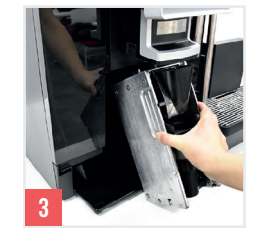

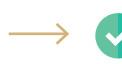

Tím je spařovací jednotky vyjmuta.

# Propláchnutí spařovací jednotky

Krok 1: Podržte spařovací jednotku pod tekoucí teplou vodou a odstraňte zbytky kávy.

Krok 2: Osušte spařovací jednotku čistou utěrkou.

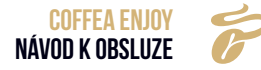

# Vložení spařovací jednotky

Krok 1: Postavte spařovací jednotku na odstavnou mřížku (1-3).

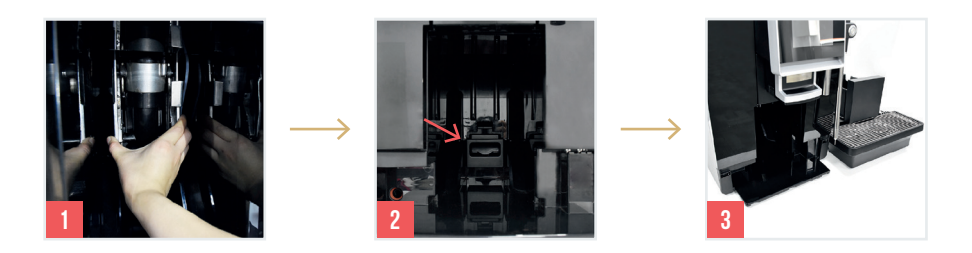

**Krok 2:** Uchopte odstavnou mřížku a zasuňte spařovací jednotku do správné polohy (1). Poté vložte do přístroje nádobu na kávovou sedlinu (2-3).

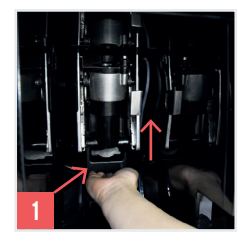

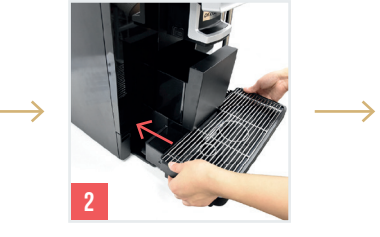

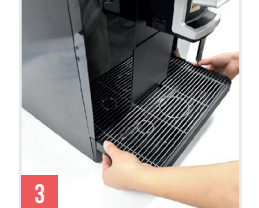

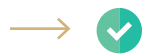

Tím je spařovací jednotka nainstalována.

# 9.3.2 Čištění integrované skupiny nápojů

**Krok 1:** Sevřete prsty napěňovač mléka na obou stranách (1). Stáhněte jej dolů a vytáhněte z přístroje (2).

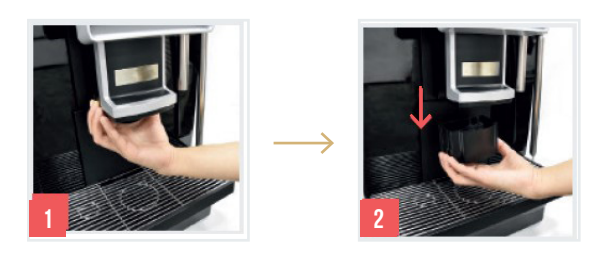

**Krok 2:** Vytáhněte přípojku a silikonovou část z napěňovače mléka (1-2) a omyjte je vodou (3). Poté jednotku opět sestavte a vložte do přístroje (4).

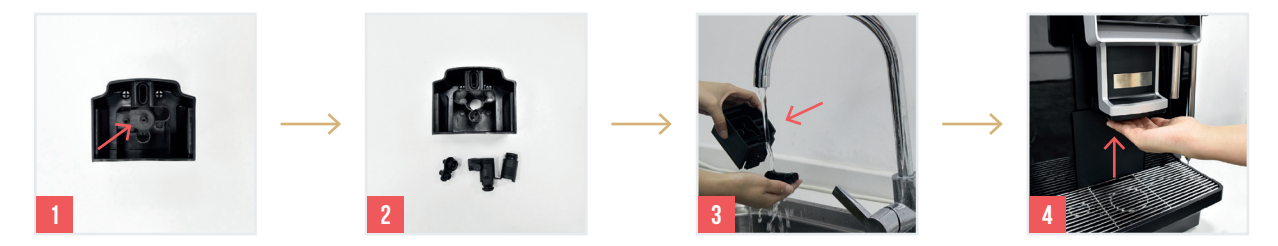

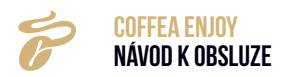

# 9.3.3 Čištění míchací jednotky

**Krok 1:** Odpojte hadici od míchací jednotky (1-3) a otočením zámku proti směru pohybu hodinových ruček (4) míchadlo vyjměte (5).

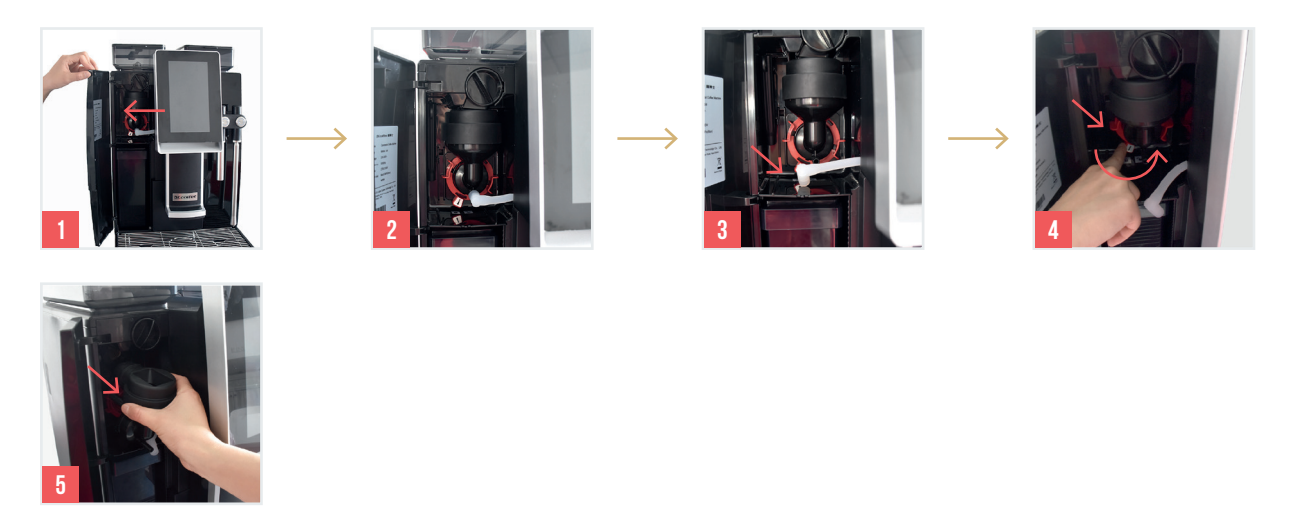

**Krok 2:** Opláchnutý a osušený míchač (1) vložte zpět do přístroje (2) a zajistěte jej otočením ve směru pohybu hodinových ruček (3). Znovu připojte hadici (4-5) a zavřete dvířka nádržky na vodu.

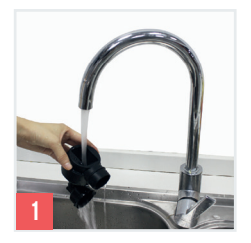

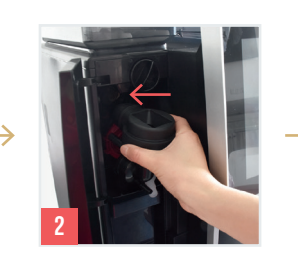

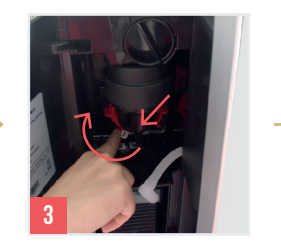

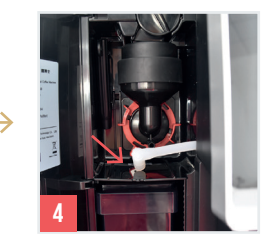

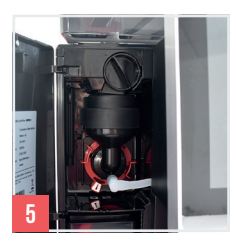

 $\rightarrow$ 

Tím je míchač ručně očištěn.

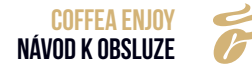

# 10. NABÍDKA SERVIS

# Krok 1: Klepněte na "Nabídku Servis".

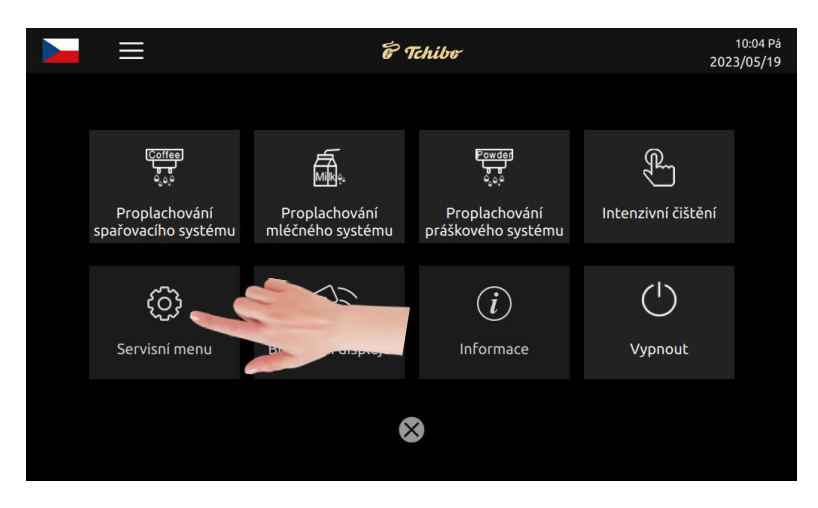

# 10.1 NASTAVENÍ NÁPOJŮ

Nastavení nápojů: Klepněte na obrázek nápoje, jehož parametry chcete změnit.

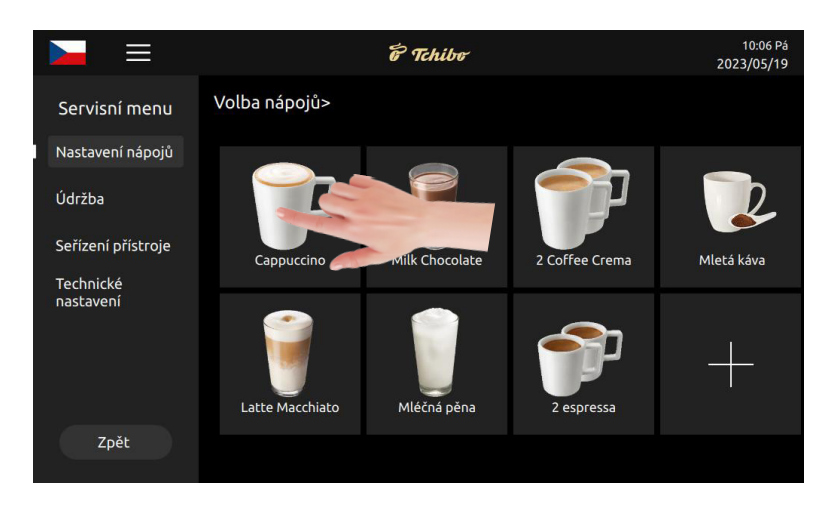

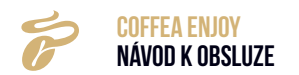

# 10.1.1 Změna polohy nápojů

Klepněte na 🔄 a poté na cílovou polohu. Klepněte na obrázek nápoje, který má být vyměněn, a oba nápoje si vymění polohu.

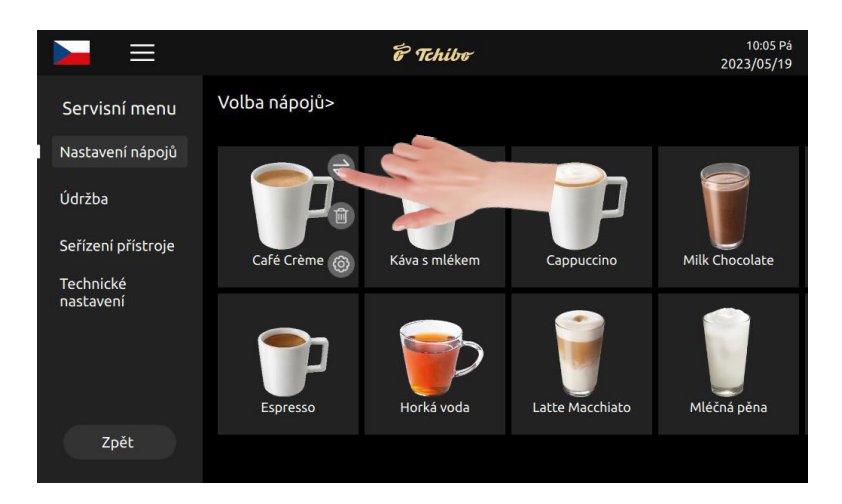

## 10.1.2 Odstranění nápojů

Klepněte na symbol 💼 a potvrďte, že nápoj má být odstraněn.

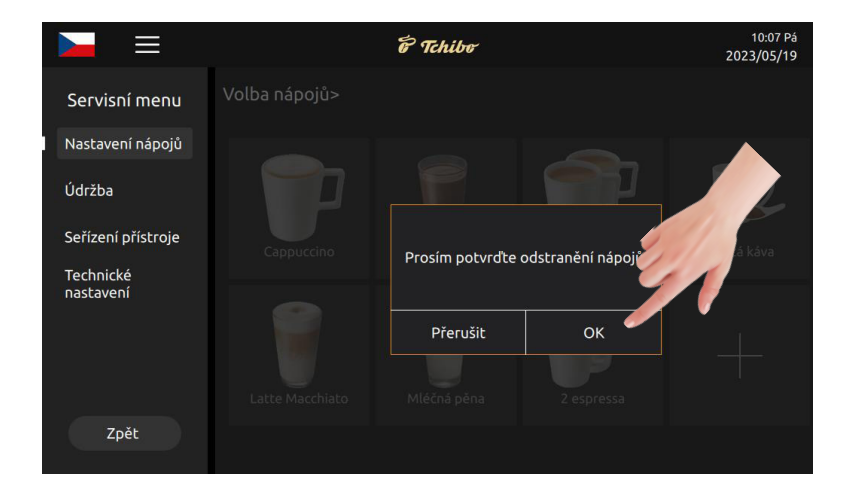

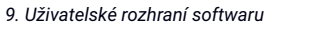

## 10.1.3 Nastavení parametrů nápojů

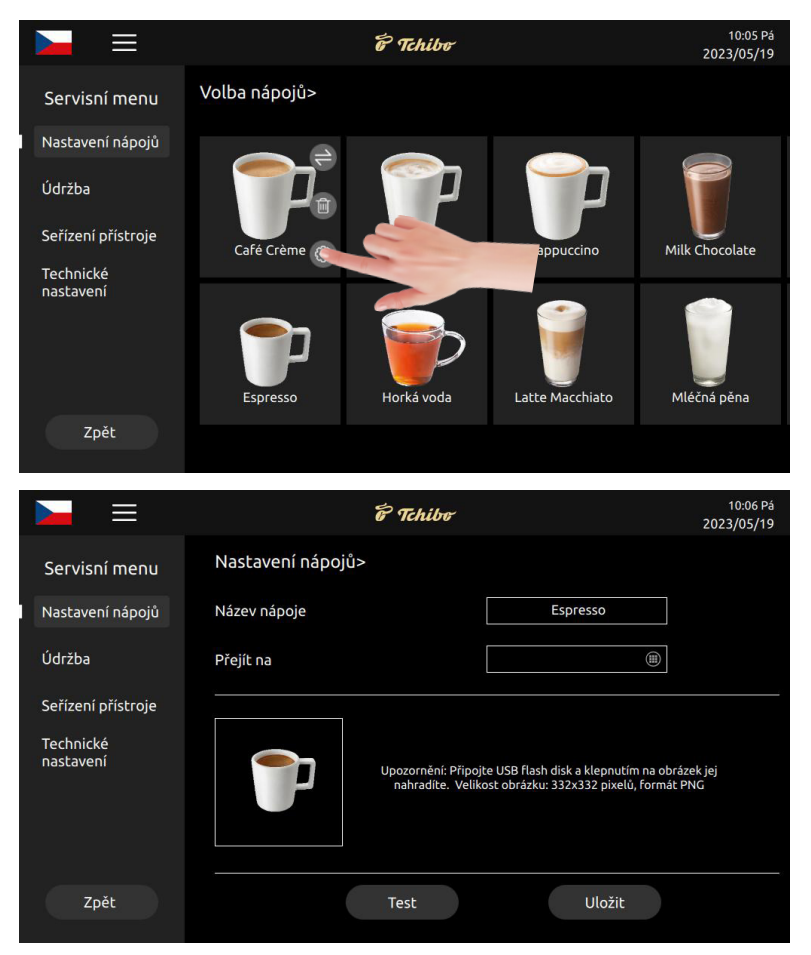

Klepnutím na ovyvoláte uživatelské rozhraní pro nastavení parametrů.

#### Název nápoje

To je vlastní název nápoje.

#### Přejít na

Zadejte nový název nápoje do tohoto pole.

#### Změna obrázku

**Krok 1**: Klepnutím na "obrázek nápoje" zobrazíte všechny dostupné obrázky nápojů (pokud je připojen USB flash disk, zobrazí se všechny dostupné obrázky).

**Krok 2**: Klepněte na cílový obrázek, který chcete nahradit. Klepněte na "ULOŽIT". Změna obrázku je provedena.

#### Předpoklady pro použití USB flash disku:

- Velikost obrázku: 332 x 332 pixelů
- Grafický formát: png
- Velikost souboru: menší než 1 MB
- Paměťová kapacita: Max. 32 GB
- Připojení: USB 1.0 nebo USB 2.0 (USB 3.0 není dočasně k dispozici)

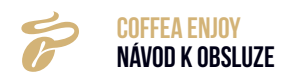

• Formát: FAT nebo FAT32.

## Upozornění pro použití USB flash disku:

Obrázky by měly být v hlavním adresáři USB flash disku.

## Zámek nápojů

Klepnutím na **Example** aktivujete nebo vypnete tuto funkci. Uzamčené nápoje se nacházejí na poslední stránce v rozhraní nastavení nápojů a je u nich zobrazen zámek. Uzamčený nápoj se v nabídce nápojů nezobrazuje.

## Výběr typů šálku

Nastavte parametry pro tři typy šálků a klepnutím na tlačítko "Uložit" nastavení uložte. Rozsah voleb: Malý šálek, střední šálek, velký šálek

## Množství namleté kávy

Nastavení v g: 9 ~ 21, Podrobnější informace jsou uvedeny dále:

 Množství mleté kávy. Zadejte hodnotu na uživatelském rozhraní. Pro jednotlivé nápoje můžete zadat různé údaje.

## Předspaření

Doba předspaření mleté kávy, jednotka: s, Stupeň nastavení: 0 ~ 5

## Káva (ml)

Množství vytékající kávy, jednotka: ml. Zadejte hodnotu na uživatelském rozhraní. Pro jednotlivé druhy nápojů můžete zadat různé údaje.

## Teplá voda (ml)

Množství odtékající teplé vody, jednotka: ml. Zadejte hodnotu na uživatelském rozhraní. Pro jednotlivé druhy nápojů můžete zadat různé údaje.

# Index cyklu/opakování

Počet opakování spaření při přípravě nápojů. Nastavitelné pro každý nápoj. Možnosti výběru: 1 ~ 5

#### Spařovací tlak

Tlak při přípravě nápoje. Možnosti volby "Ano" / "Ne".

• "Ano" znamená: Příprava kávy s tlakem (čím je tlak vyšší, tím je vyšší pěna).

• "Ne" znamená: Příprava kávy bez tlaku.

#### Levá nádoba (g)

Množství prášku, jednotka g, rozsah nastavení: Řiďte se vstupními hodnotami na displeji. Jednotlivé nápoje mají různé tolerance.

#### Horká voda (ml)

Množství horké vody, jednotka: ml, rozsah nastavení: Řiďte se vstupními hodnotami na displeji. Jednotlivé nápoje mají různé tolerance.

#### Mléko (sekundy)

Čas výdeje mléčné pěny, jednotka sekunda, rozsah nastavení: Řiďte se vstupními hodnotami na displeji. Jednotlivé nápoje mají různé tolerance.

# Mléčná pěna (sekunda)

Doba výdeje mléka, jednotka: s, rozsah nastavení: Řiďte se vstupními hodnotami na displeji. Jednotlivé nápoje mají různé tolerance.

# Pořadí

(Pořadí při přípravě kávy)

Jednotlivé symboly představují různé produkty.

Krok 1 ~ krok 5 znamená pořadí při výdeji. Podle potřeby přesuňte ikony do oblastí různých kroků (pokud jsou ve stejném kroku vyplněna dvě prázdná místa, produkty budou vydány současně).

Zkušební funkce: Test přípravy nápojů s nastavenými parametry.

- Uložit: Uložení parametrů.
- Zpět na: Zpět na předchozí nabídku.

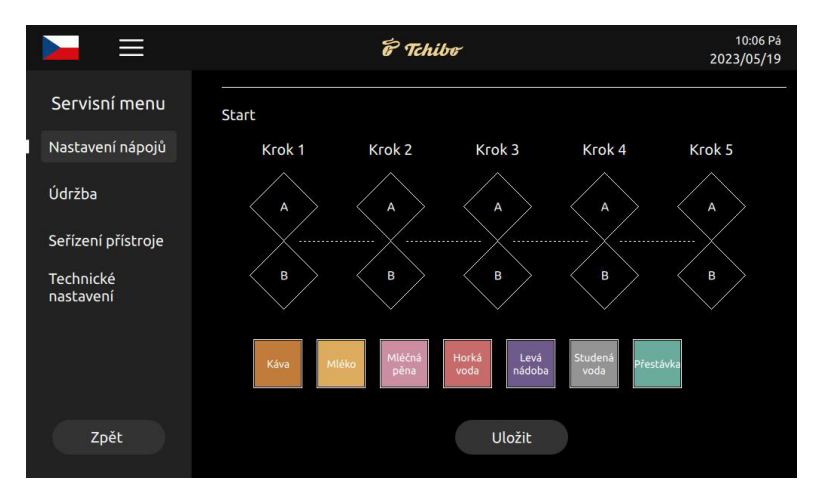

# 10.1.4 Vytvoření nových nápojů

Při vytváření nového nápoje klepněte na "+".

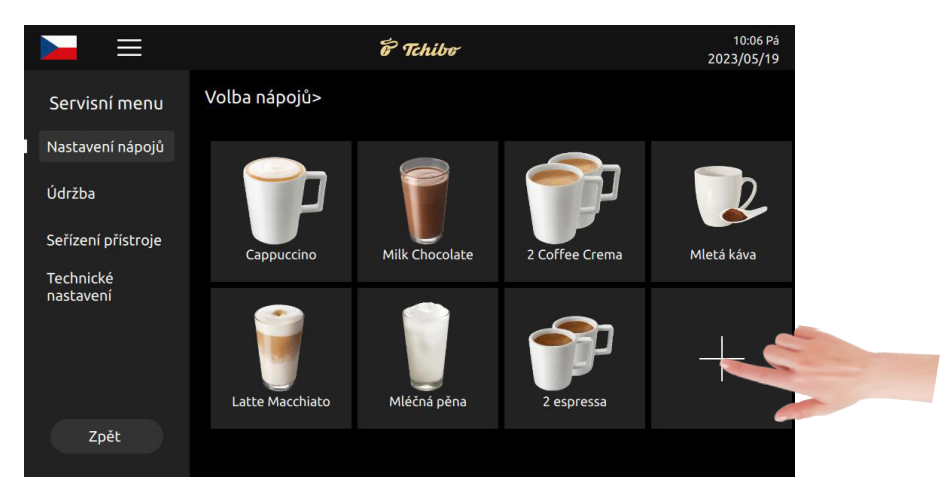

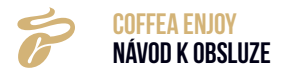

|                        | e Tchibe                |              | 10:06 Pá<br>2023/05/19 |
|------------------------|-------------------------|--------------|------------------------|
| Servisní menu          | Přidat nápoje>          |              |                        |
| Nastavení nápojů       | Název nápoje            | Název nápoje |                        |
| Údržba                 | Množství mleté kávy (g) | 0            |                        |
| Seřízení přístroje     | Káva (ml)               | 0            |                        |
| Technické<br>nastavení | Horké mléko (s)         | 0            |                        |
|                        | Mléčná pěna (s)         | 0            |                        |
|                        | Horká voda (ml)         | 0            |                        |
|                        | Studená voda (ml)       | 0            |                        |
| Zpět                   |                         | Uložit       |                        |

# 10.2 ÚDRŽBA

#### 10.2.1 Intenzivní čištění spařovacího systému

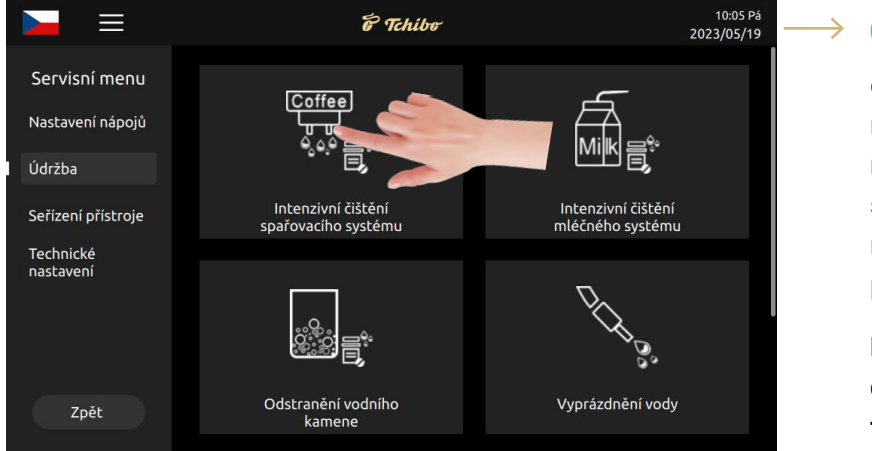

Klepněte na intenzivní čištění spařovacího systému a proveďte čištění podle pokynů na displeji.

**Upozornění:** Intenzivní čištění spařovacího systému můžete spustit také klepnutím na položku "Proplachování spařovacího systému" v nabídce rychlé volby a jejím podržením po dobu 3 sekund.

Pro čištění spařovacího systému doporučujeme používat čisticí tabletu WMF 1,3 g

# 10.2.2 Intenzivní čištění mléčného systému

Klepněte na intenzivní čištění mléčného systému a proveďte čištění podle pokynů na displeji.

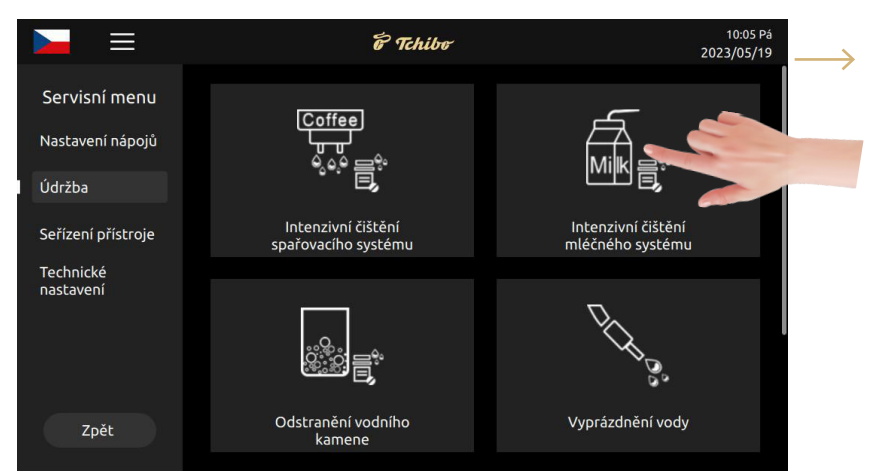

**Upozornění:** Intenzivní čištění mléčného systému můžete spustit také klepnutím na položku "Proplachování mléčného systému" v nabídce rychlé volby a jejím podržením po dobu 3 sekund.

Pro čištění mléčného systému doporučujeme kapalný čistič

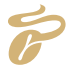

**COFFEA ENJOY** 

NÁVOD K OBSLUZE

#### 10.2.3 Odstraňování vodního kamene

Klepněte na odstraňování vodního kamene a postupujte podle pokynů na displeji.

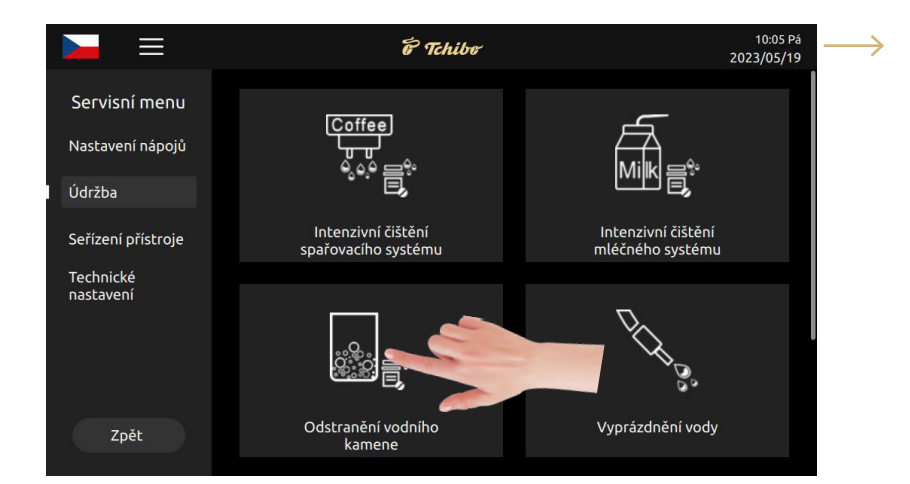

**Upozornění:** Odstranění vodního kamene můžete spustit také klepnutím na položku "Zámek displeje pro očištění" v nabídce rychlé volby a jejím podržením po dobu 3 sekund.

K odstraňování vodního kamene doporučujeme tekutý prostředek WMF

## 10.2.4 Vyprázdnění vody

Vypusťte zbývající vodu z vnitřního potrubí kávovaru, aby nezamrzla a nedošlo k poškození při přepravě a popraskání za nízkých teplot. Při provádění tohoto postupu postupujte podle pokynů.

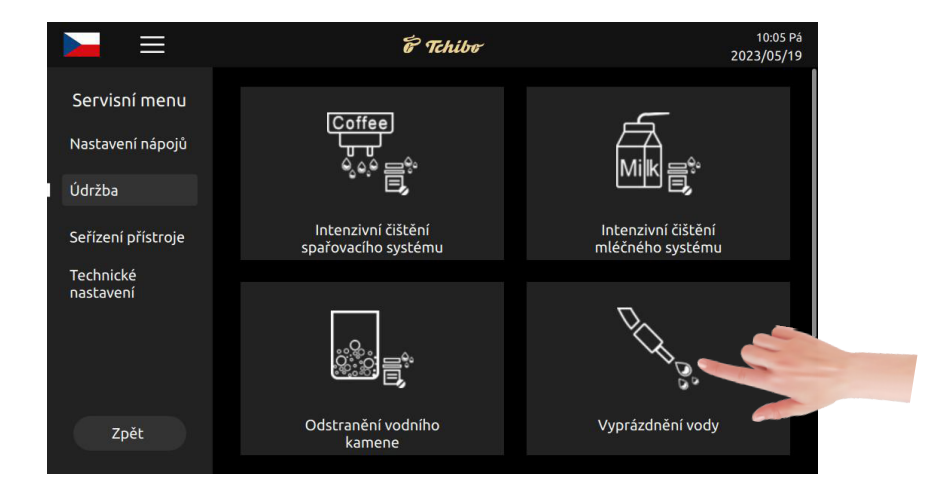

#### 10.2.5 Intenzivní čištění

Intenzivní čištění umožňuje provádět intenzivní čištění postupně (mléčný systém a spařovací systém), aniž byste museli spouštět oba systémy zvlášť v menu Servis.

K tomu účelu můžete klepnout v nabídce rychlé volby na: "Intenzivní čištění". Řiďte se pokyny na displeji.

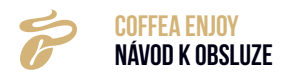

**Krok 1:** Klepnutím na ikonu rychlého přístupu na displeji přejdete na stránku nabídky rychlého přístupu.

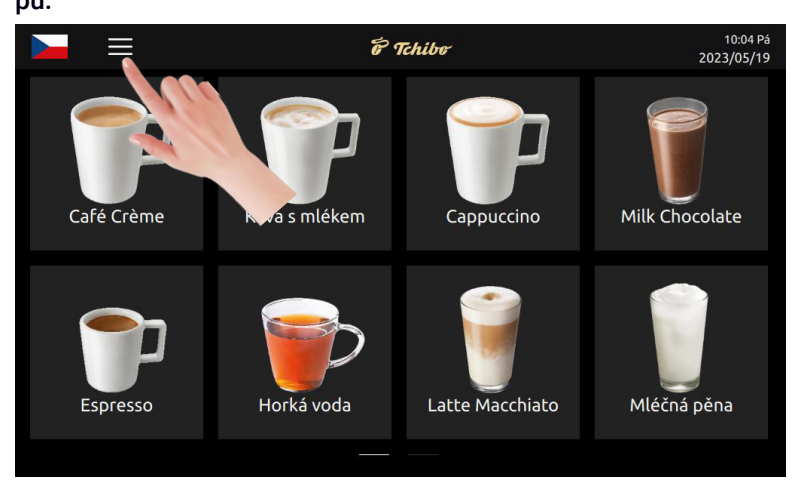

Krok 2: Klepněte na "Intenzivní čištění" a podle pokynů na displeji dokončete údržbu kávovaru.

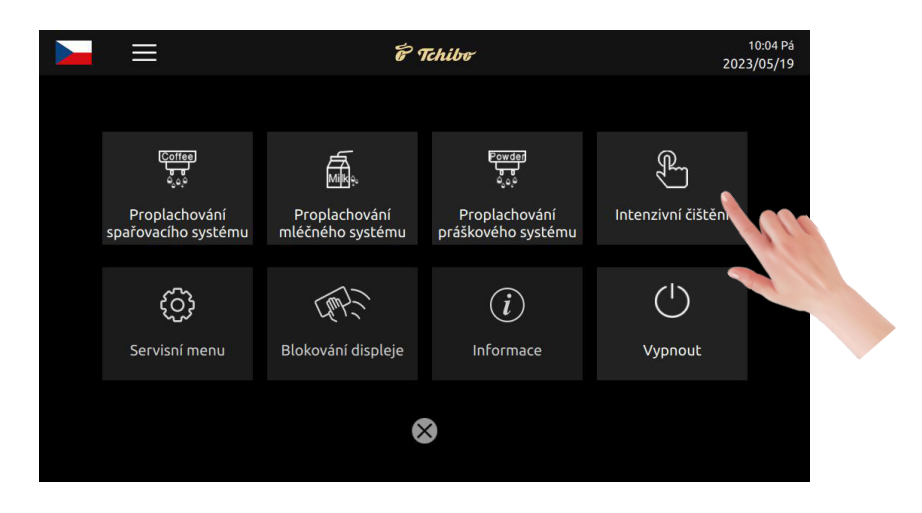

# **10.3 NASTAVENÍ PŘÍSTROJE**

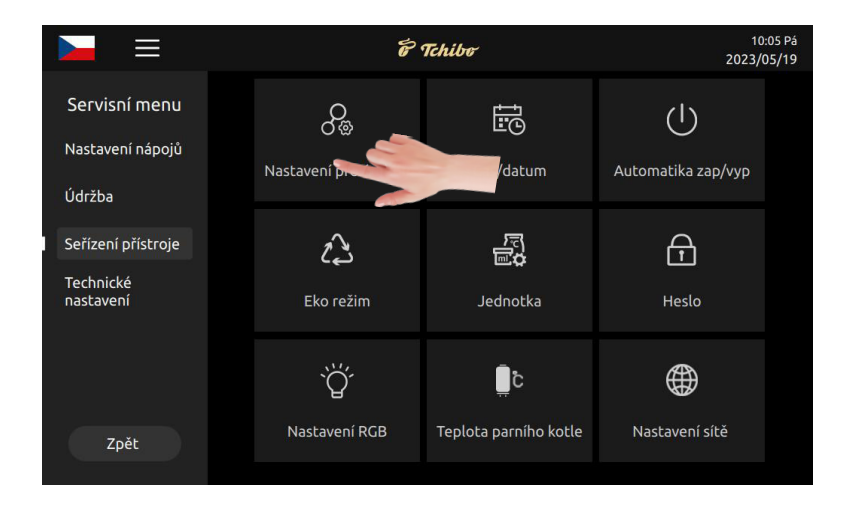

Klepněte na požadovanou položku nabídky, abyste změnili parametry.

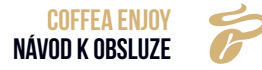

#### 10.3.1 Nastavení údržby

Klepnutím na "Uložit" uložíte provedené změny.

|                        | 6 Tchibe                                                      |                  |          | 10:06 Pá<br>2023/05/19 |
|------------------------|---------------------------------------------------------------|------------------|----------|------------------------|
| Servisní menu          | Nastavení pro údržbu>                                         |                  |          |                        |
| Nastavení nápojů       | r reaching sparovae jeanoeky                                  |                  | <u> </u> |                        |
| Údržba                 | Nastavení intenzivního čištění<br>spařovacího systému (šálky) | 1000             | ۲        |                        |
|                        | Proplachování mléčného systému                                | Po 20 minutách   | •        |                        |
| Seřízení přístroje     |                                                               |                  |          |                        |
| Technické<br>nastavení | Nastavení intenzivního cistění<br>mléčného systému (šálky)    | 1000             |          |                        |
|                        | Nastavení proplachování práškového<br>systému                 | O 2 hod. později | •        |                        |
|                        | Nastavení odstraňování vodního<br>kamene (šálky)              | 300              |          |                        |
|                        | Nastavení odstraňování vodního                                | 80               |          | Į                      |
| Zpět                   |                                                               | Uložit           |          |                        |

Proplachování spařovacího systému

Zde můžete nastavit interval proplachování spařovacího systému. Rozsah nastavení: NE; Okamžitě; 5 min.; 10 min.; 15 min.; 20 min.

 Příklad: Nastavení "O 20 minut později" znamená, že pokud kávovar není po 20 minutách spuštěn, provede se propláchnutí spařovacího systému. Po 20 minutách od odebrání posledního nápoje se zobrazí výzva "Propláchnout spařovací systém?" - Stisknutím "Ano" spustíte automatické propláchnutí spařovacího systému horkou vodou, aby se předehřál.

#### Intenzivní čištění spařovacího systému

Udává, kolik šálků kávy kávovar připraví, než je třeba spařovací systém vyčistit. Přístroj vás automaticky vyzve, abyste při hloubkovém čištění spařovacího systému použili tablety. Jednotkou je šálek. Rozsah nastavení: Řiďte se údajem na displeji. Může se lišit v závislosti na systému.

 Příklad: Nastavení "1000" znamená, že kávovar vydá hlášení po 1000 šálcích, že spařovací jednotka vyžaduje důkladné čištění.

#### Proplachování mléčného systému

Ukazuje, že tato funkce je po nastavení aktivní. Volba nastavení: Ne, Okamžitě, O 5 minut později, O 10 minut později, O 15 minut později, O 20 minut později, O 2 hodiny později

- · Pokud vyberete možnost "Ne", funkce se neaktivuje.
- Při volbě "Okamžitě" se funkce aktivuje po každém šálku kávy s mlékem.
- Jestliže vyberete možnost "O 5 minut později", funkce se aktivuje za 5 minut po každém šálku kávy s mlékem.

#### Intenzivní čištění mléčného systému (šálky)

Udává, kolik šálků kávy s mlékem kávovar připraví, než je třeba mléčný systém vyčistit. Přístroj vás automaticky vyzve, abyste provedli intenzivní čištění mléčného systému čisticím prostředkem. Rozsah nastavení: Řiďte se údajem na displeji. Může se lišit v závislosti na systému.

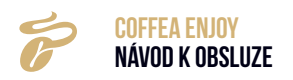

 Příklad: Nastavení "500" znamená, že po přípravě 500 šálků mléčných nápojů přístroj vydá hlášení, že je nutné intenzivní čištění mléčného systému čisticím prostředkem.

# Nastavení odstranění vodního kamene (šálky)

Uvádí, kolik šálků kávy by měl kávovar připravit, než vás vyzve k odstranění vodního kamene pomocí práškového/tekutého přípravku na odstranění vodního kamene. Jednotka: Šálky. Rozsah nastavení: Říďte se údajem na displeji, který se může lišit v závislosti na systému.

Nastavte počet šálků podle tvrdosti používané vody v nabídce. Pokud není používán vodní filtr, zjistěte podle diagramu, kolik šálků lze připravit (např. 3000 šálků při 10 dH°). Při použití vodního filtru určete kapacitu podle údajů výrobce filtru pro počet šálků/množství vody.

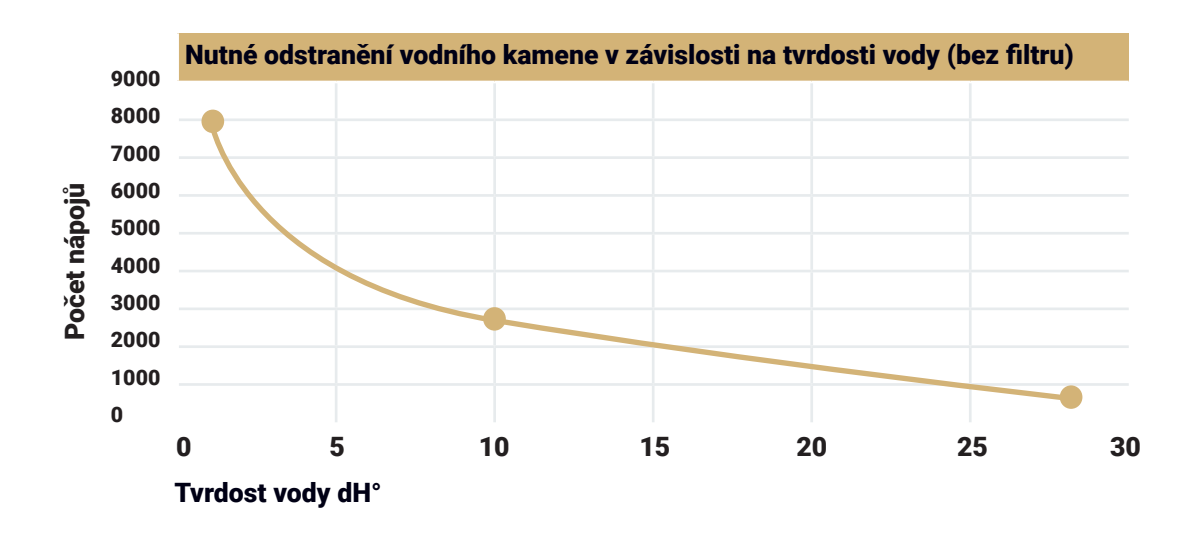

 Příklad: Nastavení čísla "1000" znamená, že přístroj po přípravě 1000 šálků nápojů vydá hlášení, že je třeba odstranit vodní kámen čisticím prostředkem.

# Nastavení odstranění vodního kamene (hodina)

To znamená, že přístroj po určité době výroby páry provede kromě čištění také odstranění vodního kamene. Jednotka: Hodina. Rozsah nastavení: Řiďte se údajem na displeji, který se může lišit v závislosti na systému.

 Příklad: Při nastavení čísla "6" trvá celková doba spařování až 6 hodin/21 600 s. Přístroj vydá hlášení, že je třeba odstranit vodní kámen čisticím prostředkem.

Bez ohledu na to, zda byla dosažena stanovená doba spařování pro šálky nebo celková doba, přístroj si vyžádá odstranění vodního kamene. Po odstranění vodního kamene se vynuluje buď počet šálků, nebo doba. Počat šálků nebo doba se budou počítat znovu od 0.

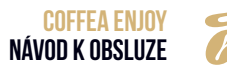

#### Proplachování práškového systému

Tento údaj udává, jak dlouho po posledním práškovém nápoji je třeba míchač propláchnout. Řiďte se hlášením na displeji, které se může lišit v závislosti na systému (funkce zatím není k dispozici).

 Příklad: V případě nastavení "2 hodiny" spustí přístroj automatické proplachování míchače za dvě hodiny po výdeji posledního práškového nápoje.

# 10.3.2 Čas/datum

Zde nastavte čas a datum kávovaru. Po provedení změny klepněte na "Uložit".

|                                              | Ë                    | Tchibo                | 10:05 Pá<br>2023/05/19 |
|----------------------------------------------|----------------------|-----------------------|------------------------|
| Servisní menu<br>Nastavení nápojů<br>Údržba  | Rastavení pro údržbu | Čas/datum             |                        |
| Seřízení přístroje<br>Technické<br>nastavení | کی<br>Eko režim      | Jednotka              | Heslo                  |
|                                              | ۲<br>کُلْ            | Ĵb<br>■               |                        |
| Zpět                                         | Nastaveni RGB        | Teplota parniho kotle | Nastaveni site         |
|                                              | F                    | Tchibo                | 10:06 Pá<br>2023/05/19 |
| Servisní menu                                | Čas/datum>           |                       |                        |
| Nastavení nápojů                             | Časové pásmo         | Asia/Shanghai         | •                      |
| Údržba                                       | Čas                  | 10:06                 | ▼                      |
| Seřízení přístroje                           | Datum                | 2023/05/19            |                        |
| Technické<br>nastavení                       | 12/24 hod.           | 24 HODIN              |                        |
| Zpět                                         |                      | Uložit                | 2                      |

- 12/24 hod.: Udává systém pro nastavení času systému kávovaru. Zobrazení na displeji: 12 hodin, 24 hodiny
- ·Čas: Ukazuje čas pro nastavení systému kávovaru. Zobrazení na displeji: Hodiny, minuty
- Datum: Uvádí datum, na něž je systém kávovaru nastaven. Zobrazení na displeji: Rok, měsíc, datum.
- Časové pásmo: Označuje nastavení časového pásma systému kávovaru.

## 10.3.3 Automatické zapnutí/vypnutí

Klepnutím na funkce zapnete nebo vypnete. Klepnutím na "Uložit" převezmete změny.

|                        | 6 Tchibe            | 10:06 Pá<br>2023/05/19 |
|------------------------|---------------------|------------------------|
| Servisní menu          | Automatika zap/vyp> | +                      |
| Nastavení nápojů       |                     |                        |
| Údržba                 |                     |                        |
| Seřízení přístroje     |                     |                        |
| Technické<br>nastavení |                     |                        |
| Zpět                   | Uložit              |                        |

#### Automatické zapnutí

#### » Nastavte čas a dny, kdy se má kávovar automaticky zapnout.

Kávovar se automaticky zapne ve zvolený čas ve vybraných dnech.

#### Automatické vypnutí

» Nastavte čas a dny, kdy se má kávovar automaticky vypnout.

Kávovar se ve vybraných dnech automaticky vypne ve zvolený čas.

- » Stisknutím a podržením displeje po dobu delší než 3 sekundy kávovar znovu zapnete.
- Pokud přístroj delší dobu nepoužíváte, vypněte jej.

## 10.3.4 Eko režim

» V této položce nabídky můžete zapnout nebo vypnout jeden z režimů. Po aktivaci klepněte na "Uložit".

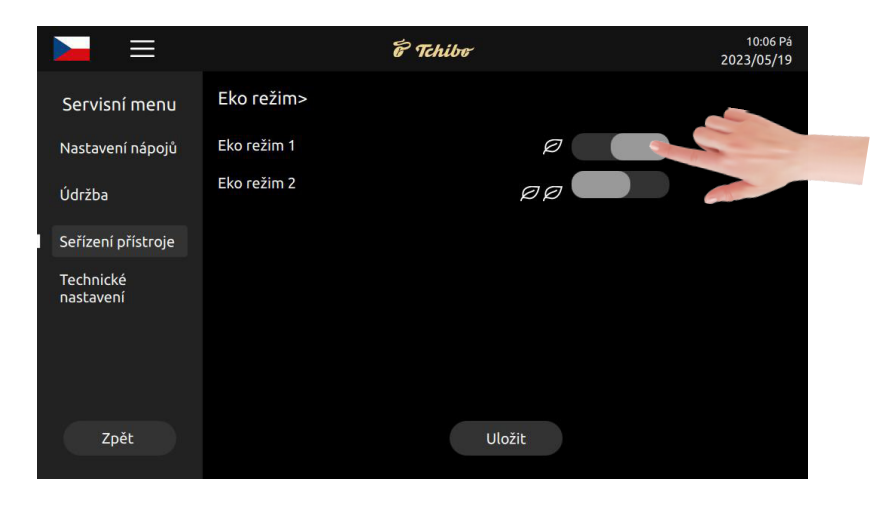

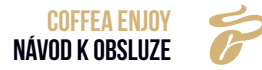

- Eko režim 1: Po jedné hodině se parní kotel přepne na teplotu horké vody
- Eko režim 2: Po jedné hodině se oba bojlery vypnou

#### 10.3.5 Jednotka

Podle potřeby lze vybrat různé jednotky. Klepnutím na "Uložit" uložíte změny.

|                        | 6 Tchibo         |               | 10:06 Pá<br>2023/05/19 |
|------------------------|------------------|---------------|------------------------|
| Servisní menu          | Jednotka>        |               |                        |
| Nastavení nápojů       | Jednotka obsahu  | Mililitr (ml) | ▼                      |
| Údržba                 | Jednotka teploty | Celsius (°C)  | •                      |
| Seřízení přístroje     |                  |               |                        |
| Technické<br>nastavení |                  |               |                        |
| Zpět                   |                  | Uložit        |                        |

- · Jednotka objemu: ml nebo oz
- Teplotní jednotka: °C nebo °F

#### 10.3.6 Heslo

Změnu hesla lze provést zadáním starého hesla a poté nového hesla. Klepnutím na "Uložit" uložíte změny.

|                    | 67 Tchibor 10:06 Pá<br>2023/05/19 |
|--------------------|-----------------------------------|
| Servisní menu      | Heslo>                            |
| Nastavení nápojů   | Nastavení primárního hesla 🔹      |
| Údržba             | Staré heslo                       |
| Seřízení přístroje | Potvrďte nové heslo.              |
| Technické          |                                   |
| hastaveni          | Nastavení sekundárního hesla 🔹    |
|                    | Nastavení terciárního hesla 🔹     |
| Zpět               | Uložit                            |

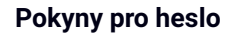

- Primární heslo: Nejvyšší úroveň. Všechny přístupy do Nabídky Servis včetně nastavení nápojů, údržby, nastavení stroje, angl. nastavení (výchozí heslo je 1809).
- Sekundární heslo: Sekundární úroveň. Omezený přístup k nabídce Servis (včetně nastavení nápojů, údržby a nastavení přístroje, výchozí heslo je 1709).

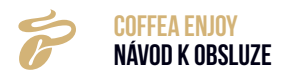

• Terciární heslo: Terciární úroveň. Omezený přístup k nabídce Servis včetně nastavení nápojů (výchozí heslo je 1609).

#### 10.3.7 Nastavení barvy textu

Nastavení barvy textu názvů nápojů v uživatelském rozhraní v pohotovostním režimu. Klepnutím na "Uložit" uložíte změny.

• Volitelné barvy: Nastavení názvu nápoje.

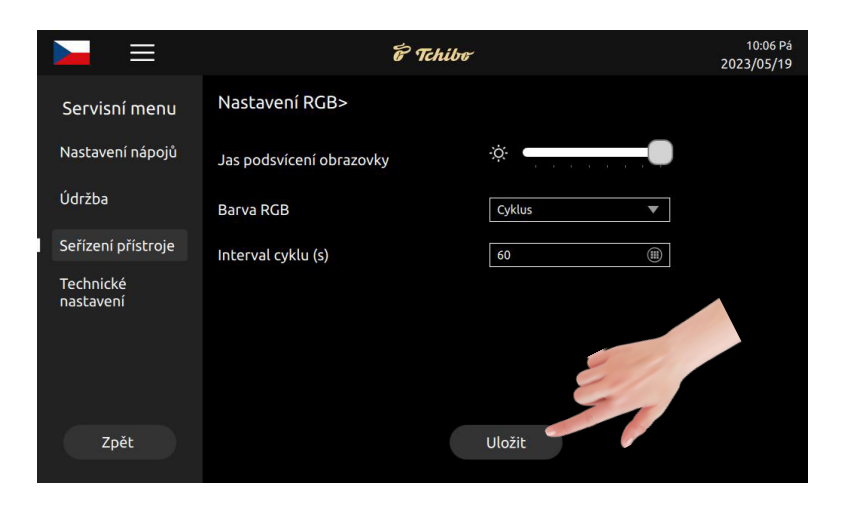

#### 10.3.8 Nastavení RGB

Nastavení světla RGB pro dotykový displej. Klepnutím na "Uložit" uložíte změny.

- Rozsah nastavení: NE, Cyklus, Červená, Zelená, Modrá, Fialová, Azurová, Světle zelená, Světle modrá.
- Časový interval(y): Nastavte interval cyklu (jednotka: s, Rozsah: 1 ~ 60 s).

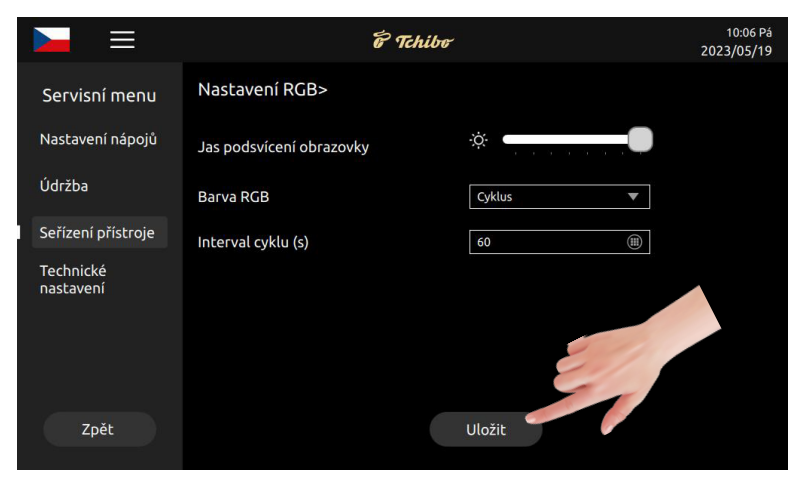

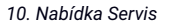

#### 10.3.9 Teplota bojleru

» Nastavte nejvyšší teplotu bojleru a klepnutím na "Uložit" změnu uložíte.

| Servisní menu     Teplota parního kotle>       Nastavení nápojů     Bojler na teplou vodu(°C)     93     Image: Constraint of the service of the service of |  |
|----------------------------------------------------------------------------------------------------|--|
| Nastavení nápojů Bojler na teplou vodu(°C) 93 m                                                                                                    |  |
| Údržba                                                                                                    |  |
|                                                                                                    |  |
| Seřízení přístroje                                                                                                    |  |
| Technické<br>nastavení                                                                                                    |  |
| Zpět Uložit                                                                                                    |  |

#### Teplota horkého bojleru (°C)

- » Nastavte regulační teplotu bojleru na teplou vodu.
- Volba nastavení: 85 °C ~ 97 °C; Standardní: 93 °C
- Příklad: Pokud je nastavena hodnota 93 °C, bojler na teplou vodu ukončí ohřev, jakmile teplotní čidlo (NTC) zjistí, že je dosažena teplota 93 °C. Jestliže NTC zjistí, že teplota klesla pod 93 °C, je spuštěn ohřev.

#### Teplota bojleru na teplou vodu (°C)

- » Nastavte regulační teplotu bojleru na páru.
- Volba nastavení: 120 ° C ~ 135 ° C Standardní: 135 ° C
- Příklad: Pokud je nastavena hodnota 135 °C, bojler na páru ukončí ohřev, jakmile NTC zjistí, že je dosažena teplota 135 °C. Bojler na páru spustí ohřev, jakmile NTC zjistí, že teplota klesla pod 135 °C

#### **10.4 TECHNICKÁ NASTAVENÍ**

#### 10.4.1 Kalibrace prášku

Množství prášku lze kalibrovat.

» Klepnutím na "Uložit" uložíte změny.

O kalibraci prášku: Všechny přístroje jsou ve výrobě kalibrovány pro různé prášky. Pokud však použijete vlastní prášek, může se jeho množství lišit od kalibračního standardu z výroby. Z toho důvodu doporučujeme před použitím kávovar kalibrovat na vlastní prášek. (Kalibraci prášku proveďte, pokud se typ prášku pokaždé mění.)

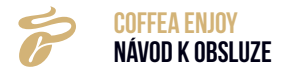

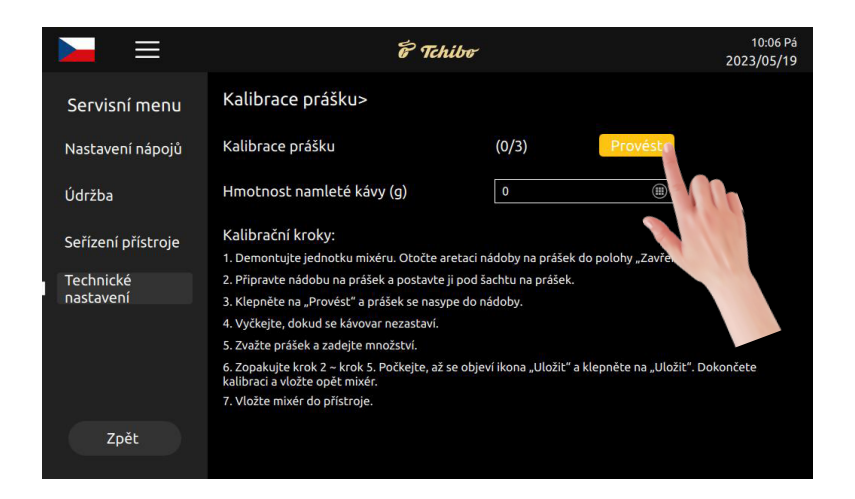

Krok 1: Otevřete přední dvířka přístroje a rozeberte skupinu míchače.

Krok 2: Vyprázdněte a vysušte spodní nádobu, zvažte ji a poté ji vložte zpět do stroje.

**Krok 3**: Klepněte na tlačítko "Start" a prášek zleva, jak ukazuje uživatelské rozhraní (L: 0/3) spadne do nádoby.

Krok 4: Vyjměte nádobu a zvažte ji.

Krok 5: Zadejte vážení v rozhraní (zadejte hodnotu jako celé číslo, zaokrouhlete na nejbližší desetinné místo).

Krok 6: Krok 5 opakujte třikrát, kalibrace levé násypky je dokončena.

**Krok 7**: Klepnutím na "Start", jak ukazuje uživatelské rozhraní (R: 0/3), vyvoláte automatickou kalibraci pravé násypky na prášek. Stejný postup proveďte třikrát, abyste dokončili kalibraci pravé násypky na prášek.

#### 10.4.2 Kalibrace stupně mletí

Množství namleté kávy v mlýnku lze kalibrovat.

- » Klepnutím na "Uložit" převezmete změny.
- Volba nastavení: 0,7 ~ 1,3; Standardní: 1.0
- Standardní list: Říďte se bodem 3.1.3.10

| STUPEŇ | 1   | 2    | 3    | 4    | 5    |
|--------|-----|------|------|------|------|
| GRAM   | 7 g | 12 g | 14 g | 16 g | 21 g |

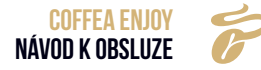

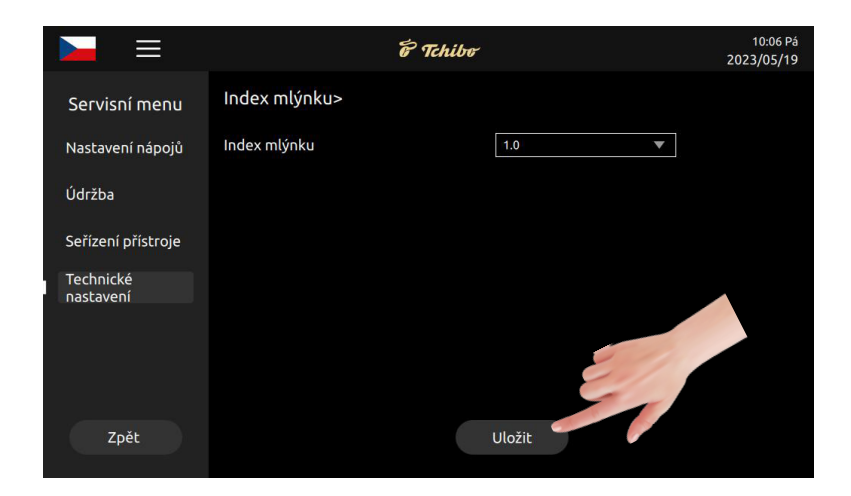

 Příklad: Pokud je vybrána hodnota "0,9", odpovídají všechny stupně mletí 90% původní hmotnosti podle výše uvedené tabulky stupňů mletí.

| STUPEŇ | 1                      | 2                          | 3                         | 4                         | 5                         |
|--------|------------------------|----------------------------|---------------------------|---------------------------|---------------------------|
| GRAM   | 7 g x 0,9 g<br>= 6,3 g | 12 g x<br>0,9 g<br>=10,8 g | 14g x<br>0,9 g<br>=12,6 g | 16g x<br>0,9 g<br>=14,4 g | 21g x<br>0,9 g<br>=18,9 g |

## 10.4.3 Přívod vody

Typ přívodu vody: Nádržka na vodu, voda z vodovodu (upozornění: Skutečný přívod vody by měl být shodný s nastavením na přístroji.)

- » Zvolte "Nádržka na vodu", což znamená, že voda je odebírána z vestavěné nádržky na vodu
- » Vyberte "Voda z vodovodu", což znamená, že voda je odebírána z externího zdroje, např. z vodovodu.

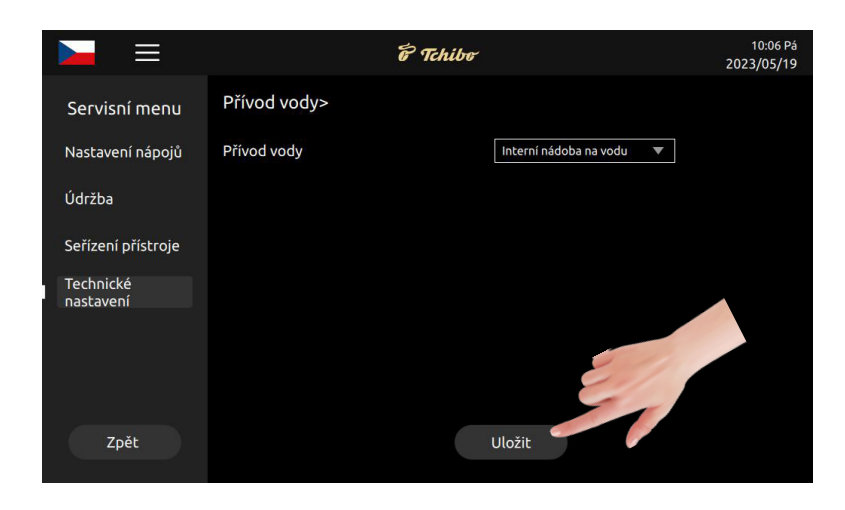

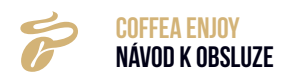

#### 10.4.4 Tovární nastavení

Parametry přístroje jsou resetovány na tovární nastavení.

- » Klepnutím na **Entropy** funkci zapnete nebo vypnete.
- » Klepnutím na tlačítko "Uložit" aktivujete nastavení.

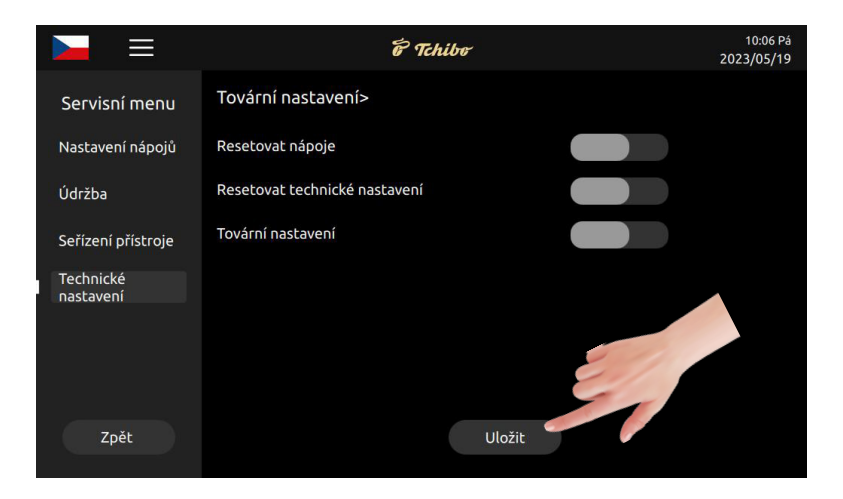

#### Resetovat nápoje

Resetuje nastavení nápojů na tovární nastavení.

#### Obnovení technického nastavení

Obnoví technické nastavení na tovární nastavení.

#### Obnovení továrního nastavení

Obnoví všechna nastavení na tovární nastavení.

|                        | 6 Tchibo                            |         | 10:06 Pá<br>2023/05/19                                          |
|------------------------|-------------------------------------|---------|-----------------------------------------------------------------|
| Servisní menu          | Konec spořiče displeje (min.)       | 5       |                                                                 |
| Nastavení nápojů       | Čas intervalu spořiče obrazovky (s) | 15      |                                                                 |
| Údržba                 | Propagační režim                    | Obrázek | •                                                               |
| Seřízení přístroje     |                                     |         | Upozornění: Připojte<br>USB flash disk a<br>importujte obrázek. |
| Technické<br>nastavení |                                     | 1-0-1   | 764x500 pixelů,<br>formát PNG. Nejvýše                          |
|                        |                                     |         | DZNY.                                                           |
|                        |                                     |         |                                                                 |
| Zpět                   |                                     | Uložit  |                                                                 |

#### Nastavení obrazovky

**Krok 1**: Klepněte na předem nastavené obrázky na displeji a zobrazí se předem nastavené obrázky. Pokud je připojen USB flash disk, zobrazí se snímky kompatibilní s displejem.

**Krok 2:** Klepněte na obrázek, který chcete použít. Na displeji se nyní zobrazí nový obrázek, který jste vybrali. Název souboru obrázku: Pouze anglická slova nebo čísla. Klepnutím na "Uložit" aktivujete nastavení.

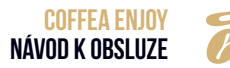

## Nastavení pozadí

Krok 1: Klepněte na předem nastavené obrázky pozadí. Předem nastavené obrázky se zobrazí.

**Krok 2**: Klepněte na obrázek, který chcete použít. Jako obrázek pozadí se nyní zobrazí nový obrázek, který jste vybrali. Klepnutím na "Uložit" aktivujete nastavení.

#### Nastavení přípravy nápoje

- » Klepnutím na rozbalovací pole "Výběr režimu" vyberte, zda lze nastavit parametry v průběhu přípravy kávy. Výběr nastavení: "Nelze nastavit"; "Lze nastavit".
- "Nelze nastavit": Parametry nelze nastavit, není možné zrušit přípravu nápoje.
- "Lze nastavit": Parametry lze nastavit; je možné zrušit přípravu nápoje. Pokud v průběhu nastavení zvolíte "Lze nastavit", klepněte na "+". Zobrazí se stránka pro nastavení velikosti nápoje - viz obrázek na protější straně.

## Propagační režim

## Předpoklady pro použití USB flash disku:

Velikost obrázku: 1024 x 600 pixelů

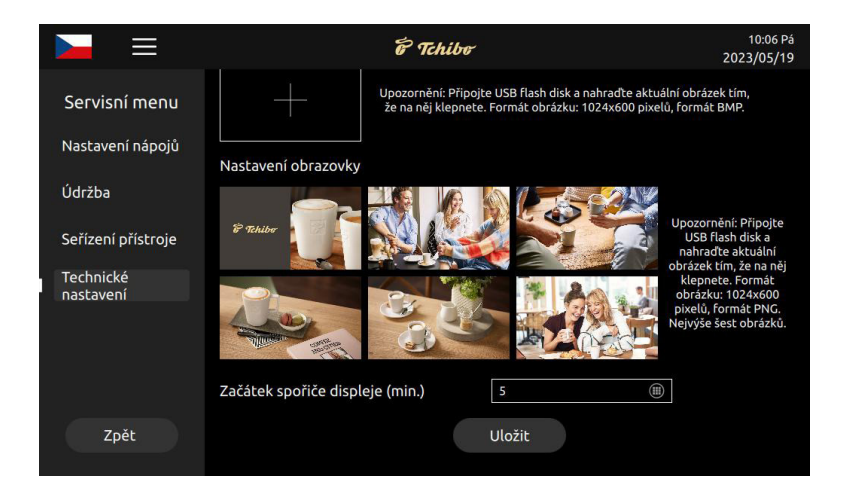

- Grafický formát: png
- Velikost souboru: menší než 1 MB
- Paměťová kapacita: Max. 32 GB
- Připojení: USB 1.0 nebo USB 2.0 (USB 3.0 není dočasně k dispozici)
- Formát: FAT nebo FAT32.

#### Upozornění pro použití USB flash disku:

- · Obrázky by měly být zkopírovány a vloženy do hlavního adresáře na USB flash disku.
- Název souboru obrázku: Pouze anglická slova nebo čísla.

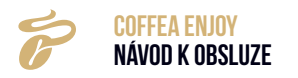

## 10.4.5 Parametr Import & Export

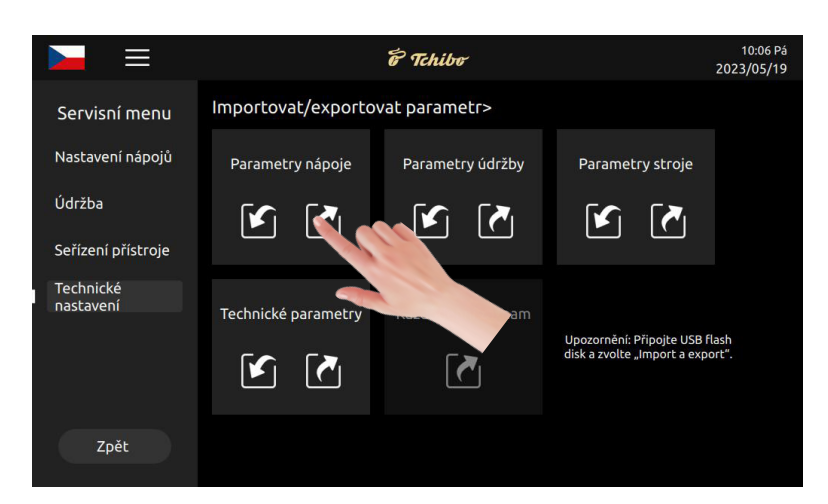

#### Parametry nápoje

Připojte USB flash disk a postupujte podle pokynů na uživatelském rozhraní pro import nebo export parametrů.

- Kroky při exportu: Připojte USB flash disk, 🗹 , klepněte na parametry jsou exportovány.
- Kroky při importu: Připojte USB flash disk, 🚺 , klepněte, parametry jsou importovány.

#### Parametry údržby

Připojte USB flash disk a postupujte podle pokynů na uživatelském rozhraní pro import nebo export parametrů.

- Kroky při exportu: Připojte USB flash disk, 🗹 , klepněte na parametry jsou exportovány.
- Kroky při importu: Připojte USB flash disk, 🗹 , klepněte na parametry jsou importovány.

#### **Parametry stroje**

Připojte USB flash disk a postupujte podle pokynů na uživatelském rozhraní pro import nebo export parametrů.

- Kroky při exportu: Připojte USB flash disk, 🔽 , klepněte na parametry jsou exportovány.
- Kroky při importu: Připojte USB flash disk, 🚺 , klepněte na parametry jsou importovány.

#### Technické parametry

Připojte USB flash disk a postupujte podle pokynů na uživatelském rozhraní pro import nebo export parametrů.

- Kroky při exportu: Připojte USB flash disk, 🔽 , klepněte na parametry jsou exportovány.
- Kroky při importu: Vytvořte spojení s USB flash diskem. 🚺 Klepnutím na vyvoláte import parametrů.

## Předpoklady pro použití USB flash disku:

- Velikost obrázku: 1024 x 600 pixelů
- Grafický formát: png
- · Velikost souboru: menší než 1 MB
- Paměťová kapacita: Max. 32 GB
- Připojení: USB 1.0 nebo USB 2.0 (USB 3.0 není dočasně k dispozici)
- Formát: FAT nebo FAT32.

## 10.4.6 Aktualizace softwaru

|                        | i Tchibe                 |                              | 10:06 Pá<br>2023/05/19 |
|------------------------|--------------------------|------------------------------|------------------------|
| Servisní menu          | Aktualizace softwaru>    |                              |                        |
| Nastavení nápojů       | Aktuální verze           | Vmdb4.1.18.230423            |                        |
| Údržba                 |                          |                              |                        |
| Seřízení přístroje     |                          |                              |                        |
| Technické<br>nastavení | Informace i upgradování: |                              |                        |
|                        | Postup stahování:        |                              |                        |
|                        |                          |                              |                        |
|                        |                          |                              |                        |
| Zpět                   |                          | Aktualizace USB flas<br>disk | sh                     |
|                        |                          |                              |                        |

#### Aktuální verze

Informace o aktuální verzi softwaru.

#### **Online aktualizace**

Klepnutím na Online aktualizace můžete program automaticky aktualizovat prostřednictvím sítě (tato funkce bude brzy k dispozici pouze pro modely IOT).

#### Aktualizace z USB flash disku

Krok 1: Otevřete hlavní adresář na USB flash disku v počítači a vytvořte složku s názvem "update\_ ipk".

Krok 2: Zkopírujte soubor (program .ipk) do vytvořené složky.

**Krok 3**: Připojte USB flash disk k počítači a klepněte na "Aktualizovat z USB flash disku". Aktualizace se provede automaticky.

**Krok 4:** Po úspěšné aktualizaci se na displeji zobrazí hlášení "Aktualizace se podařila". Nyní odpojte USB flash disk a restartujte přístroj. Na displeji se zobrazí "USB flash disk odpojen", krátce se odpojí napájení a přistroj se restartuje.

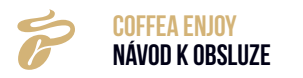

Tím je aktualizace dokončena.

## Předpoklady pro použití USB flash disku:

- Velikost obrázku: 1024 x 600 pixelů
- Grafický formát: png
- Velikost souboru: menší než 1 MB
- Paměťová kapacita: Max. 32 GB
- Připojení: USB 1.0 nebo USB 2.0
- Formát: FAT nebo FAT32.

#### Upozornění pro použití USB flash disku:

 Formát aktualizačního programu je ".ipk". Program by měl být přesunut do složky s názvem "update\_ipk" (přístroj dokáže přečíst pouze tento název).

## 10.4.7 Funkční spínač

Zde můžete v nabídce zapnout nebo vypnout příslušné funkce.

|                        | 6 Tchibe                                                 | 10:06 Pá<br>2023/05/19 |
|------------------------|----------------------------------------------------------|------------------------|
| Servisní menu          | Funkční spínač>                                          |                        |
| Nastavení nápojů       | Počítadlo kávové sedliny                                 |                        |
| Údržba                 | Vypínač parního kotle                                    |                        |
| Seřízení přístroje     | Vypnout výstrahu: Pravý zásobník na prášek<br>je prázdný |                        |
| Technické<br>nastavení | Vypnout výstrahu: Levý zásobník na prášek<br>je prázdný  |                        |
|                        | Výstraha odstranění vodního kamene                       |                        |
|                        | Výstraha kalibrování                                     |                        |
|                        | Předepsané čištění (MC)                                  |                        |
| Zpět                   | Nastavení předepsaného čištění Uložit –                  | 0 💌                    |

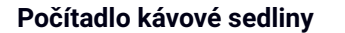

» Klepnutím na funkci zapnete nebo vypnete. Standardně: Zap

- "Zap": Po přípravě 80 šálků se ozve alarm a objeví se hlášení, že je třeba vyprázdnit nádobu na kávovou sedlinu.
- » Vyprázdněte nádobu na kávovou sedlinu a po opětovném vložení odkapové misky spolu s nádobou na kávovou sedlinu do přístroje klepněte na obrazovce na "vyprázdnit".
- "Vyp": Kávovar nevydá upozornění, že je třeba vyprázdnit nádobu na kávovou sedlinu.

## Výstraha na kalibrování

- » Klepnutím na **energy i se k**funkci zapnete nebo vypnete. Standardně: Vypnuto (oranžová: zap, šedá: vyp)
- "Zap": Po přípravě 2000 šálků vyšle přístroj alarm a zobrazí hlášení, že je nutná kalibrace mlýnku. Tento proces se opakuje po dalších 5000 šálcích a poté vždy po dalších 10 000 šálcích.
- "Vyp": Přístroj nevyšle alarm pro kalibraci. Kalibraci je však přesto nutné provádět pravidelně.

## Výstraha na odstranění vodního kamene

- » Klepnutím na **energy na zapnete nebo vypnete alarm pro odstranění vodního kamene.** Výchozí nastavení: Zap (oranžová: zap; šedá: vyp)
- "Zap": Jakmile celkový počet šálků dosáhne počtu nastaveného v údržbě, přístroj vyšle alarm pro odstranění vodního kamene.
- "Vyp": Přístroj nebude vysílat alarm pro odstranění vodního kamene, ale odstranění vodního kamene je třeba provádět pravidelně.

Pokud jste zvolili možnost "Vypnuto", doporučujeme používat čištěnou vodu s tvrdostí nižší než 100. Pokud nebude vodní kámen odstraněn včas, zůstanou v přístroji vápenaté usazeniny z vody, které systém zablokují.

#### Předepsané čištění

- » Klepnutím na funkci zapnete nebo vypnete. Standardně: Vyp
- "Zap": Stroj zobrazí alarm a hlášení, že v definovanou dobu musí být provedeno intenzivní čištění mléčného systému.
- » Klepnutím na "x" v pravém horním rohu displeje okno zavřete. Alarm se znovu zobrazí po příštím nápoji.
- "Vyp": Kávovar nezobrazí alarm.

Doba intenzivního čištění mléčného systému; volba nastavení: 00:00~ 23:59.

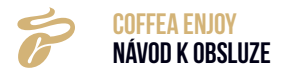

# 11. ODSTRAŇOVÁNÍ ZÁVAD / Výstrahy stroje

# 11.1 NÁDRŽKA NA VODU JE PRÁZDNÁ

| SIGNALIZACE NA DISPLEJI                                                                                                    | PŘÍČINY                                                                                                    | ŘEŠENÍ                                                                                                    |
|----------------------------------------------------------------------------------------------------|----------------------------------------------------------------------------------------------------|----------------------------------------------------------------------------------------------------|
| معتر المعترين المعترين المعت<br>المعترين المعترين المعترين المعترين المعترين المعترين المعترين المعترين المعترين المعترين المعترين المعترين المعت<br>المعترين المعترين المعترين المعترين المعترين المعترين المعترين المعترين المعترين المعترين المعترين المعترين المع | <ul> <li>a) Voda v nádržce sahá pod<br/>sledovanou úroveň</li> <li>b) Nádržka na vodu není<br/>správně instalována a<br/>nachází se příliš daleko od<br/>snímače</li> <li>c) Snímač stavu vody je vadný</li> </ul> | <ul> <li>Vyjměte nádržku a doplňte<br/>do ní vodu. Ujistěte se,<br/>že hladina voda sahá nad<br/>značku "Max" vyznačenou na<br/>nádržce</li> <li>Zkontrolujte nádržku na<br/>vodu a znovu ji zasuňte do<br/>přístroje.</li> <li>Vyměňte snímač stavu vody.</li> </ul> |

# 11.2 NÁDOBA NA KÁVOVOU SEDLINU JE PLNÁ

| SIGNALIZACE NA DISPLEJI                                                                                                    | PŘÍČINY                                                                                | ŘEŠENÍ                                                                                                    |
|----------------------------------------------------------------------------------------------------|----------------------------------------------------------------------------------------|----------------------------------------------------------------------------------------------------|
| مەر تەرەبىيە تەرەپىيە تەرەپىيە تەرەپىيە تەرەپىيە تەرەپىيە تەرەپىيە تەرەپىيە تەرەپىيە تەرەپىيە تەرەپىيە تەرەپىيە<br>كەرەپىيە تەرەپىيە تەرە<br>تەرەپىيە تەرەپىيە تەرەپىيە تەرەپىيە تەرەپىيە تەرەپىيە تەرەپىيە تەرەپىيە تەرەپىيە تەرەپىيە تەرەپىيە تەرەپىيە تەرە<br>تەرەپىيە تەرەپىيە تەرەپىيە تەرەپىيە تەرەپىيە تەرەپىيە تەرەپىيە تەرەپىيە تەرەپىيە تەرەپىيە تەرەپىيە تەرەپىيە تەرەپىيە تەرەپىيە تەرە<br>تەرەپىيە تەرەپىيە تەرەپىيە تەرەپىيە تەرەپىيە تەرەپىيە تەرەپىيە تەرەپىيە تەرەپىيە تەرەپىيە تەرەپىيە تەرەپىيە تەرىيە تەرەپىيە تەرەپىيە تەرەپىيە تەرەپىيە تەرەپىيە تەرەپىيە تەرەپىيە تەرەپىيە تەرەپىيە<br>تەرەپىيە تەرەپىيە تەرەپىيە تەرەپىيە تەرەپىيە تەرەپىيە تەرەپىيە تەرەپىيە تەرەپىيە تەرەپىيە تەرەپىيە تەرەپىيە تەرىيە تەرەپىيە تەرەپىيە تەرەپىيە تەرەپىيە تەرەپىيە تەرەپىيە تەرەپىيە تەرەپىيە تەرەپىيە تەرەپىيە تەرەپىيە تەرەپىيە تەرەپىيە تەرەپىيە تەرەپىيە تەرەپىيە تەرەپىيە تەرەپىيە تەرەپىيە تەرەپىيە تەر<br>تەرەپىيە تەرەپىيە تەرەپىيە تەرەپىيە تەرەپىيە تەرەپىيە تەرەپىيە تەرەپىيە تەرەپىيە تەرەپىيە تەرەپىيە تەرەپىيە تەرەپ<br>تەرەپىيە تەرەپىيە تەرەپىيە تەرەپىيە تەرەپىيە تەرەپىيە تەرەپىيە تەرەپىيە تەرەپىيە تەرەپىيە تەرەپىيە تەرەپىي<br>تەرەپىيە تەر | a) Množství kávové sedliny<br>v nádobě dosáhlo od<br>posledního vyprázdnění 50<br>kusů | <ul> <li>Stisknutím dvou západek<br/>odjistěte jímací nádobu a<br/>vytáhněte ji. Vyjměte ji ze<br/>spodní nádoby a vyprázdněte<br/>ji</li> </ul> |

# 11.3 ZÁSOBNÍK NA PRÁŠEK JE PRÁZDNÝ

| SIGNALIZACE NA DISPLEJI                                                                                                    | PŘÍČINY                                                                                           | ŘEŠENÍ                                                                                                    |
|----------------------------------------------------------------------------------------------------|---------------------------------------------------------------------------------------------------|----------------------------------------------------------------------------------------------------|
| Image: Second second second | a) Prášek v zásobníku na<br>prášek je spotřebován<br>b) Prášek tvoří hrudky<br>c) Čidlo nefunguje | <ul> <li>Přidejte odpovídající<br/>množství prášku.</li> <li>Promíchejte prášek, abyste<br/>odstranili hrudky.</li> <li>Vyměňte čidlo.</li> </ul> |

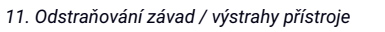

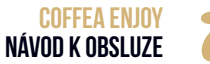

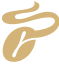

# 11.4 ZÁSOBNÍK NA PRÁŠEK NENÍ SPRÁVNĚ VLOŽEN

| SIGNALIZACE NA DISPLEJI                                                                                                    | PŘÍČINY                                                                                           | ŘEŠENÍ                                                                                                    |
|----------------------------------------------------------------------------------------------------|---------------------------------------------------------------------------------------------------|----------------------------------------------------------------------------------------------------|
| E       Préktor       Corres       2023/05/19         Zásobník na prášek je prázdný       C         E       E       E       E       E         Upczornění: Zásobník na prášek je prázdný, dopláte       E       E       E | a) Prášek v zásobníku na<br>prášek je spotřebován<br>b) Prášek tvoří hrudky<br>c) Čidlo nefunguje | <ul> <li>Přidejte odpovídající<br/>množství prášku</li> <li>Promíchejte prášek, abyste<br/>odstranili hrudky</li> <li>Vyměňte čidlo</li> </ul> |

# 11.5 JEDNOTKU ODKAPOVÉ MISKY NELZE SPRÁVNĚ VLOŽIT

| SIGNALIZACE NA DISPLEJI                                                                                                    | PŘÍČINY                                                                                                    | ŘEŠENÍ                                                                                            |
|----------------------------------------------------------------------------------------------------|----------------------------------------------------------------------------------------------------|---------------------------------------------------------------------------------------------------|
| Image: Control of the control of the control of th | <ul> <li>a) Spařovací jednotka není<br/>zajištěna</li> <li>b) Snímač není funkční</li> <li>c) Magnet chybí nebo je<br/>nefunkční</li> </ul> | <ul> <li>Opravte spařovací jednotku.</li> <li>Vyměňte čidlo.</li> <li>Vyměňte magnety.</li> </ul> |

# 11.6 BOJLER NA HORKOU VODU JE PŘEHŘÁTÝ

| SIGNALIZACE NA DISPLEJI                                                                                                    | PŘÍČINY                        | ŘEŠENÍ                                                                                                    |
|----------------------------------------------------------------------------------------------------|--------------------------------|----------------------------------------------------------------------------------------------------|
| De la prévidur la constraint de la prévidit.<br>De la constraint de la prévidit.<br>Bojler na teplou vodu je prévidit.<br>Bojler na teplou vodu se ochlauje, prosim<br>ĉekejte | a) Teplota je vyšší než 150 °C | <ul> <li>Řiďte se hlášením na<br/>displeji "Bojler na teplou<br/>vodu se ochlazuje, prosím<br/>čekejte"</li> <li>V průběhu ochlazování<br/>bojleru nelze připravovat<br/>nápoj.</li> </ul> |

# 11.7 BOJLER NA PÁRU JE PŘEHŘÁTÝ

| SIGNALIZACE NA DISPLEJI                                                                                                    | PŘÍČINY                        | ŘEŠENÍ                                                                                                    |
|----------------------------------------------------------------------------------------------------|--------------------------------|----------------------------------------------------------------------------------------------------|
| Image: Second system       Image: Second system       Image: Second system       Image: Second system         Image: Second system       Image: Second system       Image: Second sy | a) Teplota je vyšší než 150 °C | <ul> <li>Řiďte se hlášením na displeji<br/>"Bojler na páru se ochlazuje,<br/>prosím čekejte"</li> <li>V průběhu ochlazování nelze<br/>připravovat nápoj</li> </ul> |

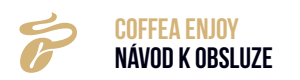

# 11.8 TEPLOTA BOJLERU NA TEPLOU VODU JE PŘÍLIŠ NÍZKÁ

| SIGNALIZACE NA DISPLEJI | PŘÍČINY                                                          | ŘEŠENÍ                                                                                                    |
|-------------------------|------------------------------------------------------------------|----------------------------------------------------------------------------------------------------|
| 2240 U.<br>2022/04/12   | a) Teplota bojleru je nižší<br>než hodnota nastavená<br>systémem | <ul> <li>Řiďte se upozorněním na<br/>displeji "Bojler na horkou<br/>vodu se ohřívá, prosím<br/>čekejte"</li> <li>V průběhu ohřevu nelze<br/>připravovat nápoj</li> </ul> |

# 11.9 TEPLOTA BOJLERU NA PÁRU JE PŘÍLIŠ NÍZKÁ

| SIGNALIZACE NA DISPL                                                                     | .EJI       | PŘÍČINY                                                          | ŘEŠENÍ                                                                                                    |
|------------------------------------------------------------------------------------------|------------|------------------------------------------------------------------|----------------------------------------------------------------------------------------------------|
| ► Feliota oblivaciho kotle je priliš<br>nizš.<br>Chřívaci kotel se ohřvá, prosim čekejte | 2023/09/25 | a) Teplota bojleru je nižší<br>než hodnota nastavená<br>systémem | <ul> <li>Řiďte se hlášením na displeji<br/>"Bojler na páru se ohřívá,<br/>prosím čekejte"</li> <li>V průběhu ohřevu nelze<br/>připravovat nápoj</li> </ul> |

# 11.10 OKOLNÍ TEPLOTA JE PŘÍLIŠ NÍZKÁ

| SIGNALIZACE NA DISPLEJI                                                                                                    | PŘÍČINY                                  | ŘEŠENÍ                                                                             |
|----------------------------------------------------------------------------------------------------|------------------------------------------|------------------------------------------------------------------------------------|
| Image: Second system       Image: Second system       1000 FM         2023/05/19       Image: Second system       Image: Second system         Image: Second system       Image: Second system       Image: Second system         Image: Second system       Image: Second system       Image: Second system         Image: Second system       Image: Second system       Image: Second system         Image: Second system       Image: Second system       Image: Second system         Image: Second system       Image: Second system       Image: Second system         Image: Second system       Image: Second system       Image: Second system         Image: Second system       Image: Second system       Image: Second system         Image: Second system       Image: Second system       Image: Second system         Image: Second system       Image: Second system       Image: Second system         Image: Second system       Image: Second system       Image: Second system         Image: Second system       Image: Second system       Image: Second system         Image: Second system       Image: Second system       Image: Second system         Image: Second system       Image: Second system       Image: Second system         Image: Second system       Image: Second system       Image: Second system         Image | a) Okolní teplota je 0 °C nebo<br>nižší. | <ul> <li>Přístroj zapínejte pouze při<br/>okolní teplotě 10 °C ~ 40 °C.</li> </ul> |

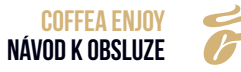

# 11.11 ŽÁDNÁ VODA

| SIGNALIZACE NA DISPLEJI                                                                                                    | PŘÍČINY                                                                                                    | ŘEŠENÍ                                                                                                    |
|----------------------------------------------------------------------------------------------------|----------------------------------------------------------------------------------------------------|----------------------------------------------------------------------------------------------------|
| Image: Contract of the contract of the contract | <ul> <li>a) Není přiváděna voda z<br/>vodovodu</li> <li>b) Ventil na přívodu je<br/>uvolněný</li> <li>c) O-kroužek netěsní nebo<br/>není namontovaný</li> <li>d) Přívod z nádržky nebo z<br/>vodovodu řadu ucpaný</li> <li>e) Nádržka není zajištěna</li> <li>f) Sítko spařovací jednotky je<br/>ucpané</li> <li>g) Čerpadlo je poškozené</li> <li>h) Průtokoměr je poškozený</li> </ul> | <ul> <li>Zkontrolujte typ přívodu<br/>vody, a to jak na přístroji, tak<br/>na přípojkách</li> <li>Klepněte na "Naplnit vodou"</li> <li>Zkontrolujte, zda je správně<br/>nainstalována zástrčka a<br/>těsnicí kroužek</li> <li>Vyčistěte přívod vody z<br/>nádržky nebo z vodovodu</li> <li>Zajistěte nádržku tak, že ji<br/>zasunete do nejzazší polohy</li> <li>Vyčistěte sítko pomocí tablet<br/>nebo je demontujte</li> <li>Vyměňte čerpadlo</li> <li>Vyměňte průtokoměr</li> <li>Vypněte přístroj a znovu jej<br/>zapněte</li> </ul> |

# 11.12 PŘETLAK SYSTÉMU

| SIGNALIZACE NA DISPLEJI                                                                                                    | PŘÍČINY                                                                                                    | ŘEŠENÍ                                                                                                    |
|----------------------------------------------------------------------------------------------------|----------------------------------------------------------------------------------------------------|----------------------------------------------------------------------------------------------------|
| Image: Control of the state of the state of the stat | <ul> <li>a) Trubka a sítko spařovací jednotky jsou ucpané</li> <li>b) Káva namletá v mlýnku je příliš jemná</li> <li>c) Množství kávy v mlýnku je vyšší než maximální obsah spařovací jednotky</li> <li>d) V průběhu přípravy kávy pronikl do čerpadla vzduch</li> </ul> | <ul> <li>Klepnutím na<br/>"Proplachování" zahájíte<br/>proplachování spařovací<br/>jednotky</li> <li>Nastavte stupeň mletí<br/>na kávovaru otáčením ve<br/>směru pohybu hodinových<br/>ruček. Vyšší číslo odpovídá<br/>hrubšímu mletí. Proveďte<br/>základní kalibraci</li> <li>Pokud je voda přiváděna z<br/>nádržky, vyčistěte přívod.</li> <li>Zkontrolujte, zda je k<br/>dispozici voda nebo zda není<br/>uvolněn připojovací ventil,<br/>pokud je voda přiváděna z<br/>vodovodu</li> </ul> |

# 11.13 KALIBRACE MLÝNKU

| SIGNALIZACE NA DISPLEJI                                                                                                    | PŘÍČINY                                                                                                    | ŘEŠENÍ                                                                                                    |
|----------------------------------------------------------------------------------------------------|----------------------------------------------------------------------------------------------------|----------------------------------------------------------------------------------------------------|
| COT PA<br>2013/05/19<br>COT PA<br>2013/05/19<br>COT PA<br>2013/05/19<br>COT PA<br>2013/05/19<br>COT PA<br>2013/05/19<br>COT PA<br>2013/05/19<br>COT PA<br>2013/05/19<br>COT PA<br>2013/05/19 | a) Po přípravě 2000, 7000,<br>17 000, 27 000 šálků atd.<br>(po každých deseti tisících<br>šálcích) je zobrazen alarm<br>a hlášení | <ul> <li>Klepnutím na "Okamžitě"<br/>provedete kalibraci mlýnku<br/>(viz "10.2.15 Index stupně<br/>mletí")</li> <li>Klepněte na "Později", pokud<br/>chcete hlášení ignorovat.<br/>Uživatelské rozhraní bude<br/>nadále ukazovat žlutý<br/>symbol alarmu</li> </ul> |

# 11.14 SPAŘOVACÍ JEDNOTKA SE NENACHÁZÍ VE SPRÁVNÉ POLOZE

| SIGNALIZACE NA DISPLI                                                                                                    | IJ                         | PŘÍČINY                                                                                                    | ŘEŠENÍ                                                                            |
|----------------------------------------------------------------------------------------------------|----------------------------|----------------------------------------------------------------------------------------------------|-----------------------------------------------------------------------------------|
| <th>17:11€2<br/>2023/05/25<br/>⊗</th> <td><ul> <li>a) Spařovací jednotka se<br/>nenachází ve správné<br/>poloze</li> <li>b) Spařovací jednotka je<br/>poškozena nebo musí být<br/>vyměněna</li> <li>c) Poškození skupiny motoru<br/>pohonu spařovací jednotky</li> </ul></td> <td><ul> <li>Klepněte na "Kontrolovat"</li> <li>Vyměňte spařovací jednotku</li> </ul></td> | 17:11€2<br>2023/05/25<br>⊗ | <ul> <li>a) Spařovací jednotka se<br/>nenachází ve správné<br/>poloze</li> <li>b) Spařovací jednotka je<br/>poškozena nebo musí být<br/>vyměněna</li> <li>c) Poškození skupiny motoru<br/>pohonu spařovací jednotky</li> </ul> | <ul> <li>Klepněte na "Kontrolovat"</li> <li>Vyměňte spařovací jednotku</li> </ul> |

# 11.15 NUTNÉ PROPLACHOVÁNÍ SPAŘOVACÍHO SYSTÉMU

| SIGNALIZACE NA DISPLEJI  | PŘÍČINY                                                                                                    | ŘEŠENÍ                                                                                                    |
|--------------------------|----------------------------------------------------------------------------------------------------|----------------------------------------------------------------------------------------------------|
| E Profiler Source States | <ul> <li>a) Po přípravě 500 šálků kávy<br/>se zobrazí alarm a hlášení</li> <li>b) Jestliže je zvoleno<br/>odpovídající nastavení,<br/>nezobrazí se alarm</li> </ul> | <ul> <li>Klepnutím na "Okamžitě"<br/>provedete proplachování<br/>spařovací jednotky (viz<br/>"9.3.1 Proplachování<br/>spařovací jednotky")</li> <li>Klepněte na "Později", pokud<br/>chcete hlášení ignorovat.<br/>Uživatelské rozhraní bude<br/>nadále ukazovat žlutý<br/>symbol alarmu</li> </ul> |

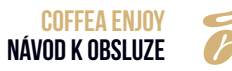

# 11.16 INTENZIVNÍ ČIŠTĚNÍ SPAŘOVACÍHO SYSTÉMU NUTNÉ

| SIGNALIZACE NA DISPLE. | JI                    | PŘÍČINY                                                                                                    | ŘEŠENÍ                                                                                                    |
|------------------------|-----------------------|----------------------------------------------------------------------------------------------------|----------------------------------------------------------------------------------------------------|
|                        | 1007 PJ<br>2023/05/19 | a) Po určitém počtu šálků kávy<br>se zobrazí alarm a hlášení<br>b) Počet šálků lze zvolit v<br>nastavení údržby | <ul> <li>Proveďte intenzivní čištění<br/>spařovacího systému (viz<br/>"10.2.1 Intenzivní čištění<br/>spařovacího systému")</li> </ul> |

# 11.17 INTENZIVNÍ ČIŠTĚNÍ MLÉČNÉHO SYSTÉMU JE NUTNÉ

| SIGNALIZACE NA DISPLEJI                                                                                                    | PŘÍČINY                                                                                                    | ŘEŠENÍ                                                                                                    |
|----------------------------------------------------------------------------------------------------|----------------------------------------------------------------------------------------------------|----------------------------------------------------------------------------------------------------|
| Image: The state of the state of the st | <ul> <li>a) Po určitém počtu šálků kávy<br/>s mlékem se zobrazí alarm<br/>a hlášení</li> <li>b) Počet šálků lze zvolit v<br/>nastavení údržby</li> </ul> | <ul> <li>Proveďte intenzivní čištění<br/>mléčného systému (viz<br/>"10.2.2 Intenzivní čištění<br/>mléčného systému")</li> </ul> |

# 11.18 ODSTRANĚNÍ VODNÍHO KAMENE JE NUTNÉ

| SIGNALIZACE NA DISPLEJI |                       | PŘÍČINY                                                                                                    | ŘEŠENÍ                                                                                                    |
|-------------------------|-----------------------|----------------------------------------------------------------------------------------------------|----------------------------------------------------------------------------------------------------|
| ► E thile<br>C thile C  | 1007 På<br>2023/05/19 | a) Po určitém počtu šálků kávy<br>s mlékem se zobrazí alarm<br>a hlášení<br>b) Počet šálků lze zvolit v<br>nastavení údržby | <ul> <li>Proveďte odstranění<br/>vodního kamene (viz<br/>"10.2.3 Odstranění vodního<br/>kamene")</li> </ul> |

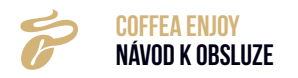
# 12. ODSTRAŇOVÁNÍ ZÁVAD

#### 12.1 CHYBY S UPOZORNĚNÍMI NA DISPLEJI

#### 12.1.1 Chyba přívodu vody

| <ul> <li>a) Toto hlášení se objeví v případě, že po třech pokusech o doplnění vody je zobrazeno upozornění "Nedostatek vody".</li> </ul> | <ul> <li>Zkontrolujte, zda je přívod<br/>vody v pořádku. Vypněte<br/>přístroj a znovu jej zapněte</li> <li>Zkontrolujte, zda je správně<br/>nainstalováno připojení<br/>přívodní trubky nebo<br/>těsnicí kroužek, Vyčistěte<br/>přívod vody z nádržky nebo<br/>vodovodu</li> <li>Opravte nádržku. Zasuňte ji<br/>do přístroje</li> <li>Vyčistěte sítko intenzivním<br/>čištěním spařovacího<br/>systému pomocí tablet nebo<br/>je demontujte</li> <li>Vyměňte čerpadlo</li> </ul> |
|----------------------------------------------------------------------------------------------------|----------------------------------------------------------------------------------------------------|

#### 12.1.2 Chyba mlýnku

| SIGNALIZACE NA DISPLEJI                                                                                                    | PŘÍČINY                                                                                                    | ŘEŠENÍ                                                                                                    |
|----------------------------------------------------------------------------------------------------|----------------------------------------------------------------------------------------------------|----------------------------------------------------------------------------------------------------|
| الاصلاح المراجع المراجع المراجع المراجع المراجع المراجع المراجع المراجع المراجع المراجع المراجع المراجع المراجع<br>المراجع المراجع المراجع المراجع المراجع المراجع المراجع المراجع المراجع المراجع المراجع المراجع المراجع المراجع<br>المراجع المراجع المراجع المراجع المراجع المراجع المراجع المراجع المراجع المراجع المراجع المراجع المراجع المراجع | <ul> <li>a) Mlýnek je zablokován nebo<br/>přetížený</li> <li>b) Mlýnek je poškozený</li> <li>c) Poškození desky napájení</li> <li>d) Poškození skupiny<br/>Hallových čidel</li> </ul> | <ul> <li>Rozeberte mlýnek, abyste<br/>zjistili, zda se v něm<br/>nenacházejí kaménky<br/>nebo jiné tvrdé předměty, a<br/>odstraňte je</li> <li>Vyměňte desku napájení</li> <li>Vyměňte výkonovou desku</li> <li>Vyměňte Hallovo čidlo</li> </ul> |

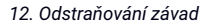

#### 12.1.3 Chyba spařovací jednotky

| SIGNALIZACE NA DISPLEJI                                                                                      | PŘÍČINY                                                                                                    | ŘEŠENÍ                                                                                                    |
|----------------------------------------------------------------------------------------------------|----------------------------------------------------------------------------------------------------|----------------------------------------------------------------------------------------------------|
| E Trhibr Δ Korra Pi<br>2023/05/19<br>Chyba spalovaci jednotky<br>Chyba systému, zavolejte zákaznický servist | <ul> <li>a) Spařovací jednotka je<br/>zablokována nebo vzpříčena</li> <li>b) Motor nefunguje</li> <li>c) Spařovací jednotka je<br/>poškozena</li> <li>d) Poškození řídicí/hlavní<br/>desky</li> </ul> | <ul> <li>Rozeberte mlýnek, abyste<br/>zjistili, zda se v něm<br/>nenacházejí kaménky<br/>nebo jiné tvrdé předměty, a<br/>odstraňte je. Vypněte přístroj<br/>a znovu jej zapněte.</li> <li>Vyměňte motor.</li> <li>Vyměňte spařovací jednotku.</li> <li>Vyměňte kontrolní desku.</li> </ul> |

#### 12.1.4 Chyba komunikace HMI

| SIGNALIZACE NA DISPLEJI                                             | PŘÍČINY                                                                                                    | ŘEŠENÍ                                                                                                    |
|---------------------------------------------------------------------|----------------------------------------------------------------------------------------------------|----------------------------------------------------------------------------------------------------|
| Chyba komunikace HMI<br>Chyba systému, zavolejte zákaznický servist | <ul> <li>a) Volné připojení nebo<br/>poškození hlavní desky a/<br/>nebo desky displeje</li> <li>b) Řídicí software není<br/>kompatibilní se softwarem<br/>HMI</li> <li>c) Software HMI</li> <li>d) Poškození desky HMI</li> <li>e) Poškození hlavní desky</li> </ul> | <ul> <li>Zkontrolujte konektor desky<br/>HMI a znovu ji zasuňte do<br/>konektoru</li> <li>Aktualizujte software řízení</li> <li>Aktualizujte software HMI</li> <li>Vyměňte desku HMI</li> <li>Vyměňte hlavní desku</li> </ul> |

#### 12.1.5 Chyba NTC bojleru na horkou vodu

| SIGNALIZACE NA DISPLEJI                                                                                        | PŘÍČINY                                                                                                    | ŘEŠENÍ                                                                                                    |
|----------------------------------------------------------------------------------------------------|----------------------------------------------------------------------------------------------------|----------------------------------------------------------------------------------------------------|
| Probler Nº %00 1008 PS 2023/05/19 Chyba NTC bojleru na teplou vodu Chyba systému, zavolejte zákaznický servist | <ul> <li>a) Spojení mezi snímačem a<br/>hlavní deskou je poškozeno<br/>nebo přerušeno</li> <li>b) Poškození NTC</li> <li>c) Teplota je vyšší než 180 °C</li> </ul> | <ul> <li>» Zkontrolujte spojení.<br/>Připojte kabel nebo jej<br/>vyměňte</li> <li>» Vyměňte NTC</li> <li>» Vypněte přistroj a vyčkejte<br/>cca 30 min., dokud<br/>nevychladne</li> <li>» Vyměňte bojler na teplou<br/>vodu</li> </ul> |

#### 12.1.6 Chyba NTC parního bojleru

| SIGNALIZACE NA DISPLEJI                                                                                       | PŘÍČINY                                                                                                    | ŘEŠENÍ                                                                                                    |
|----------------------------------------------------------------------------------------------------|----------------------------------------------------------------------------------------------------|----------------------------------------------------------------------------------------------------|
| E Proklov 🔊 🔊 toce PA<br>2023/05/19<br>Chyba NTC parmine kotle<br>Chyba systému, zavolejte zákaznický servisť | <ul> <li>a) Spojení mezi snímačem a<br/>hlavní deskou je poškozeno<br/>nebo přerušeno</li> <li>b) Poškození NTC</li> <li>c) Teplota je vyšší než 180 °C</li> </ul> | <ul> <li>Zkontrolujte připojení, znovu<br/>připojte kabel nebo jej<br/>vyměňte</li> <li>Vyměňte NTC</li> <li>Vypněte přistroj a vyčkejte<br/>cca 30 min., dokud<br/>nevychladne</li> <li>Vyměňte parní bojler</li> </ul> |

#### 12.1.7 Doba ohřevu bojleru překročena

| SIGNALIZACE NA DISPLEJI                                                  | PŘÍČINY                                                                            | ŘEŠENÍ                                          |
|--------------------------------------------------------------------------|------------------------------------------------------------------------------------|-------------------------------------------------|
| <ul> <li>Toor PA</li></ul>                                               | <ul> <li>a) Teplota je vyšší než 150 °C,</li></ul>                                 | <ul> <li>Vypněte přístroj, demontujte</li></ul> |
| 2023/05/19 <li>Ohlev boljeru na teplou vodu</li>                         | NTC není funkční <li>b) Poškození NTC</li> <li>c) Poškození bojleru na horkou</li> | kryt přístroje a resetujte NTC                  |
| překrodí čas ohlevu <li>Chyba systému, zavolejte zákaznický servist</li> | vodu                                                                               | bojleru na horkou vodu <li>Vyměňte NTC</li>     |

#### 12.1.8 Doba ohřevu bojleru překročena

| SIGNALIZACE NA DISPLEJI                                                                                                    | PŘÍČINY                                                                                                    | ŘEŠENÍ                                                                                                    |
|----------------------------------------------------------------------------------------------------|----------------------------------------------------------------------------------------------------|----------------------------------------------------------------------------------------------------|
| الاصلى المراجعة المراجعة ال<br>مراجعة المراجعة المراجعة المراجعة المراجعة المراجعة المراجعة المراجعة المراجعة المراجعة المراجعة المراجعة المراجع<br>مراجعة المراجعة المراجعة المراجعة المراجعة المراجعة المراجعة المراجعة المراجعة المراجعة المراجعة المراجة المراجعة المراجعة المراجعة المراجعة المراجعة المراجعة المراجعة المراجعة المراجعة المراجعة المراجعة المراجعة المراجعة المراجعة المراجعة المراجعة المراجعة المراجعة المراجعة المراجعة المراجعة المراجعة المراجعة المراجعة المراجعة المراجعة المراجعة المراجعة المراجعة المراجعة المراج<br>مراجعة المراجعة المراجعة المراجعة المراجعة المراجعة المراجعة المراجعة المراجعة المراجعة المراجعة المراجعة المراجع | a) Teplota uvnitř bojleru<br>je vyšší než standardní<br>hodnota - sledujte TempTrip<br>b) Chyba čidla NTC parního<br>bojleru<br>c) Poškození parního bojleru | <ul> <li>Vypněte přístroj, sejměte<br/>kryt, stiskněte teplotní<br/>pojistku a vyměňte čidlo NTC</li> <li>Vyměňte parní bojler</li> </ul> |

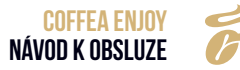

#### 12.1.9 Doba ohřevu parního bojleru překročena

| SIGNALIZACE NA DISPLEJI                     | PŘÍČINY                                                                                          | ŘEŠENÍ                                                                                 |
|---------------------------------------------|--------------------------------------------------------------------------------------------------|----------------------------------------------------------------------------------------|
| Chyba systému, zavolejte zákaznický servisl | a) Zobrazí se, když nefunguje<br>snímač vody a přístroj<br>nedoplňuje vodu déle než<br>20 sekund | <ul> <li>Vypněte přístroj a znovu jej zapněte.</li> <li>Vyměňte snímač vody</li> </ul> |

#### 12.2 CHYBY BEZ UPOZORNĚNÍ NA DISPLEJI

### 12.2.1 Stroj nelze zapnout

| PŘÍČINY                                                                                                    | ŘEŠENÍ                                                                                                    |
|----------------------------------------------------------------------------------------------------|----------------------------------------------------------------------------------------------------|
| a) Přístroj není připojen k napájení<br>b) Napětí není dostatečně vysoké<br>c) Není zapnutý<br>d) Poškozená desky napájení<br>e) Spálená hlavní pojistka napájení | <ul> <li>Zkontrolujte připojení přístroje k síti</li> <li>Připojte přístroj s přijatelným výkonem</li> <li>Zkontrolujte, zda je přístroj zapnutý</li> <li>Vyměňte desku napájení</li> <li>Vyměňte pojistku napájení</li> </ul> |

#### 12.2.2 Žádné mléko

| PŘÍČINY                                | ŘEŠENÍ                                                                 |
|----------------------------------------|------------------------------------------------------------------------|
| a) Nádoba na mléko je prázdná          | <ul> <li>Doplňte mléko do nádoby na mléko</li> </ul>                   |
| b) Trubka nebo výstup páry jsou ucpané | <ul> <li>Proveďte intenzivní čištění mléčného systému</li> </ul>       |
| c) Závada na parní trubce              | <ul> <li>Sejměte kryt přístroje a zkontrolujte parní trubku</li> </ul> |
| d) Přívodní hrdlo vzduchu je ucpané    | <ul> <li>Rozeberte napěňovač mléka a vyčistěte jej</li> </ul>          |
| e) Napěňovač mléka je ucpaný           | <ul> <li>Vyměňte napěňovač mléka</li> </ul>                            |

### 12.2.3 Žádná mléčná pěna, pouze teplé mléko

| PŘÍČINY                                                                                   | ŘEŠENÍ                                          |
|-------------------------------------------------------------------------------------------|-------------------------------------------------|
| a) Přívod přívodního ventilu vzduchu je ucpaný                                            | • Zkontrolujte přívod a trubku přívodu vzduchu. |
| b) Trubka přivodního ventilu vzduchu je ucpaná<br>c) Přívodní ventil vzduchu je poškozený | Vyménte přívodní ventil vzduchu                 |

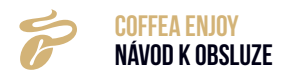

#### 12.2.4 Žádná káva

| PŘÍČINY                                                                                                    | ŘEŠENÍ                                                                                                    |
|----------------------------------------------------------------------------------------------------|----------------------------------------------------------------------------------------------------|
| <ul> <li>a) Mletá káva je příliš jemná. Množství kávy v mlýnku je vyšší než maximální obsah spařovací jednotky</li> <li>b) Trubka nebo sítko spařovací jednotky jsou zablokovány</li> <li>b) Spařovací jednotka je poškozena</li> <li>c) Lapač nečistot přívodního ventilu je ucpaný</li> </ul> | <ul> <li>» Nastavte stupeň mletí na kávovaru otáčením ve směru<br/>pohybu hodinových ruček. Vyšší číslo odpovídá hrubší-<br/>mu mletí. Proveďte základní kalibraci</li> <li>» Proveďte intenzivní čištění spařovacího systému s<br/>tabletami</li> <li>» Opravte spařovací jednotku nebo ji vyměňte</li> <li>» Očistěte sítko nebo je vyměňte</li> </ul> |

#### 12.2.5 Selhání softwarového systému

| PŘÍČINY                                                       | ŘEŠENÍ                                                                                                  |
|---------------------------------------------------------------|----------------------------------------------------------------------------------------------------|
| a) Přístroj již nefunguje a reaguje nepředpokládaným způsobem | <ul> <li>Vypněte přístroj a znovu jej zapněte po 5 minutách.</li> <li>Aktualizujte software.</li> </ul> |

#### 12.2.6 Výtok kapaliny

| PŘÍČINY                                                                                          | ŘEŠENÍ                                                                                                    |
|--------------------------------------------------------------------------------------------------|----------------------------------------------------------------------------------------------------|
| a) Spojení mezi přívodem kapaliny a vodovodem je netěs-<br>né<br>b) Vnitřek přístroje je netěsný | <ul> <li>Zkontrolujte, zda není zástrčka uvolněna. Rozeberte kryt<br/>přístroje a zjistěte, zda je netěsný</li> <li>Vyměňte netěsné díly</li> </ul> |

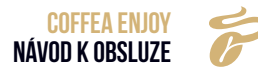

# 13. ODPOVĚDNOST A ZÁRUKA

#### **13.1 POVINNOSTI PROVOZOVATELE**

Provozovatel takového přístroje musí zajistit pravidelnou údržbu a kontrolu bezpečnostního zařízení, které provedou oprávněné osoby. Přístup do servisního prostoru je povolen pouze osobám, které mají znalosti a praktické zkušenosti s přístrojem, zejména v oblasti bezpečnosti a hygieny. Provozovatel musí kávovar umístit tak, aby bylo možné bez překážek provádět péči a údržbu. V případě použití v kancelářích/na patrech a při podobném samoobslužném způsobu používání by měl na kávovar dohlížet personál vyškolený v obsluze kávovaru. Vyškolený personál by měl zajistit dodržování opatření pro péči a být k dispozici v případě dotazů týkajících se obsluhy. Provozovatel musí zajistit, aby elektrické systémy a zařízení byly v řádném stavu (např. v souladu s nařízením DGUV 3). Pro zajištění provozní bezpečnosti kávovaru je mimo jiné nutné pravidelně kontrolovat bezpečnostní ventily a tlakové nádoby. Tato opatření provádí v rámci údržby autorizovaný servisní personál. Kávovar se smí čistit pouze čisticími prostředky určenými společností TCS pro kávovar a mléčný systém. Odstraňování vodního kamene ze stroje se smí provádět výhradně prostředkem dodaným společností TCS. Při údržbě je nutné dodržovat pokyny výrobce.

#### 13.2 ZÁRUČNÍ REKLAMACE

#### ŘIĎTE SE NÁVODEM

Pokud dojde k závadě z důvodu nedodržení návodu, záruční reklamace nebude uznána.
 » Dodržujte podmínky použití a instalace.

Dohoda mezi kupujícím a prodávajícím určuje, zda má kupující nárok ze záruky, jakož i jakou formou může kupující takové nároky uplatňovat. V případě nedodržení údajů uvedených v tomto návodu k obsluze mohou nároky ze záruky zaniknout.

#### Záruka se nevztahuje:

- na všechny díly, které podléhají přirozenému opotřebení. Patří k nim těsnění, míchač a spařovací jednotka.
- na závady způsobené povětrnostními vlivy, usazováním vodního kamene v bojleru, chemickými, fyzikálními, elektrochemickými nebo elektrickými vlivy
- na případy, kdy se nepoužívá vodní filtr, přestože tvrdost používané vody vyžaduje vodní filtr, a v důsledku toho dochází k závadám

- na závady způsobené nedodržením pokynů pro manipulaci, péči a údržbu přístroje (např. v návodu k obsluze a návodu k údržbě)
- na závady způsobené použitím neoriginálních náhradních dílů nebo chybnou montáží kupujícím či třetími osobami anebo chybnou či nedbalou manipulací
- na následky neodborných úprav nebo oprav provedených kupujícím či třetími osobami bez našeho souhlasu
- na nedostatky, které byly způsobeny nevhodným nebo neodborným používáním.

### **14. DŮLEŽITÉ POKYNY**

- · Pozor na popálení. Při přípravě nápoje se nedotýkejte výpusti.
- Pokud je přístroj v provozu, neotvírejte dvířka, nevyjímejte spodní nádobu, odkapovou misku, nádržku na vodu ani další náhradní díly.
- Nepoužívejte přístroj, je-li uzavřen přívod vody z vodovodu. (V případě, že je voda odebírána z vodovodu.)
- · Voda a prášek musí při plnění zůstat pod úrovní značky MAX.
- Nenalévejte vodu do zásobníku na zrnkovou kávu a do zásobníku na prášek.
- Nádržka na vodu je určena pouze pro studenou a čistou vodu; horká a ledová voda nejsou přípustné.
- Je vhodné používat polopražená zrna a zrna s nižším obsahem oleje. Nedoporučuje se používat zrna s vyšším obsahem oleje nebo připálená zrna.
- Nastavte výšku výpusti podle šálků.
- Pro zajištění dobré kvality doporučujeme čistit nádržku na vodu a denně měnit vodu.
- · Čištění kartáčem je nepřípustné. V případě poškození přístroje jej čistěte měkkým hadříkem.
- Vyčistěte nádobu na mletou kávu a nádobu na odpadní vodu.
- Nevypínejte přístroj v průběhu přípravy nápoje, protože automaticky provádí vlastní kontrolu a čištění.
- Při vypínání provádějte jednotlivé kroky ve správném pořadí: Klepněte na "Vypnout" a přístroj se automaticky propláchne. Proces proplachování je dokončen a osvětlení displeje zhasne. Vypněte síťový vypínač. Odpojte síťový kabel.

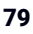

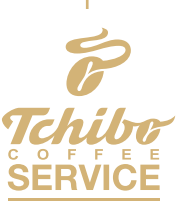

Tchibo Coffee Service GmbH • Überseering 18 | 22297 Hamburg Service-Nummer: +49 800 1302268 • Fax: +49 800 1358230 info@tchibo-coffeeservice.de • tchibo-coffeeservice.de

Tchibo Coffee Service (Austria) GmbH • Gadnergasse 71 | A-1110 Wien Service-Nummer: +43 800 408407 info@tchibo-coffeeservice.at • www.tchibo-coffeeservice.at

Matthew Algie and Company Limited. • 16 Lawmoor Road, | Glasgow, G5 0UL | UK

Customer service: 01372 736 200 • Technical Support: 0800 824 426 • www.tchibo-coffee.co.uk • www.matthewalgie.com

Tchibo Coffee Service Czech Republic spol. s r.o. • Toužimská 856 | Letňany, 199 00 Praha 9 | Česká republika Customer service: (+420) 800 124 421 • Technical service: (+420) 720 061 080 • www.tchibo-coffeeservice.cz

Tchibo Coffee Service Polska Sp. z o.o. • Al. Jerozolimskie | 172 02-486 Warszawa | Tel.: +48 22 307 23 23 tcsserwis@tchibo-coffeeservice-team.de • www.tchibo-coffeeservice.pl

Tchibo Coffee Service S.R.L. • Strada Piersicilor nr. 91 | Jilava, jud Ilfov | Romania. M: +4 0756077398 • callcenter@tchibo2go.ro © 2023 Tchibo Coffee Service GmbH Versiunea originală a manualului de utilizare. Ne rezervăm dreptul de a efectua modificări tehnice. Versiune: 02.06.2023